**Referenzhandbuch** 00809-0105-4418, Rev AB Oktober 2022

# Rosemount<sup>™</sup> 3408 Füllstandsmessumformer

Berührungsloses Radar

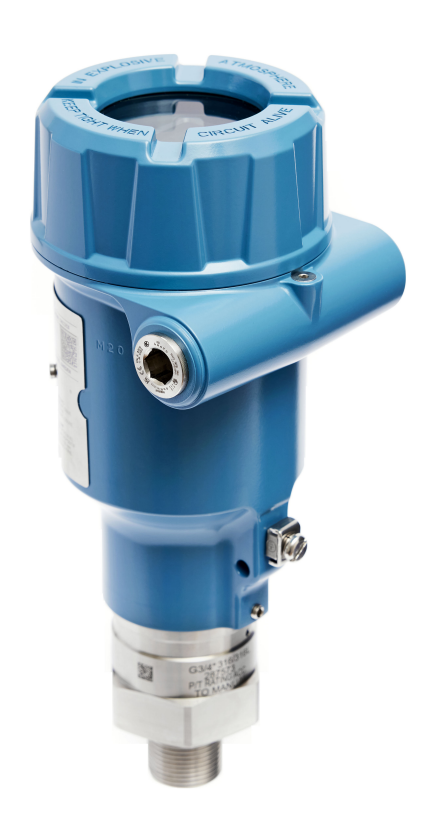

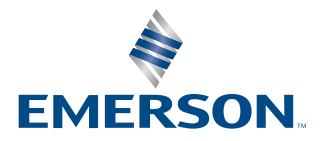

ROSEMOUNT

#### Sicherheitshinweise

### BEACHTEN

Diese Betriebsanleitung lesen, bevor mit dem Produkt gearbeitet wird. Bevor Sie das Produkt installieren, in Betrieb nehmen oder warten, sollten Sie über ein entsprechendes Produktwissen verfügen, um somit eine optimale Produktleistung zu erzielen sowie die Sicherheit von Personen und Anlagen zu gewährleisten.

Technische Unterstützung erhalten Sie unter:

#### Kundendienst

Technischer Kundendienst, Preisangaben und auftragsbezogene Fragen.

- USA 1-800-999-9307 (7 bis 19 Uhr CST)
- Asien-Pazifik +65 777 8211

#### **Response Center Nordamerika**

#### Geräteservice

- 1-800-654-7768 (24 Stunden inkl. Kanada)
- Außerhalb dieser Regionen wenden Sie sich bitte an Ihren Emerson Vertreter vor Ort.

#### 🛦 WARNUNG

## Die Nichtbeachtung der Richtlinien für den sicheren Einbau und Service kann zu schweren oder tödlichen Verletzungen führen.

Der Messumformer muss von qualifiziertem Personal in Übereinstimmung mit den entsprechenden Vorschriften installiert werden.

Die Ausrüstung ausschließlich entsprechend den Anweisungen in dieser Anleitung verwenden. Eine Nichtbeachtung dieser Anweisung kann den Geräteschutz beeinträchtigen.

Für Installationen in Ex-Bereichen muss der Messumformer gemäß dem Dokument Produkt-Zulassungen für Rosemount 3408 und der System-Zulassungs-Zeichnung installiert werden.

#### WARNUNG

#### Explosionen können zu schweren oder tödlichen Verletzungen führen.

Sicherstellen, dass die Betriebsatmosphäre des Messumformers den entsprechenden Ex-Zulassungen entspricht.

Vor Anschluss eines Handterminals in einer explosionsgefährdeten Atmosphäre sicherstellen, dass die Geräte in Übereinstimmung mit den Vorschriften für eigensichere oder nicht funkenerzeugende Feldverkabelung installiert sind.

Bei einer Installation mit Ex-Schutz/druckfester Kapselung und keine Funken erzeugend den Messumformer-Gehäusedeckel nicht entfernen, wenn der Stromkreis unter Spannung steht.

Der Messumformer-Gehäusedeckel muss vollständig geschlossen sein, um den Anforderungen für druckfeste Kapselung und den Ex-Schutz Anforderungen zu entsprechen.

### **A**WARNUNG

#### Elektrische Schläge können schwere oder tödliche Verletzungen verursachen.

Vor der Verkabelung von Messumformern sicherstellen, dass die Spannungsversorgung ausgeschaltet ist und die Leitungen zu allen anderen externen Spannungsquellen abgeklemmt wurden oder nicht unter Spannung stehen.

## **A** WARNUNG

#### Prozessleckagen können zu schweren oder tödlichen Verletzungen führen.

Den Messumformer mit Vorsicht handhaben. Ist die Prozessdichtung beschädigt, kann Gas aus dem Tank entweichen.

## A WARNUNG

## Reparaturen, wie z. B. der Austausch von Komponenten, können die Sicherheit des Geräts beeinträchtigen und sind unter keinen Umständen zulässig.

Unzulässige Änderungen am Produkt sind strikt untersagt, da dies ungewollt und unvorhersehbar die Leistungsmerkmale verändern und die Sicherheit gefährden kann. Unzulässige Änderungen, die die Integrität der Schweißnähte und Flansche beeinflussen, wie zusätzliches Einbringen von Öffnungen, beeinträchtigen die Integrität und die Sicherheit. Nenndaten und Zulassungen des Geräts sind nicht mehr gültig, wenn ein Produkt beschädigt oder ohne vorherige schriftliche Genehmigung durch Emerson modifiziert wurde. Für jede weitere Verwendung eines beschädigten oder eines ohne schriftliche Genehmigung modifizierten Geräts übernimmt der Kunde allein die Verantwortung und die Kosten.

## **A** WARNUNG

#### **Physischer Zugriff**

Unbefugtes Personal kann möglicherweise erhebliche Schäden und/oder Fehlkonfigurationen an den Geräten des Endbenutzers verursachen. Dies kann vorsätzlich oder unbeabsichtigt geschehen und man muss die Geräte entsprechend schützen.

Die physische Sicherheit ist ein wichtiger Bestandteil jedes Sicherheitsprogramms und ein grundlegender Bestandteil beim Schutz Ihres Systems. Beschränken Sie den physischen Zugriff durch unbefugte Personen, um die Assets der Endbenutzer zu schützen. Dies gilt für alle Systeme, die innerhalb der Anlage verwendet werden.

## A ACHTUNG

#### Heiße Oberflächen

Flansch und Prozessdichtung können bei hohen Prozesstemperaturen heiß sein. Vor der Wartung abkühlen lassen.

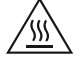

## A ACHTUNG

Die in diesem Dokument beschriebenen Produkte sind NICHT für nukleare Anwendungen qualifiziert und ausgelegt. Werden Produkte oder Hardware, die nicht für den nuklearen Bereich qualifiziert sind, im nuklearen Bereich eingesetzt, kann dies zu ungenauen Messungen führen. Informationen zu nuklear-qualifizierten Rosemount Produkten erhalten Sie von Ihrem zuständigen Emerson Vertriebsbüro.

# Inhalt

| Kapitel 1 | Einführung                                                                       | 7  |
|-----------|----------------------------------------------------------------------------------|----|
|           | 1.1 Verwendung dieser Betriebsanleitung                                          | 7  |
|           | 1.2 NAMUR NE 53 Revisionsverlauf                                                 | 7  |
|           | 1.3 Produkt-Zulassungen                                                          | 8  |
|           | 1.4 Open-Source-Lizenzen                                                         | 8  |
|           | 1.5 Produkt-Recycling/-Entsorgung                                                | 8  |
| Kapitel 2 | Messumformer-Übersicht                                                           | 9  |
|           | 2.1 Messprinzip                                                                  | 9  |
|           | 2.2 Prozess-Charakteristik                                                       | 10 |
|           | 2.3 Behälter Charakteristiken                                                    | 10 |
|           | 2.4 Berührungslose Radartechnologie                                              | 11 |
|           | 2.5 Komponenten des Messumformers                                                | 13 |
|           | 2.6 Systemintegration                                                            | 14 |
| Kapitel 3 | Mechanische Installation                                                         | 17 |
|           | 3.1 Sicherheitshinweise                                                          | 17 |
|           | 3.2 Zulassungsart bestimmen                                                      | 18 |
|           | 3.3 Anforderungen an die Installation                                            | 18 |
|           | 3.4 Prozessisolierte Antenne montieren                                           | 23 |
|           | 3.5 Linsenantenne montieren                                                      | 24 |
|           | 3.6 ATAP-Linsenantenne montieren                                                 | 26 |
|           | 3.7 Drehen des Messumformergehäuses                                              | 28 |
| Kapitel 4 | Elektrische Installation                                                         | 31 |
|           | 4.1 Sicherheitshinweise                                                          | 31 |
|           | 4.2 Ex-Bereiche                                                                  | 32 |
|           | 4.3 Elektrische Anschlüsse vorbereiten                                           | 32 |
|           | 4.4 Elektrischer Anschluss und Spannungsversorgung                               | 35 |
|           | 4.5 Optionale Geräte                                                             | 39 |
| Kapitel 5 | Konfiguration                                                                    | 41 |
|           | 5.1 Sicherheitshinweise                                                          | 41 |
|           | 5.2 Übersicht                                                                    | 42 |
|           | 5.3 Konfigurationsgeräte                                                         | 42 |
|           | 5.4 Bestätigen des korrekten Gerätetreibers                                      | 42 |
|           | 5.5 Rosemount Radar Master Plus                                                  | 42 |
|           | 5.6 Messumformer mittels "Guided Setup" (Menügeführte Einrichtung) konfigurieren | 43 |
|           | 5.7 Wireless-Konfiguration über Bluetooth <sup>®</sup> -Technologie              | 44 |
|           | 5.8 Durchführen einer Füllstandsprüfung                                          | 45 |

|           | 5.9 Multidrop-Kommunikation                                                   | 46  |
|-----------|-------------------------------------------------------------------------------|-----|
|           | 5.10 Verwendung mit dem Rosemount 333 HART <sup>®</sup> Tri-Loop <sup>™</sup> | 46  |
|           | 5.11 Schreibschutz                                                            | 47  |
| Kapitel 6 | Betrieb und Wartung                                                           |     |
|           | 6.1 Anzeige unterschiedlicher Variablen                                       |     |
|           | 6.2 Einrichten des LCD-Displays                                               | 50  |
|           | 6.3 Anzeige der Messdaten                                                     | 51  |
|           | 6.4 Prüfen des Gerätestatus                                                   | 51  |
|           | 6.5 Smart Echo-Füllstandstest                                                 | 53  |
|           | 6.6 Smart Meter Verification                                                  | 55  |
| Kapitel 7 | Service und Störungsanalyse/-beseitigung                                      | 57  |
|           | 7.1 Sicherheitshinweise                                                       | 57  |
|           | 7.2 Diagnosemeldungen gemäß NAMUR NE 107                                      | 58  |
|           | 7.3 Anleitungen zur Störungsanalyse und -beseitigung                          | 72  |
|           | 7.4 Hilfsmittel für Service sowie Störungsanalyse und -beseitigung            | 88  |
|           | 7.5 Schwierige Anwendungen                                                    |     |
|           | 7.6 Service und Support                                                       | 109 |
| Anhang A  | Technische und Referenzdaten                                                  | 111 |
|           | A.1 Leistungsdaten                                                            | 111 |
|           | A.2 Funktionsbeschreibung                                                     | 113 |
|           | A.3 Geräteausführung                                                          |     |
|           | A.4 Maßzeichnungen                                                            | 120 |
| Anhang B  | Konfigurationsparameter                                                       |     |
|           | B.1 Menüstruktur                                                              | 125 |
|           | B.2 Geräteeinrichtung                                                         | 127 |
|           | B.3 Füllstandseinrichtung                                                     | 132 |
|           | B.4 Alarmeinrichtung                                                          | 147 |
|           |                                                                               |     |

# 1 Einführung

## 1.1 Verwendung dieser Betriebsanleitung

Die einzelnen Abschnitte in dieser Betriebsanleitung liefern Ihnen die Informationen, die Sie für Installation, Betrieb und Wartung der Rosemount<sup>™</sup> 3408 Füllstandsmessumformer – Berührungsloses Radar benötigen.

Die Abschnitte sind wie folgt eingeteilt:

Messumformer-Übersicht bietet eine Einführung in die Theorie des Betriebs, eine Beschreibung des Messumformers, Informationen über typische Anwendungen und Prozesseigenschaften.

Mechanische Installation enthält Anweisungen zur mechanischen Installation.

Elektrische Installation enthält Anweisungen zur elektrischen Installation.

Konfiguration enthält Anweisungen zur Konfiguration des Messumformers.

Betrieb und Wartung enthält Techniken für Betrieb und Wartung.

Service und Störungsanalyse/-beseitigung enthält Techniken zur Störungsanalyse und -beseitigung für die am häufigsten auftretenden Betriebsprobleme.

Technische und Referenzdaten liefert technische Daten und Spezifikationen.

Konfigurationsparameter enthält zusätzliche Informationen über Konfigurationsparameter.

## 1.2 NAMUR NE 53 Revisionsverlauf

Der Rosemount 3408 erfüllt die NAMUR-Empfehlungen NE 53. Tabelle 1-1 zeigt die notwendigen Informationen, um sicherzustellen, dass die korrekten Gerätetreiber für das Gerät vorhanden sind.

#### Tabelle 1-1: Identifikation und Kompatibilität gemäß NAMUR NE 53

| Freigabeda-<br>tum | Gerä                                          | tekennzeich                                   | nung                                           | FDI-, DD-<br>Keni                          | -, DD- und DTM-<br>Kennung (Revisionsstufe 1 un |                   |
|--------------------|-----------------------------------------------|-----------------------------------------------|------------------------------------------------|--------------------------------------------|-------------------------------------------------|-------------------|
|                    | NAMUR-<br>Hardware-<br>version <sup>(1)</sup> | NAMUR-<br>Software-<br>version <sup>(1)</sup> | Geräte-<br>software-<br>version <sup>(2)</sup> | HART <sup>®</sup><br>Universal-<br>version | Gerätever-<br>sion <sup>(3)</sup>               | 2) <sup>(1)</sup> |
| September<br>2022  | 1.0.0                                         | 1.0.0                                         | 1.Axx                                          | 7                                          | 1                                               | Erstfreigabe      |

(1) Die NAMUR-Version ist auf dem Messumformer-Typenschild aufgeführt. Unterschiede bei Änderungen der Stufe 3 sind geringfügige Produktänderungen, wie gemäß NE53 definiert. Kompatibilität und Funktionalität werden aufrechterhalten und die Produkte sind austauschbar.

(2) Die Gerätesoftwareversion ist auf dem Messumformer-Typenschild aufgeführt, z. B. 1.A3. Sie befindet sich auch in der Rosemount Radar Master Plus Software ( Overview (Übersicht) → Device Information (Geräteinformationen) → Revisions (Versionen) auswählen).

(3) Die Geräteversion befindet sich auf dem Messumformer-Typenschild, z. B. DEVICE REV 1.

## Zugehörige Informationen

Bestätigen des korrekten Gerätetreibers

## 1.3 Produkt-Zulassungen

Weitere Informationen zu den vorhandenen Zulassungen und Zertifikaten finden Sie im Rosemount 3408 Dokument für Produkt-Zulassungen.

## 1.4 Open-Source-Lizenzen

Dieses Gerät verwendet Open-Source-Software. Weitere Informationen finden Sie in den Lizenzinformationen, die auf Emerson.com/Rosemount verfügbar sind.

## 1.5 Produkt-Recycling/-Entsorgung

Recycling und Entsorgung des Geräts und der Verpackung müssen unter Beachtung der lokalen und nationalen Gesetzgebung oder Vorschriften durchgeführt werden.

# 2 Messumformer-Übersicht

## 2.1 Messprinzip

Der Rosemount 3408 ist ein 2-Leiter-Messumformer für kontinuierliche Füllstandsmessungen unter Verwendung der FMCW-Technologie (frequenzmoduliertes Dauerstrichverfahren).

Der Messumformer gibt kontinuierlich Signal-Sweeps mit einer konstant variierenden Frequenz zur Produktoberfläche aus. Da der Messumformer kontinuierlich die Frequenz des gesendeten Signals ändert, gibt es einen Frequenzunterschied zwischen den übertragenen und den reflektierten Signalen (siehe Abbildung 2-1).

Die Frequenz des reflektierten Signals wird von der Frequenz des in diesem Moment übertragenen Signals subtrahiert, was zu einem Niederfrequenzsignal führt, das proportional zum Abstand zur Produktoberfläche ist. Dieses Signal wird weiter verarbeitet, um schnelle, zuverlässige und hochgenaue Pegelmessungen zu erhalten.

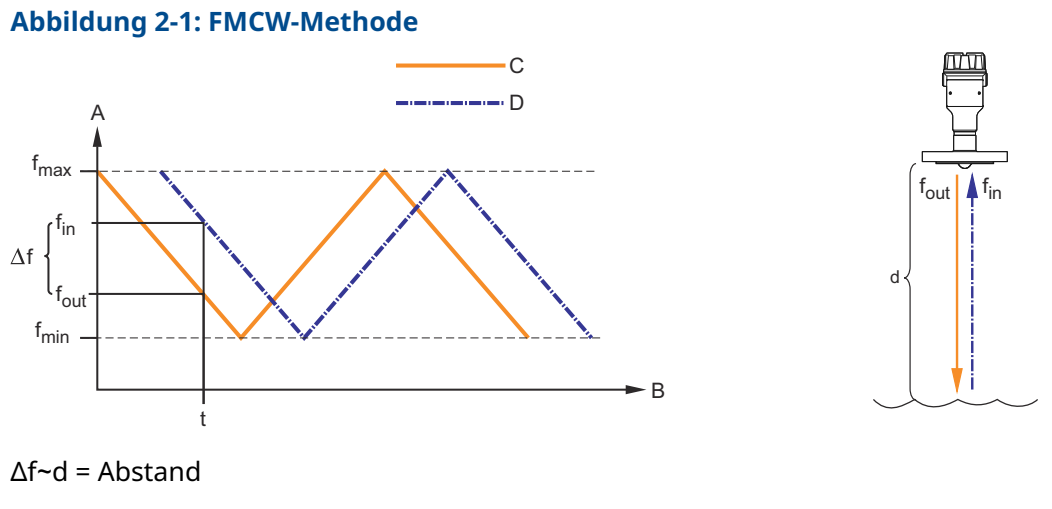

- A. Frequenz (GHz)
- B. Zeit (s)
- C. Übertragenes Signal
- D. Reflektiertes Signal

## 2.2 **Prozess-Charakteristik**

## 2.2.1 Dielektrizitätskonstante

Ein entscheidender Parameter für die Messleistung ist das Reflexionsvermögen des Mediums. Eine hohe Dielektrizitätskonstante des Mediums ergibt eine bessere Reflektionsintensität und ermöglicht einen größeren Messbereich.

## 2.2.2 Schaum und Turbulenzen

Schäumende Flüssigkeiten oder Turbulenzen können zu schwachen und variierenden Oberflächenechoamplituden führen. Turbulenzen der Oberfläche stellen normalerweise kein Problem dar, sofern diese nicht übermäßig stark sind.

Messungen in schäumenden Anwendungen sind im großen Maße von den Eigenschaften des Schaums abhängig. Bei leichtem und luftigem Schaum wird der tatsächliche Produktfüllstand gemessen. Bei schwerem und dichtem Schaum misst der Messumformer den Füllstand der Schaumoberfläche.

Die Doppeloberflächenhandhabung ermöglicht es dem Benutzer, auszuwählen, ob die Schaum- oder Produktoberfläche als Ausgang verwendet werden soll.

### Zugehörige Informationen

Prozessbedingungen Doppeloberflächen-Handhabung

## 2.3 Behälter Charakteristiken

## 2.3.1 Hindernisse im Tank

Der Messumformer sollte so montiert werden, dass sich Einbauten wie Heizspiralen, Leitern usw. nicht im Radarsignalpfad befinden. Diese Einbauten können falsche Echos verursachen, die zu einer verminderten Messleistung führen. Wo solche Einbauten nicht vollständig vermieden werden können, bietet der Messumformer jedoch interne Funktionen zur Verringerung der Einflüsse von störenden Einbauten.

Vertikale und geneigte Strukturen haben einen geringen Einfluss, da sie das Radarsignal eher streuen als zur Antenne zurück zu reflektieren.

## 2.3.2 Tankform

Die Form des Tankbodens beeinflusst das Messsignal, wenn sich die Produktoberfläche dem Tankboden nähert. Der Messumformer bietet interne Funktionen zur Optimierung der Messleistung für verschiedene Tankbodenformen.

## 2.4 Berührungslose Radartechnologie

Die berührungslose Radartechnologie eignet sich hervorragend für verschiedenste Anwendungen, da sie wartungsfrei ist, eine Installation ohne Deckel erlaubt, die das Risiko von Leckagen mindert, und nicht durch Prozessbedingungen, wie Dichte, Viskosität, Temperatur, Druck und pH-Wert beeinträchtigt wird.

Der Rosemount 3408 verwendet die Frequency Modulated Continuous Wave (FMCW)-Technologie und intelligente Algorithmen, um die Messgenauigkeit und zuverlässigkeit selbst in kleinen Tanks und schwierigen schnell füllenden Behältern zu optimieren.

## 2.4.1 Anwendungsbeispiele

## Lagertanks

Stellen Sie korrekte Füll- und Tankstände sicher.

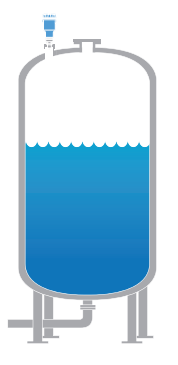

## Mischtanks

Gewinnen Sie einen Einblick in Ihren Prozess und stellen Sie sicher, dass Ihre Produktion reibungslos und ohne Unterbrechungen läuft.

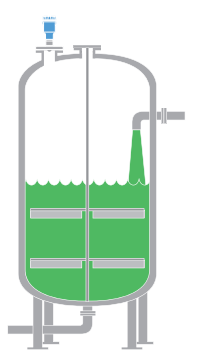

### Freiluftanwendungen

Zuverlässige Füllstandsmessungen von Sümpfen oder Teichen, auch bei anspruchsvollen Oberflächen- und Witterungsbedingungen.

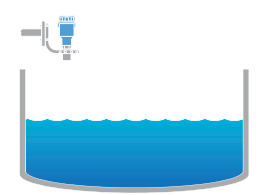

## Sicherheitsanwendungen

Der Rosemount 3408 eignet sich für Sicherheitsanwendungen, wie z. B. Überfüllsicherung, Trockenlaufsicherung oder Überwachung des Füllstandsbereichs.

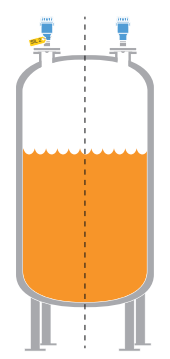

## 2.5 Komponenten des Messumformers

## Abbildung 2-2: Komponenten

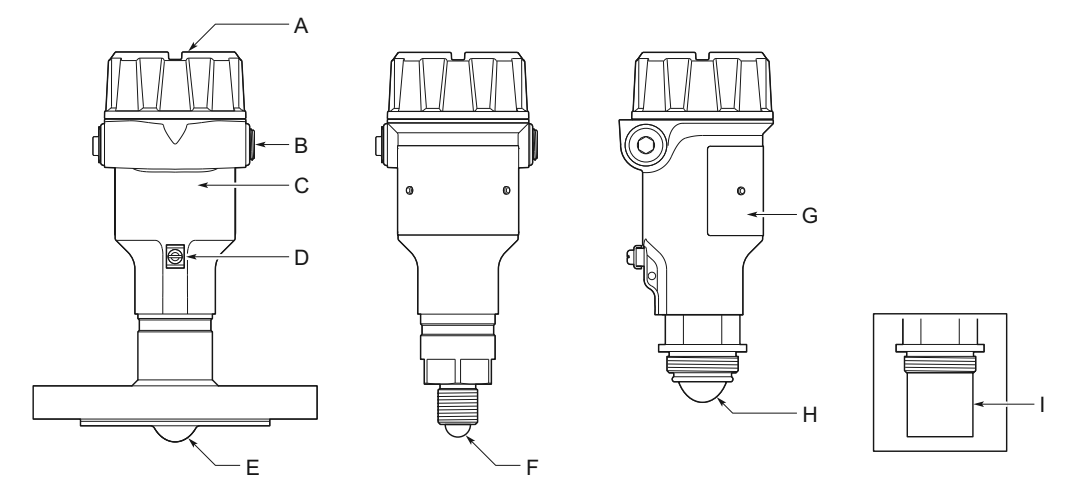

- A. LCD-Display (optional)
- B. Zwei Kabel-/Leitungseinführungen (½-14 NPT oder M20 x 1,5)
- C. Messumformergehäuse
- D. Externe Erdungsschraube
- E. Prozessisolierte Antenne
- F. Linsenantenne
- G. Haupttypenschild
- H. ATAP-Linsenantenne (Atmospheric Temperature and Pressure)
- I. Antennenverlängerung für Freiluftinstallationen

## Zugehörige Informationen

Maßzeichnungen

## 2.6 Systemintegration

Der Messumformer wird vom Messkreis mit der notwendigen Spannung versorgt und nutzt das gleiche Adernpaar sowohl für die Spannungsversorgung als auch für das Ausgangssignal. Der Ausgang ist ein 4–20 mA-Analogsignal mit aufmoduliertem digitalen HART<sup>®</sup> Signal.

Durch Verwendung des optionalen Rosemount 333 HART Tri-Loop<sup>™</sup> ist es möglich, das HART Signal in bis zu drei zusätzliche 4–20 mA-Analogsignale umzuwandeln.

Mit dem HART Protokoll ist eine Multidrop-Konfiguration möglich. In diesem Fall ist allerdings nur eine digitale Kommunikation möglich, da der Strom auf den Mindestwert von 4 mA begrenzt ist.

Der Messumformer kann mit dem Emerson Wireless 775 THUM<sup>™</sup> Adapter kombiniert werden, um HART Daten drahtlos mit IEC 62591-Technologie (*Wireless*HART<sup>®</sup>) zu kommunizieren. Zusätzlich kann der Messumformer an einen Rosemount 751 Feldanzeigegerät angeschlossen oder mit einer integrierten Anzeige ausgerüstet werden (erhältlich mit optionaler Bluetooth<sup>®</sup>-Wireless-Technologie).

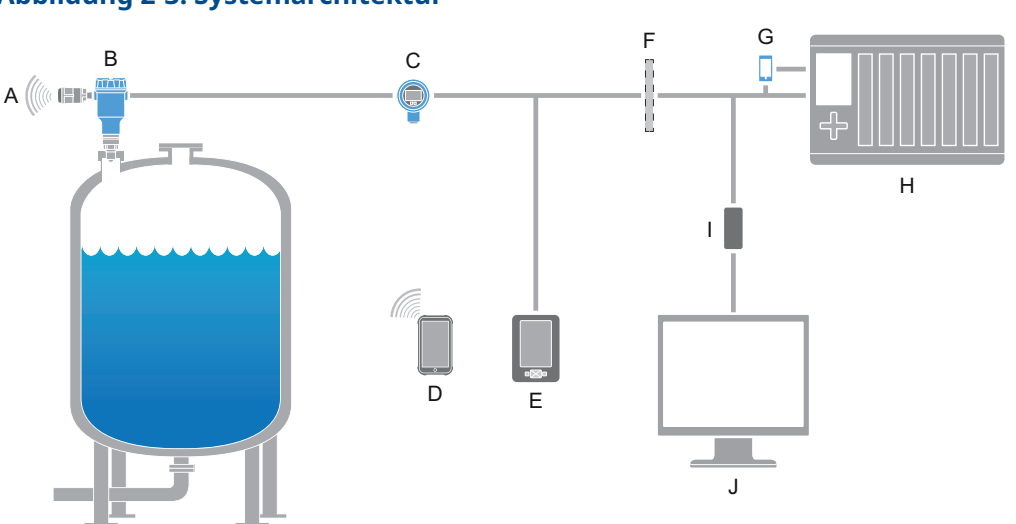

Abbildung 2-3: Systemarchitektur

- A. Emerson Wireless 775 THUM Adapter
- B. Rosemount 3408
- C. Rosemount 751
- D. Drahtlose Kommunikation mittels Bluetooth<sup>®</sup>-Technologie
- E. Feldkommunikator
- F. Zugelassene eigensichere Barriere (nur für eigensichere Installationen)
- G. Rosemount 333
- H. Host-/Prozessleitsystem
- I. HART Modem
- J. PC mit Rosemount Radar Master Plus Software

Der Rosemount 3408 entspricht der NAMUR NE 107 Felddiagnose für standardisierte Gerätediagnoseinformationen.

# 3 Mechanische Installation

## 3.1 Sicherheitshinweise

Die in diesem Abschnitt beschriebenen Vorgehensweisen und Verfahren können besondere Vorkehrungen erfordern, um die Sicherheit des Bedienpersonals zu gewährleisten. Informationen, die eine erhöhte Sicherheit erfordern, sind mit einem Warnsymbol (小) gekennzeichnet. Die folgenden Sicherheitshinweise lesen, bevor ein durch dieses Symbol gekennzeichnetes Verfahren durchgeführt wird.

## A WARNUNG

Die Nichtbeachtung der Richtlinien für den sicheren Einbau und Service kann zu schweren oder tödlichen Verletzungen führen.

Der Messumformer muss von qualifiziertem Personal in Übereinstimmung mit den entsprechenden Vorschriften installiert werden.

Die Ausrüstung ausschließlich entsprechend den Anweisungen in dieser Anleitung verwenden. Eine Nichtbeachtung dieser Anweisung kann den Geräteschutz beeinträchtigen.

Für Installationen in Ex-Bereichen muss der Messumformer gemäß dem Dokument Produkt-Zulassungen für Rosemount 3408 und der Systemzulassungszeichnung installiert werden.

Reparaturen, wie z. B. der Austausch von Komponenten, können die Sicherheit des Geräts beeinträchtigen und sind unter keinen Umständen zulässig.

## **A** WARNUNG

#### Explosionen können zu schweren oder tödlichen Verletzungen führen.

Sicherstellen, dass die Betriebsatmosphäre des Messumformers den entsprechenden Ex-Zulassungen entspricht.

Vor Anschluss eines Handterminals in einer explosionsgefährdeten Atmosphäre sicherstellen, dass die Geräte in Übereinstimmung mit den Vorschriften für eigensichere oder nicht funkenerzeugende Feldverkabelung installiert sind.

Bei einer Installation mit Ex-Schutz/druckfester Kapselung und keine Funken erzeugend den Messumformer-Gehäusedeckel nicht entfernen, wenn der Stromkreis unter Spannung steht.

Der Messumformer-Gehäusedeckel muss vollständig geschlossen sein, um den Anforderungen für druckfeste Kapselung und den Ex-Schutz Anforderungen zu entsprechen.

## **A** WARNUNG

## Elektrische Schläge können schwere oder tödliche Verletzungen verursachen.

Vor der Verkabelung von Messumformern sicherstellen, dass die Spannungsversorgung ausgeschaltet ist und die Leitungen zu allen anderen externen Spannungsquellen abgeklemmt wurden oder nicht unter Spannung stehen.

## **A** WARNUNG

#### Prozessleckagen können zu schweren oder tödlichen Verletzungen führen.

Den Messumformer mit Vorsicht handhaben. Ist die Prozessdichtung beschädigt, kann Gas aus dem Tank entweichen.

## 3.2 Zulassungsart bestimmen

Für Messumformer für Ex-Schutz-Bereiche mit mehreren Zulassungsarten:

### Prozedur

Das Kontrollkästchen der gewählten Zulassungsart permanent markieren.

### Abbildung 3-1: Etikett mit mehreren Zulassungsarten.

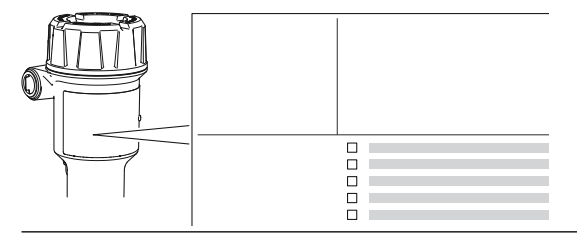

## 3.3 Anforderungen an die Installation

Vor der Installation des Messumformers sind Empfehlungen für die Montageposition, ausreichend Freiraum für die Montage, Anforderungen an den Stutzen usw. zu beachten.

## 3.3.1 Montageposition

Für die entsprechende Montageposition des Messumformers sind die Bedingungen im Tank sorgfältig zu berücksichtigen.

Die folgenden Richtlinien sollten bei der Montage des Messumformers berücksichtigt werden:

• Für eine optimale Leistung den Messumformer so installieren, dass eine direkte und ungehinderte Sicht auf die Produktoberfläche besteht.

- Der Messumformer sollte so montiert werden, dass so wenig wie möglich interne Einbauten im Strahlwinkel liegen.
- Den Messumformer nicht in der Mitte des Behälters installieren.
- Nicht in der Nähe oder über dem Einlassstrom installieren.
- Den Messumformer nicht an einem Mannlochdeckel montieren.
- Nicht direkt über einer seitlichen Zugangstür installieren.
- Es besteht die Möglichkeit, mehrere Rosemount 3408 Messumformer im selben Tank zu verwenden, ohne dass diese sich gegenseitig stören.

### Abbildung 3-2: Empfohlene Montageposition

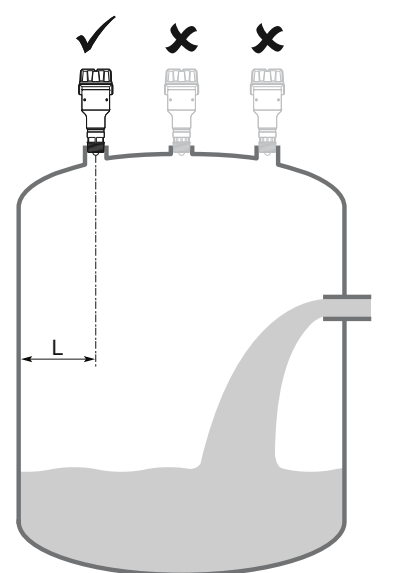

## 3.3.2 Anforderungen an den Freiraum

Wenn der Messumformer nahe an einer Wand oder anderen Tankobstruktionen wie Heizspiralen und Leitern montiert ist, kann es zu Störungen des Messsignals kommen. Empfohlene Maßnahmen siehe Tabelle 3-1.

#### Abbildung 3-3: Anforderungen an den Freiraum

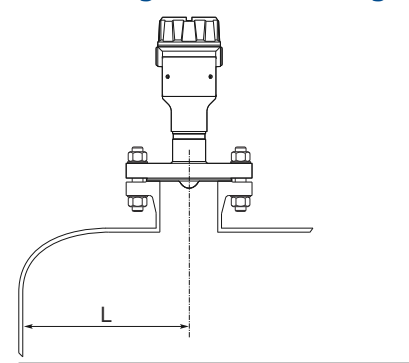

## Tabelle 3-1: Abstand zur Tankwand (L)

| Minimum        | Empfohlen        |
|----------------|------------------|
| 8 in. (200 mm) | ½ des Tankradius |

#### 3.3.3 Neigungswinkel

Der Messumformer sollte vertikal montiert werden, um ein gutes Echo von der Produktoberfläche sicherzustellen. Siehe Abbildung 3-4 bzgl. der empfohlenen max. Neigung.

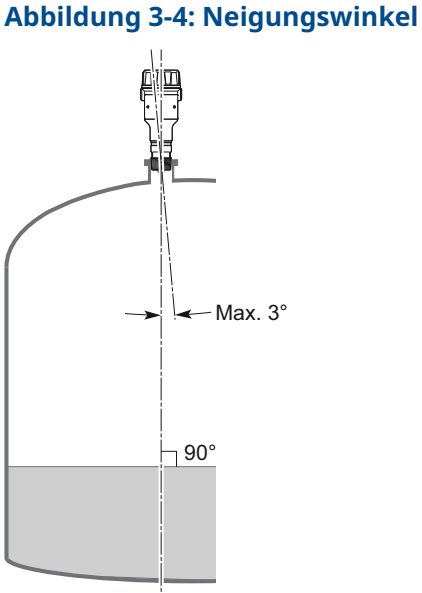

#### Nichtmetallische Tanks 3.3.4

In der Nähe des Tanks befindliche Gegenstände können störende Radarechos hervorrufen. Wo immer möglich sollte der Messumformer so positioniert werden, dass sich Objekte in der Nähe des Tanks nicht im Signalstrahl befinden.

## 3.3.5 Strahlwinkel und Strahlbreite

Der Messumformer sollte so montiert werden, dass so wenige interne Einbauten wie möglich im Strahlwinkel liegen.

## Abbildung 3-5: Strahlwinkel und Strahlbreite

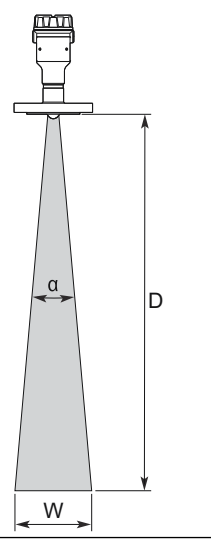

#### Tabelle 3-2: Strahlwinkel

| Antennentyp                          | Strahlwinkel (α) |
|--------------------------------------|------------------|
| Prozessisolierte Antenne             | 8°               |
| Linsenantenne (¾ in. Gewinde)        | 12°              |
| Linsenantenne (1 und 1½ in. Gewinde) | 9°               |
| ATAP-Linsenantenne                   | 8°               |

### Strahlbreite

Siehe Tabelle 3-3 bzgl. Strahlbreite bei unterschiedlichen Abständen.

## Tabelle 3-3: Strahlbreite (W), ft. (m)

| Abstand (D) | Strahlwinkel (α) |            |            |  |  |
|-------------|------------------|------------|------------|--|--|
|             | 8°               | 9°         | 12°        |  |  |
| 16 (5)      | 2,2 (0,7)        | 2,5 (0,8)  | 3,4 (1,1)  |  |  |
| 33 (10)     | 4,6 (1,4)        | 5,2 (1,6)  | 7,0 (2,1)  |  |  |
| 49 (15)     | 6,9 (2,1)        | 7,8 (2,4)  | 10,4 (3,2) |  |  |
| 66 (20)     | 9,3 (2,8)        | 10,5 (3,2) | 14,0 (4,3) |  |  |
| 82 (25)     | 11,5 (3,5)       | 13,0 (4,0) | 17,4 (5,3) |  |  |
| 98 (30)     | 13,8 (4,2)       | 15,5 (4,8) | 20,8 (6,4) |  |  |

## 3.3.6 Stutzenanforderungen

Die Stutzenabmessungen sollten innerhalb der vorgegebenen Grenzwerte liegen, damit sich die Mikrowellen ungehindert ausbreiten können, siehe Tabelle 3-4. Die Innenseite des Stutzens muss glatt sein (d. h. schlechte Schweißstellen, Rost oder Ablagerungen vermeiden).

### Abbildung 3-6: Montage in Stutzen

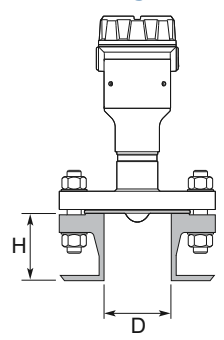

### Tabelle 3-4: Stutzenanforderungen

| Stutzendurchmes-<br>ser (D)  | Maximale Stutzenhöhe (H) |
|------------------------------|--------------------------|
| 1 in. (25 mm) <sup>(1)</sup> | 3,9 in. (100 mm)         |
| 1,5 in. (40 mm)              | 5,9 in. (150 mm)         |
| 2 in. (50 mm)                | 7,9 in. (200 mm)         |
| 3 in. (80 mm)                | 11,8 in. (300 mm)        |
| 4 in. (100 mm)               | 15,8 in. (400 mm)        |
| 6 in. (150 mm)               | 23,6 in. (600 mm)        |

(1) Gilt nicht für die prozessisolierte Antenne.

## 3.4 **Prozessisolierte Antenne montieren**

## 3.4.1 Montieren der Flanschausführung

## Prozedur

1. Messumformer in den Stutzen einführen.

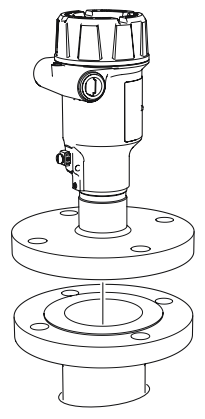

### Anmerkung

Vorsichtig vorgehen, um die PTFE-Abdichtung nicht zu zerkratzen oder anderweitig zu beschädigen.

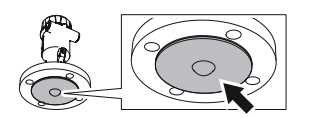

2. Schrauben und Muttern festziehen (siehe Tabelle 3-5).

#### Anmerkung

- Nach 24 Stunden und nach dem ersten Temperaturzyklus erneut festziehen.
- Regelmäßig prüfen und falls erforderlich nachziehen.

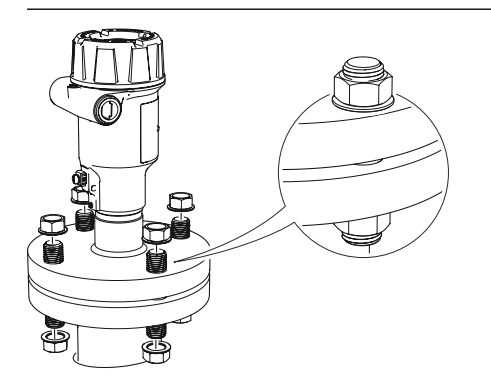

## 3.4.2 Drehmomente

Die der Berechnung zugrunde liegenden Bedingungen sind:

- Standard-Gegenflansch aus Metall
- Schraubenwerkstoff A193 B8M Cl.2 / A4-70
- Reibungskoeffizient von μ= 0,16

Die Schraube mit niedriger Festigkeit und der nichtmetallische Gegenflansch erfordern u. U. ein geringeres Drehmoment.

### Tabelle 3-5: Drehmomentwerte für prozessisolierte Antenne, lb-ft (Nm)

| Prozessanschluss- | Prozessanschluss-Druckstufe |           |          |           |           |          |
|-------------------|-----------------------------|-----------|----------|-----------|-----------|----------|
| Nennweite         | ASME B16.5                  |           | EN1092-1 |           | JIS B2220 |          |
|                   | Class 150                   | Class 300 | PN16     | PN40      | 10K       | 20K      |
| 2 in./DN50/50A    | 29 (40)                     | 52 (70)   | 26 (35)  | 29 (40)   | 18 (25)   | 37 (50)  |
| 3 in./DN80/80A    | 33 (45)                     | 48 (65)   | 37 (50)  | 41 (55)   | 22 (30)   | 70 (95)  |
| 4 in./DN100/100A  | 59 (80)                     | 52 (70)   | 37 (50)  | 74 (100)  | 26 (35)   | 74 (100) |
| 6 in./DN150/150A  | 66 (90)                     | 66 (90)   | 74 (100) | 136 (185) | 74 (100)  | -        |

## 3.5 Linsenantenne montieren

## 3.5.1 Montage an NPT-Gewindeanschlüssen

## Prozedur

1. Entsprechend den örtlichen Vorschriften entweder Anti-Seize-Paste oder PTFE-Band auf dem Gewinde verwenden.

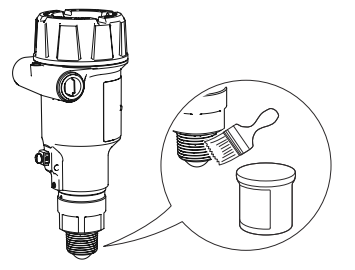

2. Den Messumformer am Tank montieren.

## Beispiel

- (A) Gewindeanschluss
- (B) Flansch mit Gewinde

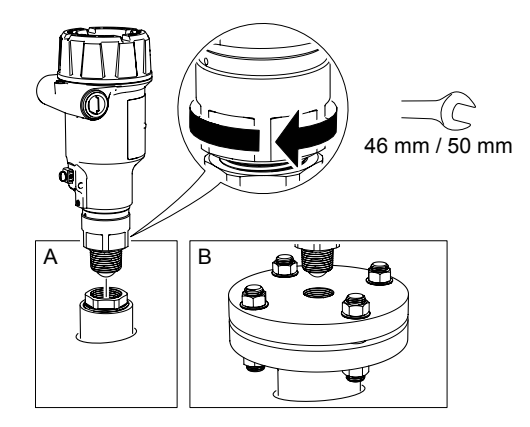

### Anmerkung

Vorsichtig vorgehen, um die PTFE-Abdichtung nicht zu zerkratzen.

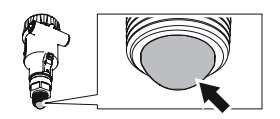

## 3.5.2 Montage an BSPP-Gewindeanschlüssen (G)

## Prozedur

1. Eine geeignete Dichtung am Tankstutzen anbringen.

### Beispiel

- (A) Gewindeanschluss
- (B) Flansch mit Gewinde

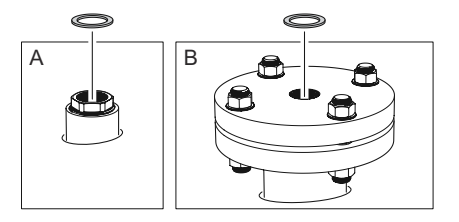

2. Den Messumformer am Tank montieren.

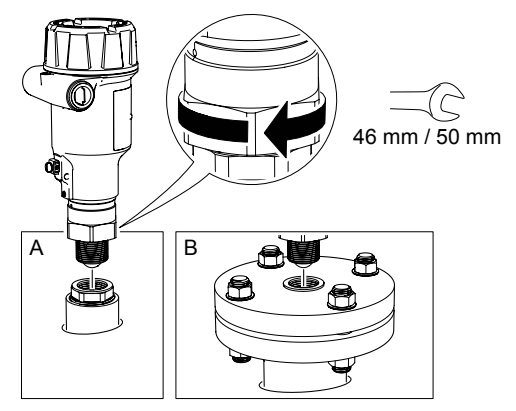

### Anmerkung

Vorsichtig vorgehen, um die PTFE-Abdichtung nicht zu zerkratzen.

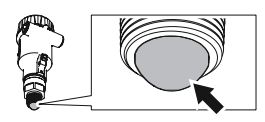

## 3.6 ATAP-Linsenantenne montieren

## 3.6.1 Freiluftinstallationen

Die Antennenverlängerung muss am Messumformer montiert werden, um die Anforderungen an Freiluftinstallationen zu erfüllen.

### Abbildung 3-7: Antennenverlängerung

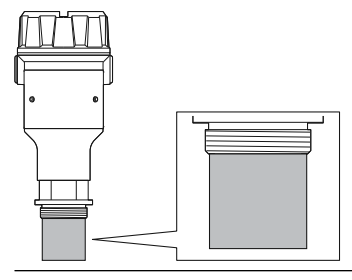

## 3.6.2 Montage der Halterung

### Voraussetzungen

Die Halterung so montieren, dass sie nicht vibrationsanfällig ist.

### **Prozedur**

1. Den Montagewinkel an einem Rohr bzw. einer Wand befestigen.

**Beispiel** 

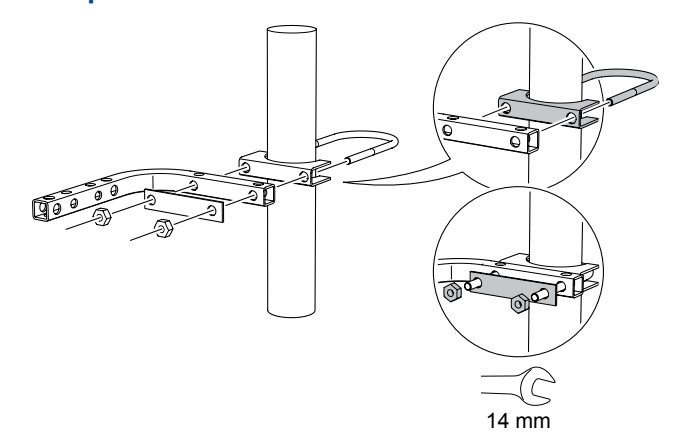

2. Den Adapter montieren.

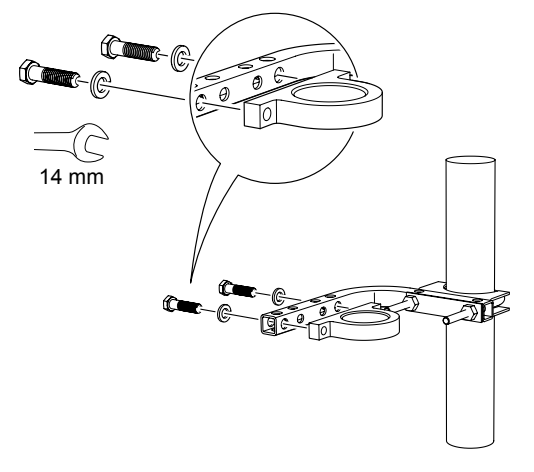

3. Den Messumformer am Adapter befestigen.

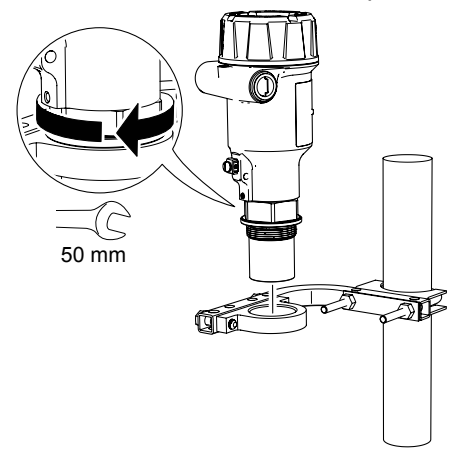

## 3.6.3 Montage an 1½-in. BSPP-Gewindeanschlüsse (G)

### Prozedur

1. Eine geeignete Dichtung am Tankstutzen anbringen.

## Beispiel

- (A) Gewindeanschluss
- (B) Flansch mit Gewinde

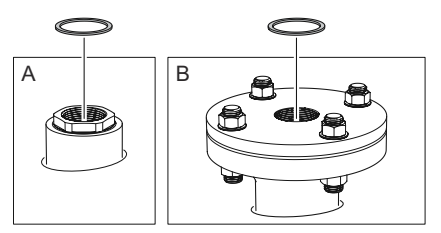

2. Den Messumformer am Tank montieren.

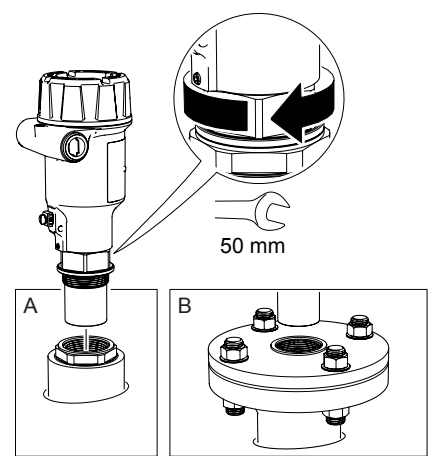

## 3.7 Drehen des Messumformergehäuses

Zum Verbessern des Zugangs zur Feldverkabelung sowie der Ablesbarkeit der optionalen LCD-Anzeige:

## Prozedur

1. Die Sicherungsschraube lösen.

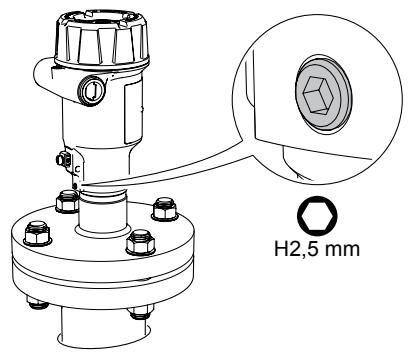

2. Das Messumformergehäuse in die gewünschte Position drehen und die Sicherungsschraube wieder anziehen.

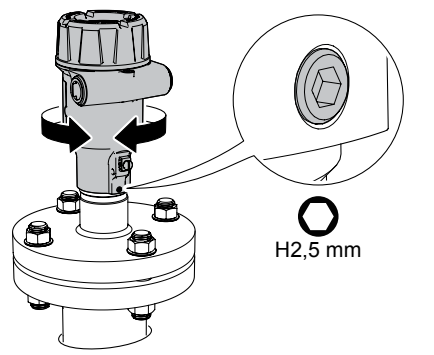

# 4 Elektrische Installation

## 4.1 Sicherheitshinweise

Die in diesem Abschnitt beschriebenen Vorgehensweisen und Verfahren können besondere Vorkehrungen erfordern, um die Sicherheit des Bedienpersonals zu gewährleisten. Informationen, die eine erhöhte Sicherheit erfordern, sind mit einem Warnsymbol (小) gekennzeichnet. Die folgenden Sicherheitshinweise lesen, bevor ein durch dieses Symbol gekennzeichnetes Verfahren durchgeführt wird.

## A WARNUNG

Die Nichtbeachtung der Richtlinien für den sicheren Einbau und Service kann zu schweren oder tödlichen Verletzungen führen.

Der Messumformer muss von qualifiziertem Personal in Übereinstimmung mit den entsprechenden Vorschriften installiert werden.

Die Ausrüstung ausschließlich entsprechend den Anweisungen in dieser Anleitung verwenden. Eine Nichtbeachtung dieser Anweisung kann den Geräteschutz beeinträchtigen.

Für Installationen in Ex-Bereichen muss der Messumformer gemäß dem Dokument Produkt-Zulassungen für Rosemount 3408 und der Systemzulassungszeichnung installiert werden.

Reparaturen, wie z. B. der Austausch von Komponenten, können die Sicherheit des Geräts beeinträchtigen und sind unter keinen Umständen zulässig.

## **A** WARNUNG

#### Explosionen können zu schweren oder tödlichen Verletzungen führen.

Sicherstellen, dass die Betriebsatmosphäre des Messumformers den entsprechenden Ex-Zulassungen entspricht.

Vor Anschluss eines Handterminals in einer explosionsgefährdeten Atmosphäre sicherstellen, dass die Geräte in Übereinstimmung mit den Vorschriften für eigensichere oder nicht funkenerzeugende Feldverkabelung installiert sind.

Bei einer Installation mit Ex-Schutz/druckfester Kapselung und keine Funken erzeugend den Messumformer-Gehäusedeckel nicht entfernen, wenn der Stromkreis unter Spannung steht.

Der Messumformer-Gehäusedeckel muss vollständig geschlossen sein, um den Anforderungen für druckfeste Kapselung und den Ex-Schutz Anforderungen zu entsprechen.

## A WARNUNG

## Elektrische Schläge können schwere oder tödliche Verletzungen verursachen.

Vor der Verkabelung von Messumformern sicherstellen, dass die Spannungsversorgung ausgeschaltet ist und die Leitungen zu allen anderen externen Spannungsquellen abgeklemmt wurden oder nicht unter Spannung stehen.

## **A** WARNUNG

### Prozessleckagen können zu schweren oder tödlichen Verletzungen führen.

Den Messumformer mit Vorsicht handhaben. Ist die Prozessdichtung beschädigt, kann Gas aus dem Tank entweichen.

## 4.2 Ex-Bereiche

Wenn der Messumformer im Ex-Bereich installiert ist, sind lokale Vorschriften und Spezifikationen zutreffender Zertifikate zu beachten.

### Zugehörige Informationen

Produkt-Zulassungen

## 4.3 Elektrische Anschlüsse vorbereiten

## 4.3.1 Kabelauswahl

Kabel mit einem Leitungsquerschnitt von 24–16 AWG (0,20–1,5 mm<sup>2</sup>) verwenden. Für Umgebungen mit hohen elektromagnetischen Interferenzen (EMI) wird die Verkabelung mit verdrillten Adernpaaren und abgeschirmten Kabeln empfohlen.

Feine Litzendrähte müssen mit einem Klemmring ausgestattet sein.

## 4.3.2 Kabelverschraubung/Schutzrohr

Bei Installationen mit Ex-Schutz/druckfester Kapselung dürfen nur Kabelverschraubungen oder Leitungseinführungen verwendet werden, die für Ex-Schutz/druckfeste Kapselung zugelassen sind.

## 4.3.3 Interne Leistungsaufnahme

<0,8 W im normalen Betrieb

## 4.3.4 Erdung

Sicherstellen, dass die Erdung den nationalen und lokalen Vorschriften für die Elektroinstallation entspricht. Eine Nichtbeachtung dieser Anweisung kann den Geräteschutz beeinträchtigen.

### Messumformergehäuse

Die beste Methode zur Erdung ist die direkte Verbindung zur Erde mit minimaler Impedanz. Es sind zwei Erdanschlussschrauben vorhanden (siehe Abbildung 4-1).

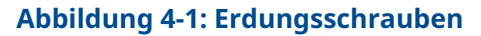

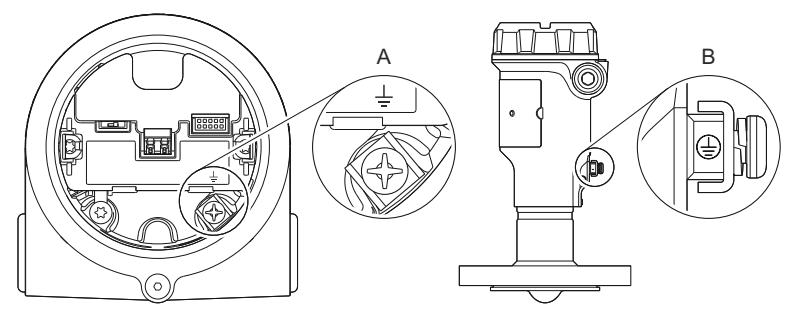

- A. Interne Erdungsschraube
- B. Externe Erdungsschraube

## **Erdung des Kabelschirms**

Sicherstellen, dass der Kabelschirm des Gerätes:

- kurz abisoliert und vom Gehäuse des Messumformers isoliert wird.
- kontinuierlich über das gesamte Segment hinweg angeschlossen ist.
- mit einem guten Erdungspunkt auf der Seite der Spannungsversorgung verbunden ist.

### Abbildung 4-2: Kabelschirm

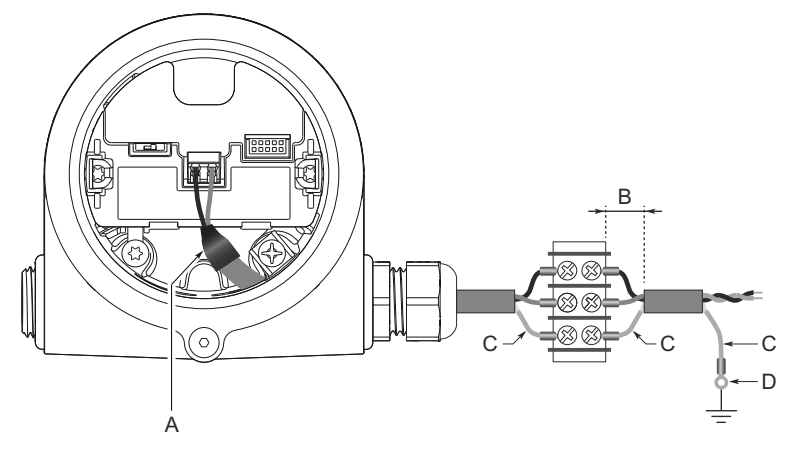

- A. Abschirmung und Beilitze isolieren
- B. Abstand minimieren
- *C. Abschirmung kürzen und freiliegende Beilitze isolieren*
- D. Beilitze an die Erdung der Spannungsversorgung anschließen

#### Anmerkung

Die Abschirmung und deren Beilitze nicht am Messumformer erden. Wenn die Kabelabschirmung das Gehäuse des Messumformers berührt, kann dies Erdungsschleifen erzeugen und die Kommunikation stören.

## 4.3.5 Spannungsversorgung

Der Messumformer arbeitet mit einer Klemmenspannung von max. 35 VDC und max. 22,5 mA (max. 30 VDC in eigensicheren Installationen).

## 4.3.6 Bürdengrenzen

Die HART<sup>®</sup> Kommunikation erfordert einen Messkreiswiderstand von min. 250  $\Omega$ . Die max. Messkreisbürde (R) ist von der externen Spannungsversorgung (U<sub>E</sub>) abhängig.

| U <sub>E</sub> (VDC) | R (Ω)                           |
|----------------------|---------------------------------|
| ≥15,6                | $R = 44,4 \times (U_E - 12)$    |
| <15,6                | R = 250 × (U <sub>E</sub> – 15) |

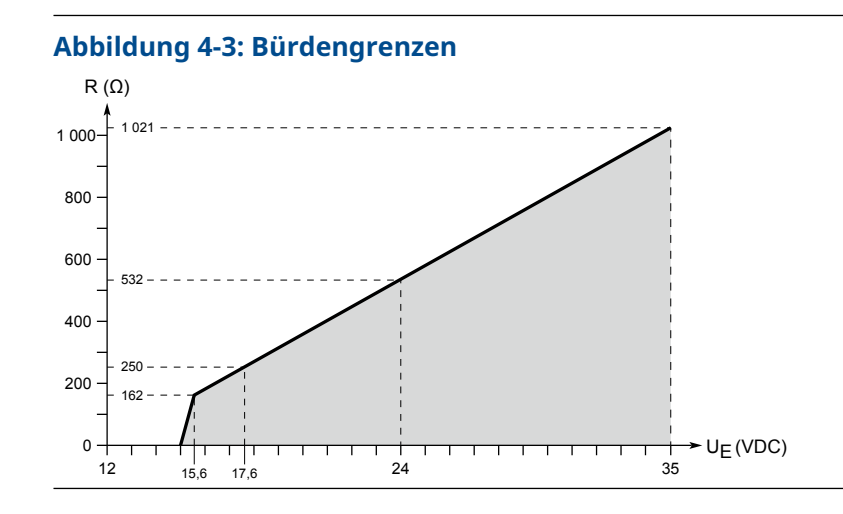

## 4.3.7 Anschlussschema

## Abbildung 4-4: 4–20 mA/HART<sup>®</sup> Kommunikation

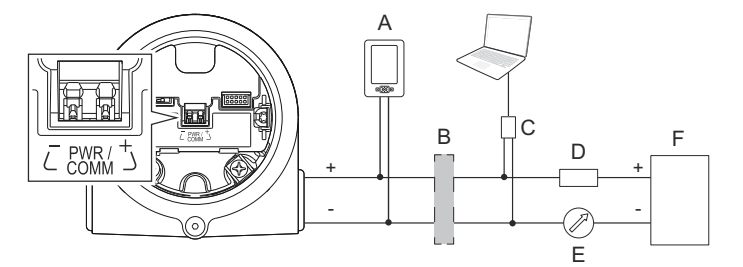

- A. Feldkommunikator
- B. Zugelassene eigensichere Barriere (nur für eigensichere Installationen)
- C. HART Modem
- D. Bürde (≥250 Ω)
- E. Amperemeter
- F. Spannungsversorgung

## 4.4 Elektrischer Anschluss und Spannungsversorgung

## Prozedur

1. 🖄 Sicherstellen, dass die Spannungsversorgung vom Gerät getrennt ist.

2. Den Deckel entfernen.

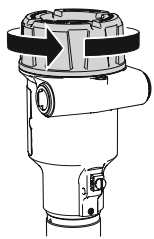

3. Das LCD-Display entfernen (falls installiert).

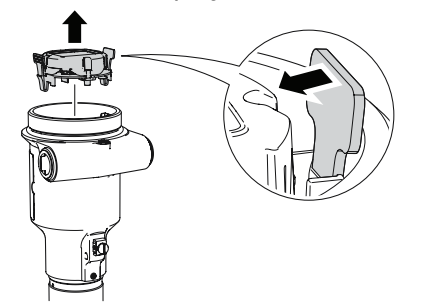

4. Die Verschlussstopfen aus Kunststoff entfernen.

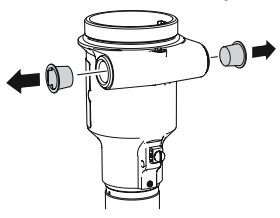

5. Das Kabel durch das Kabelschutzrohr/die Kabelverschraubung in das Gehäuse einführen.

Kennzeichnung von Gewindegröße und -typ:

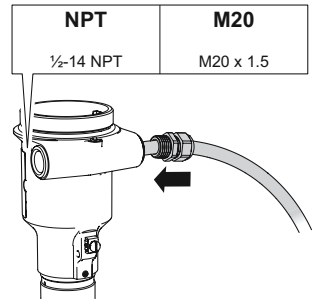
6. Die Kabeladern anschließen.

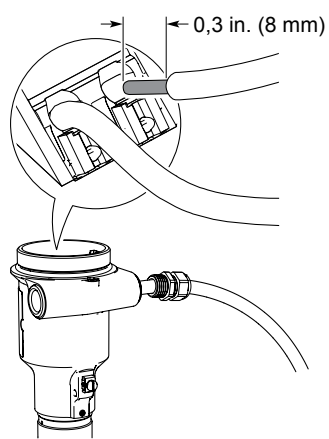

### Anmerkung

Zum Anschließen eines flexiblen Leiters (Litzendraht) einen kleinen Schraubenzieher verwenden , um die Anschlussklemme nach unten zu drücken und dort zu halten.

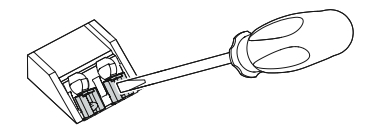

- 7. Auf die ordnungsgemäße Erdung achten.
- 8. Die Kabelverschraubung wieder festziehen.

PTFE-Band oder ein anderes Dichtmittel auf dem Gewinde anbringen.

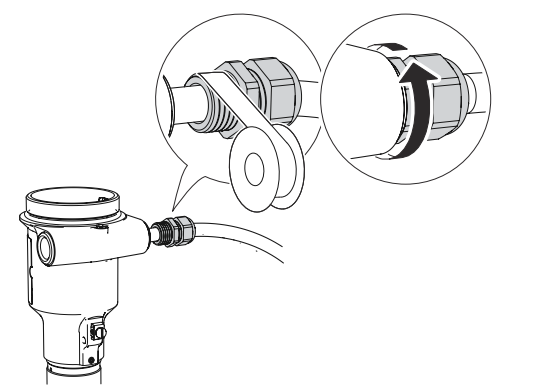

### Anmerkung

Sicherstellen, dass die Verkabelung mit einer Abtropfschlaufe installiert wird.

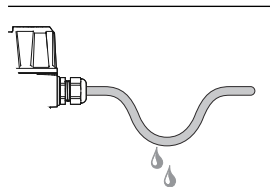

9. Nicht verwendete Leitungseinführungen mit dem mitgelieferten Metallstopfen verschließen.

PTFE-Band oder ein anderes Dichtmittel auf dem Gewinde anbringen bzw. auf dieses auftragen.

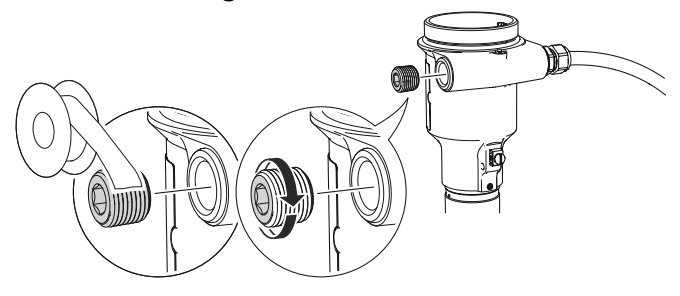

10. Das LCD-Display einrasten lassen.

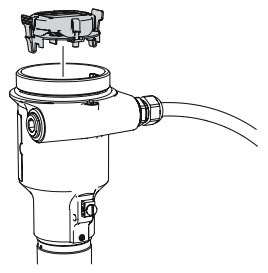

- 11. Den Deckel fest anbringen.
  - a) Sicherstellen, dass die Gehäusedeckel-Sicherungsschraube ganz in das Gehäuse eingeschraubt ist.

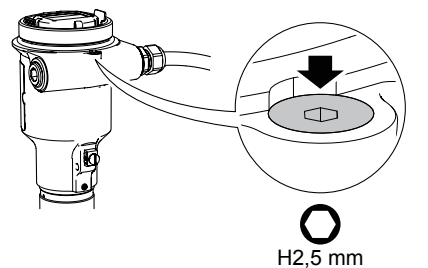

b) Den Deckel fest anbringen.

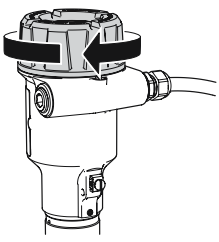

### Anmerkung

Sicherstellen, dass der Deckel vollständig geschlossen ist. Zwischen dem Deckel und dem Gehäuse darf kein Spalt sein.

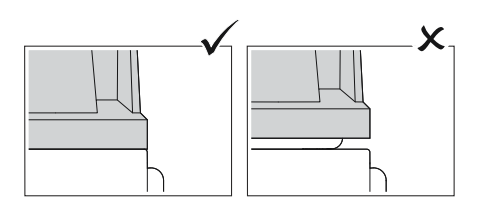

c) Die Sicherungsschraube gegen den Uhrzeigersinn drehen, bis sie den Deckel berührt.

### Anmerkung

Nur für Installationen mit Ex-Schutz bzw. druckfester Kapselung erforderlich.

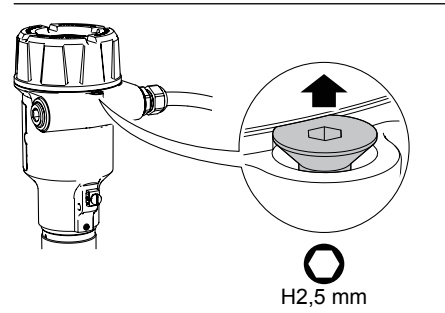

- d) Die Sicherungsschraube zusätzlich noch eine halbe Umdrehung gegen den Uhrzeigersinn drehen, um den Gehäusedeckel zu sichern.
- 12. Die Spannungsversorgung anschließen.

## 4.5 **Optionale Geräte**

## 4.5.1 Rosemount<sup>™</sup> 333 HART<sup>®</sup> Tri-Loop<sup>™</sup>

Der Rosemount 3408 gibt ein HART-Signal mit vier Prozessvariablen aus. Bei Verwendung von Rosemount 333 HART Tri-Loop stehen bis zu drei zusätzliche 4– 20 mA-Analogausgänge zur Verfügung. Jeder Tri-Loop-Kanal wird von der Warte mit Speisespannung versorgt. Kanal 1 versorgt den Tri-Loop mit der notwendigen Spannung.

Der Messumformer wird von der Messwarte mit Speisespannung versorgt.

Abbildung 4-5: Beispielinstallation des Rosemount 333 mit Rosemount 3408

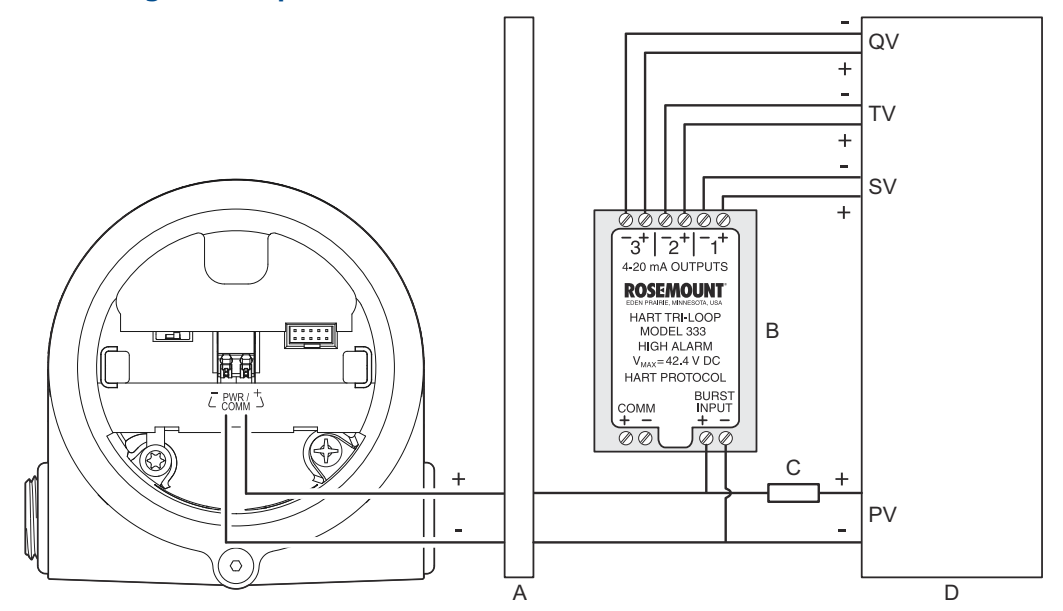

- A. Zugelassene eigensichere Barriere
- B. Montage auf DIN-Tragschiene für Rosemount 333
- *C.* Bürde (≥250 Ω)
- D. Messwarte

### Zugehörige Informationen

Rosemount 333 Betriebsanleitung

## 5 Konfiguration

## 5.1 Sicherheitshinweise

Die in diesem Abschnitt beschriebenen Vorgehensweisen und Verfahren können besondere Vorkehrungen erfordern, um die Sicherheit des Bedienpersonals zu gewährleisten. Informationen, die eine erhöhte Sicherheit erfordern, sind mit einem Warnsymbol (小) gekennzeichnet. Die folgenden Sicherheitshinweise lesen, bevor ein durch dieses Symbol gekennzeichnetes Verfahren durchgeführt wird.

### **A** WARNUNG

Die Nichtbeachtung der Richtlinien für den sicheren Einbau und Service kann zu schweren oder tödlichen Verletzungen führen.

Der Messumformer muss von qualifiziertem Personal in Übereinstimmung mit den entsprechenden Vorschriften installiert werden.

Die Ausrüstung ausschließlich entsprechend den Anweisungen in dieser Anleitung verwenden. Eine Nichtbeachtung dieser Anweisung kann den Geräteschutz beeinträchtigen.

Für Installationen in Ex-Bereichen muss der Messumformer gemäß dem Dokument Produkt-Zulassungen für Rosemount 3408 und der Systemzulassungszeichnung installiert werden.

Reparaturen, wie z. B. der Austausch von Komponenten, können die Sicherheit des Geräts beeinträchtigen und sind unter keinen Umständen zulässig.

### **A** WARNUNG

### Explosionen können zu schweren oder tödlichen Verletzungen führen.

Sicherstellen, dass die Betriebsatmosphäre des Messumformers den entsprechenden Ex-Zulassungen entspricht.

Vor Anschluss eines Handterminals in einer explosionsgefährdeten Atmosphäre sicherstellen, dass die Geräte in Übereinstimmung mit den Vorschriften für eigensichere oder nicht funkenerzeugende Feldverkabelung installiert sind.

Bei einer Installation mit Ex-Schutz/druckfester Kapselung und keine Funken erzeugend den Messumformer-Gehäusedeckel nicht entfernen, wenn der Stromkreis unter Spannung steht.

Der Messumformer-Gehäusedeckel muss vollständig geschlossen sein, um den Anforderungen für druckfeste Kapselung und den Ex-Schutz Anforderungen zu entsprechen.

### A WARNUNG

## Elektrische Schläge können schwere oder tödliche Verletzungen verursachen.

Vor der Verkabelung von Messumformern sicherstellen, dass die Spannungsversorgung ausgeschaltet ist und die Leitungen zu allen anderen externen Spannungsquellen abgeklemmt wurden oder nicht unter Spannung stehen.

### **A** WARNUNG

### Prozessleckagen können zu schweren oder tödlichen Verletzungen führen.

Den Messumformer mit Vorsicht handhaben. Ist die Prozessdichtung beschädigt, kann Gas aus dem Tank entweichen.

## 5.2 Übersicht

Dieses Kapitel erhält Informationen über Konfiguration und Konfigurationsgeräte. Der Anhang Konfigurationsparameter enthält zusätzliche Informationen über Konfigurationsparameter.

## 5.3 Konfigurationsgeräte

- Field Device Integration (FDI)-konforme Systeme
- Device Descriptor (DD)-konforme Systeme
- Device Type Manager (DTM<sup>™</sup>)-konforme Systeme
- Konfigurationsgeräte von Emerson mit Bluetooth<sup>®</sup>-Wireless-Technologie

## 5.4 Bestätigen des korrekten Gerätetreibers

### Prozedur

- Überprüfen, dass das richtige FDI/DD/DTM-Paket auf den Systemen geladen ist, damit eine ordnungsgemäße Kommunikation sichergestellt ist.
- 2. Das neueste FDI/DD/DTM-Paket unter Emerson.com/DeviceInstallKits oder FieldCommGroup.org herunterladen.

### Zugehörige Informationen

NAMUR NE 53 Revisionsverlauf

## 5.5 Rosemount Radar Master Plus

Rosemount Radar Master Plus ist das bevorzugte Konfigurations-Tool. Es ist ein Benutzeroberflächen-Plug-in (UIP), das grundlegende Konfigurationsoptionen sowie erweiterte Konfigurations- und Wartungsfunktionen bietet. Für das Ausführen von Rosemount Radar Master Plus ist ein FDI- oder DTM-konformer Host erforderlich.

### Zugehörige Informationen

Emerson.com/RosemountRadarMasterPlus

### 5.5.1 AMS Device Configurator herunterladen

Der AMS Device Configurator ist eine Software zur Konfiguration von Emerson Feldgeräten mit FDI-Technologie.

### Prozedur

Software unter Emerson.com/AMSDeviceConfigurator herunterladen.

### 5.5.2 FDI-Paket zum AMS Device Configurator hinzufügen

### Prozedur

- 1. AMS Device Configurator starten.
- 2. Links oben auf das Menüsymbol klicken und **Add Device Package** (Gerätepaket hinzufügen) wählen.
- 3. Zum heruntergeladenen FDI-Paket navigieren und **Open (Öffnen)** auswählen.
- 4. Add (Hinzufügen) auswählen.
- 5. Back (Zurück) auswählen.

5.6

## Messumformer mittels "Guided Setup" (Menügeführte Einrichtung) konfigurieren

Die in der menügeführten Geräteeinrichtung verfügbaren Optionen enthalten alle für den Grundbetrieb erforderlichen Elemente.

### Prozedur

1. Bei Verwendung einer FDI-konformen Software wählen Sie **Overview** (Übersicht) → Rosemount Radar Master Plus aus.

| Connecte                           |                |                                                                |
|------------------------------------|----------------|----------------------------------------------------------------|
| Overview     Overview     Overview | START HERE!    | Click Rosemount Ra<br>Rosemount Radar I<br>maintain the device |
|                                    | Status Device: |                                                                |

2. Wählen Sie **Configure (Konfigurieren)** → **Guided Seup (Menügeführte Einrichtung)** aus und folgen Sie den Anweisungen auf dem Bildschirm.

### Zugehörige Informationen

Speichern einer Sicherungsdatei der Gerätekonfiguration

## 5.7 Wireless-Konfiguration über Bluetooth<sup>®</sup>-Technologie

### 5.7.1 AMS Device Configurator herunterladen

### Prozedur

Die App aus Ihrem App Store herunterladen und installieren.

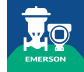

### Zugehörige Informationen

Emerson.com/AMSDeviceConfigurator

# 5.7.2 Über Bluetooth<sup>®</sup>-Wireless-Technologie konfigurieren

### Prozedur

- 1. Den AMS Device Configurator starten.
- 2. Auf das Gerät klicken, mit dem Sie eine Verbindung herstellen möchten.
- 3. Beim ersten Anschluss den Schlüssel für dieses Gerät eingeben.
- 4. Links oben auf das Menüsymbol klicken.
- Configure (Konfigurieren) → Guided Seup (Menügeführte Einrichtung) → Basic Setup (Grundeinstellung) wählen und den Anweisungen auf dem Bildschirm folgen.

### Bluetooth<sup>®</sup>-UID und -Schlüssel

Sie finden die UID und den Schlüssel auf dem Papierschild am Gerät und auf der Displayeinheit.

### Abbildung 5-1: Bluetooth-Sicherheitsinformationen

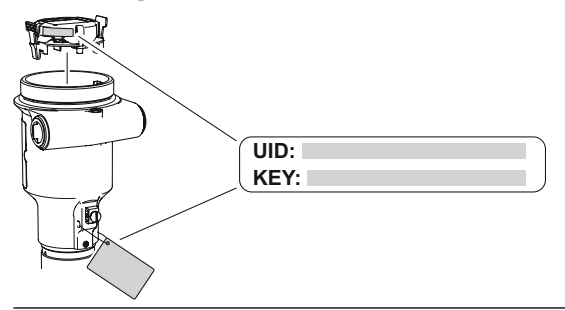

## 5.8 Durchführen einer Füllstandsprüfung

Das Tool für das Prüfen des Füllstands vergleicht den vom Gerät gemeldeten Produktfüllstand mit einer Referenzmessung (z. B. mit einem Maßband gemessene Entfernung).

Liegt eine Abweichung vor, wird der Parameter "Calibration Offset" (Kalibrier-Offset) angepasst. Eine geringe Anpassung unter Verwendung des Kalibrier-Offsets ist normal. Es kann beispielsweise eine Abweichung zwischen der eigentlichen Tankhöhe und dem konfigurierten Wert vorliegen.

"Verify Level" (Füllstand prüfen) kann auch in einem leeren Tank durchgeführt werden. Neben der Offset-Kalibrierung umfasst dies auch einige Einstellungen für die Signalverarbeitung, z. B. die Registrierung von Störechos.

### Voraussetzungen

Stellen Sie Folgendes sicher:

- Die Produktoberfläche ist ruhig.
- Der Tank wird nicht gefüllt oder geleert.
- Der tatsächliche Füllstand liegt deutlich über dem Tankboden.

### Prozedur

- Configure (Konfigurieren) → (Guided Setup) ([Menügeführte Einrichtung]) → Verify Level (Füllstand prüfen).
- 2. Die Anweisungen auf dem Bildschirm befolgen.

### Zugehörige Informationen

Kalibrier-Offset

## 5.9 Multidrop-Kommunikation

Multidrop bedeutet, dass mehrere Messumformer an die gleiche Datenübertragungsleitung angeschlossen sind. Die Kommunikation zwischen dem Host und den Messumformern erfolgt digital, d. h. der Analogausgang des Messumformers ist deaktiviert.

### 5.9.1 Herstellen einer Multidrop-Kommunikation

Bei der Multidrop-Kommunikation muss jeder Messumformer im Messkreis eine eindeutige HART Adresse haben.

### Prozedur

- 1. Configure (Konfigurieren) → (Manual Setup) ([Manuelle Einrichtung]) → Device Setup (Geräteeinrichtung) → HART auswählen.
- 2. **Change Address (Adresse ändern)** auswählen (gilt nicht für Rosemount Radar Master Plus).
- 3. Die gewünschte HART Adresse eingeben.
- 4. Sicherstellen, dass HART Multidrop ausgewählt ist.

## 5.10 Verwendung mit dem Rosemount 333 HART<sup>®</sup> Tri-Loop<sup>™</sup>

Um den Messumformer auf die Verwendung mit einem Rosemount 333 HART Tri-Loop vorzubereiten, muss der Messumformer für den Burst-Modus konfiguriert und die Ausgangsfolge der Prozessvariable eingestellt werden.

### Voraussetzungen

Bei Verwendung mit dem Rosemount 333 HART Tri-Loop muss der Betriebsmodus des Rosemount 3408 auf "Control/Monitoring" (Regelung/Überwachung) gesetzt werden.

Die Burst-Modus-Konfiguration ist über Host-Systeme möglich, die Gerätebeschreibungen (DD) unterstützen.

### Prozedur

- 1. Sicherstellen, dass der Messumformer ordnungsgemäß konfiguriert ist.
- 2. Bei Bedarf die Maßeinheiten ändern.
  - a) Configure (Konfigurieren)  $\rightarrow$  Manual Setup (Manuelle Einrichtung)  $\rightarrow$  Device Setup (Geräteeinrichtung)  $\rightarrow$  Units (Einheiten) auswählen.

- 3. Die gewünschte Gerätevariable auswählen, die mit der Primärvariable (PV), Sekundärvariable (SV), dritten Variable (TV) und vierten Variable (QV) verwendet werden soll.
  - a) Configure (Konfigurieren)  $\rightarrow$  Manual Setup (Manuelle Einrichtung)  $\rightarrow$  Device Setup (Geräteeinrichtung)  $\rightarrow$  HART auswählen.
  - b) Unter *Variable Mapping (Variablenzuordnung)* Variablen für PV, SV, TV und QV auswählen.
- 4. Den Rosemount 3408 in den Burst-Modus stellen.
  - a) Configure Burst Mode (Burst-Modus konfigurieren) auswählen.
  - b) View/Configure Message 1 (Nachricht 1 anzeigen/konfigurieren) auswählen.
  - c) Unter *Message 1 Broadcast (Nachricht 1 Broadcast)* die Option **Wired** HART Enabled (Wired HART aktiviert) auswählen.
  - d) Unter *Burst Command (Burst-Befehl)* PV, SV, TV, QV und anschließend Next (Weiter) auswählen.
  - e) Unter *Burst Msg Trigger Mode (Burst-Nachricht Trigger-Modus)* die Option **Continuous (Kontinuierlich)** und anschließend **Next (Weiter)** auswählen.
  - f) "Update Rate" (Aktualisierungsrate) und danach **Finish (Fertigstellen)** auswählen.
- 5. Vor dem Beenden der Konfiguration die ausgewählten Variablen für SV, TV und QV und die Einheiten, die für jede Variable eingestellt sind, notieren. Die gleiche Konfiguration muss für den Rosemount 333 verwendet werden.

### Zugehörige Informationen

Rosemount 333 Betriebsanleitung

## 5.11 Schreibschutz

Der Rosemount 3408 unterstützt sowohl Software- als auch Hardware-Schreibschutz.

### 5.11.1 Schreibschützen eines Messumformers

Der Messumformer kann schreibgeschützt werden (mit oder ohne Kennwort), um nicht autorisierte Änderungen zu verhindern.

### Voraussetzungen

Wenn der Messumformer zur Verwendung im Sicherheitsbetriebsmodus (SIS) konfiguriert ist, muss der Sicherheitsmodus für den Messumformer aktiviert sein, damit er betrieben werden kann. Wenn der Sicherheitsmodus aktiviert ist, ist der Messumformer schreibgeschützt, um nicht autorisierte Änderungen zu verhindern.

### Prozedur

- 1. Overview (Übersicht) → Device Information (Geräteinformationen) → Alarm and Security (Alarm und Sicherheit) auswählen.
- 2. Unter *Security (Sicherheit)* die Option **Change Write Protect (Schreibschutz ändern)** auswählen und die Anweisungen auf dem Bildschirm befolgen.

### 5.11.2 Einstellen der Position des Schreibschutz-Schalters

Der Schreibschutz-Schalter befindet sich im Inneren des Messumformergehäuses (zugänglich nach Entfernen des Gehäusedeckels und der Displayeinheit).

### Prozedur

Den Schreibschutz-Schalter in die gewünschte Position schieben. In der verriegelten Position (a) werden alle Schreibvorgänge auf den Messumformer abgelehnt.

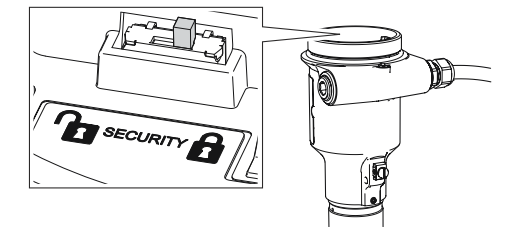

## 6 Betrieb und Wartung

## 6.1 Anzeige unterschiedlicher Variablen

Der Messumformer kann die folgenden Variablen anzeigen:

### Tabelle 6-1: LCD-Display-Variablen

| Parameter                                       | Anzeige auf dem Dis-<br>play   | Beschreibung                                                                                                    |
|-------------------------------------------------|--------------------------------|----------------------------------------------------------------------------------------------------|
| Füllstand                                       | LEVEL                          | Der aktuelle Füllstandsmesswert.                                                                                                    |
| Abstand                                         | DISTANCE                       | Entfernung vom oberen Referenz-<br>punkt zur Produktoberfläche.                                                                                                    |
| Füllstandsänderung                              | LEVEL RATE                     | Die aktuelle Geschwindigkeit, mit<br>der sich der Füllstand bewegt. Ein<br>positiver Wert zeigt an, dass sich<br>der Füllstand nach oben bewegt.                                                       |
| Signalstärke                                    | SIG STRENGTH                   | Die Signalamplitude des Oberflä-<br>chenechos.                                                                                                    |
| Volumen                                         | VOLUME                         | Volumen des Produkts am aktuel-<br>len Füllstand.                                                                                                    |
| Elektroniktemperatur                            | ELECTRONICS                    | Die aktuelle Elektroniktemperatur.                                                                                                    |
| Signalqualität <sup>(1)</sup>                   | SIGNAL QUALITY                 | Die Signalqualität der Produkto-<br>berflächen-Echoamplitude im Ver-<br>gleich zum Oberflächengrenzwert<br>und Rauschen.                                                                               |
| Skalierte Variable <sup>(1)</sup>               | SCALED VARIABLE <sup>(2)</sup> | Eine gemäß einer Skalierungsta-<br>belle berechnete Variable (defi-<br>niert durch Paare von Eingang/<br>skalierte Werte).                                                                             |
| Prozent vom Messbereich<br>– Primärvariable     | % OF RANGE PV                  | Ein in Prozent vom Messbereich<br>ausgedrückter Variablenwert, defi-<br>niert durch Messanfang (LRV) und<br>Messende (URV).                                                                            |
| Prozent des Hilfsbereichs                       | % OF RANGE AUX                 | Ein Variablenwert ausgedrückt in<br>Prozent innerhalb eines Bereichs,<br>der durch die Werte für den Mess-<br>anfang und das Messende defi-<br>niert ist (0 % Hilfsbereich und<br>100 % Hilfsbereich). |
| Benutzerdefinierte Vari-<br>able <sup>(1)</sup> | USER DEFINED <sup>(2)</sup>    | Eine Variable, die einem ausge-<br>wählten Register im Gerät zuge-<br>ordnet ist.                                                                                                    |
| Messkreisstrom                                  | ANALOG OUT                     | Der Messkreisstrom, wie er vom<br>Gerät erkannt wird.                                                                                                    |

(1) Nur für Messumformer, die mit Smart Diagnoseeinheit bestellt werden.

(2) Voreinstellung, benutzerdefinierbarer Anzeigetext (bis zu 14 Zeichen).

### Zugehörige Informationen

Einrichtung der benutzerdefinierten Variable

## 6.2 Einrichten des LCD-Displays

### 6.2.1 Auswählen der Display-Variablen

Es ist möglich, die Variablen zu spezifizieren, die auf dem optional erhältlichen LCD-Display angezeigt werden sollen.

### Prozedur

- 1. Configure (Konfigurieren) → (Manual Setup) ([Manuelle Einrichtung]) → Device Setup (Geräteeinrichtung) → Display auswählen.
- 2. Die gewünschten Variablen auswählen, die auf dem LCD-Display angezeigt werden sollen.

### 6.2.2 Ändern der Display-Sprache

### Prozedur

- 1. Configure (Konfigurieren) → (Manual Setup) ([Manuelle Einrichtung]) → Device Setup (Geräteeinrichtung) → Display auswählen.
- 2. In der Liste **Display Language (Display-Sprache)** die gewünschte Sprache auswählen.

### 6.2.3 Drehen des Displays

Das LCD-Display kann um 180 Grad gedreht werden.

### Prozedur

- 1. Configure (Konfigurieren) → (Manual Setup) ([Manuelle Einrichtung]) → Device Setup (Geräteeinrichtung) → Display auswählen.
- 2. In der Liste **Display Orientation (Display-Ausrichtung)** entweder die Option **0 deg (0 Grad)** oder **180 deg (180 Grad)** auswählen.

## 6.3 Anzeige der Messdaten

### **Prozedur**

1. Overview (Übersicht) → Primary Variables (Primärvariablen) auswählen.

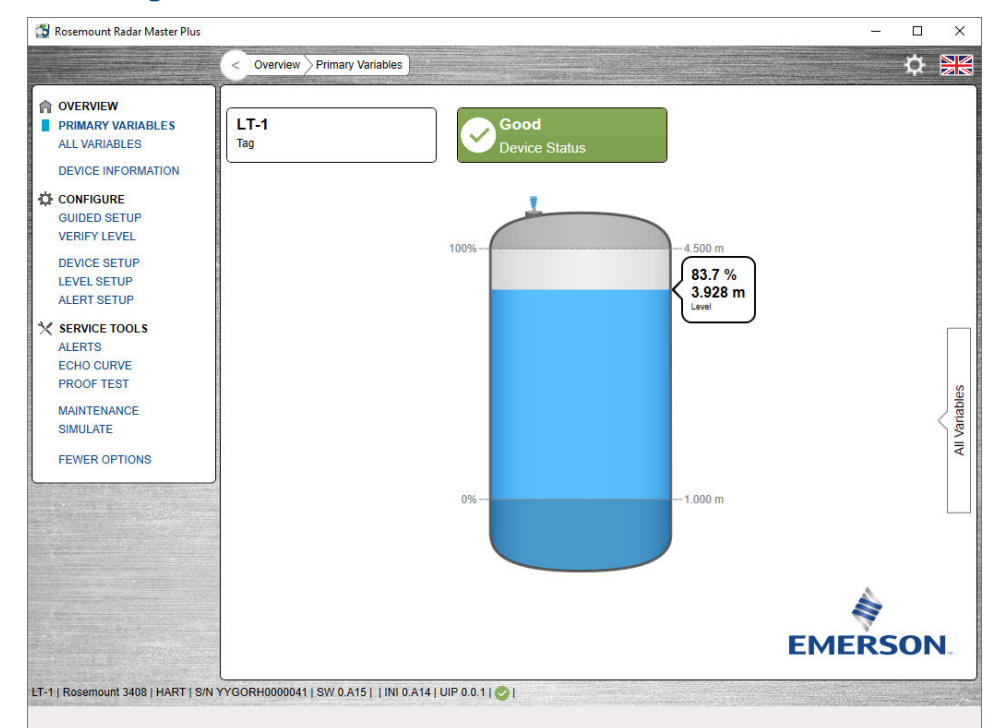

Abbildung 6-1: Übersichtsbildschirm in Rosemount Radar Master Plus

 Optional: Overview (Übersicht) → All Variables (Alle Variablen) (Service Tools [Service-Tools] → Variables [Variable] in DD).

### 6.3.1 Interpretieren des Messstatus

Ein "guter" oder ein "schlechter" Status neben einem Wert gibt die Zuverlässigkeit oder Integrität der empfangenen Daten an. Dieser Status ist kein Hinweis darauf, dass der Wert innerhalb der konfigurierten oberen und unteren Grenzen liegt. Ein Wert, der einen Alarm auslöst, z. B. eine hohe oder niedrige Temperatur, ändert den Gesamtstatus des Geräts. Der Messwert kann jedoch immer noch als "gut" angezeigt werden, wenn die Zuverlässigkeit der Daten gut ist.

### Abbildung 6-2: Messstatusleisten

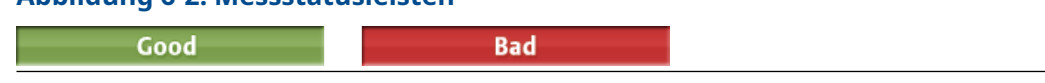

## 6.4 Prüfen des Gerätestatus

Das Messsystem gibt Diagnosealarme aus, wenn eine Gerätestörung vorliegt.

### Prozedur

- 1. Zum Bildschirm **Overview (Übersicht)** navigieren, um den allgemeinen Gerätestatus anzuzeigen.
- 2. Sofern der Status nicht "gut" ist, auf die Schaltfläche in der Gerätestatusanzeige klicken, um ein Fenster mit aktiven Alarmen anzuzeigen.

Aktive Alarme können auch unter **Service Tools (Service-Tools)**  $\rightarrow$  **Alerts (Alarme)** abgerufen werden.

### Zugehörige Informationen

Diagnosemeldungen gemäß NAMUR NE 107

### 6.4.1 Gerätestatusanzeigen

### Tabelle 6-2: Gerätestatusanzeigen in DD

| Gerätestatusanzeige                            | Kategorie                             | Beschreibung                                                                                                    | Maßnahme                                                                                                    |
|------------------------------------------------|---------------------------------------|----------------------------------------------------------------------------------------------------|----------------------------------------------------------------------------------------------------|
| Good                                           | Gut                                   | Kein aktiver Alarm.                                                                                                    | -                                                                                                    |
| Device: Failure Troubleshoot                   | Fehler                                | Mindestens ein Störungs-<br>alarm ist aktiv.                                                                                                    | Auf die Schaltfläche <b>Troubles-<br/>hoot (Störungsanalyse und -</b><br><b>beseitigung)</b> klicken, um ein<br>Fenster mit aktiven Alarmen<br>zu öffnen, das konkrete<br>Handlungsempfehlungen<br>enthält. |
| Device: Function Check Investigate             | Funktionsprü-<br>fung                 | Mindestens ein Funktions-<br>prüfalarm ist aktiv (und keine<br>Störungsalarme).                                                                          | Auf die Schaltfläche <b>Investi-<br/>gate (Untersuchen)</b> klicken,<br>um ein Fenster mit aktiven<br>Alarmen zu öffnen, das kon-<br>krete Handlungsempfehlun-<br>gen enthält.                              |
| Device: Out of Specification Investigate       | Außerhalb<br>der Spezifika-<br>tionen | Mindestens ein Alarm "Außer-<br>halb der Spezifikationen" ist<br>aktiv (und keine Störungs-<br>oder Funktionsprüfalarme).                                |                                                                                                    |
| Device:<br>Maintenance Required<br>Investigate | Wartung er-<br>forderlich             | Mindestens ein Alarm "War-<br>tung erforderlich" ist aktiv<br>(und keine Störungs-, Funkti-<br>onsprüf- oder "Außerhalb der<br>Spezifikationen"-Alarme). |                                                                                                    |

| Gerätestatusanzeige                   | Kategorie                             | Beschreibung                                                                                                    | Maßnahme                                                                                                    |
|---------------------------------------|---------------------------------------|----------------------------------------------------------------------------------------------------|----------------------------------------------------------------------------------------------------|
| Good<br>Device Status                 | Gut                                   | Kein aktiver Alarm.                                                                                                    | -                                                                                                    |
| Tevice Status                         | Fehler                                | Mindestens ein Störungs-<br>alarm ist aktiv.                                                                                                    | Auf die Gerätestatusanzeige<br>klicken, um ein Fenster mit<br>aktiven Alarmen zu öffnen,<br>das konkrete Handlungsemp-<br>fehlungen enthält. |
| Tevice Status                         | Funktionsprü-<br>fung                 | Mindestens ein Funktions-<br>prüfalarm ist aktiv (und keine<br>Störungsalarme).                                                                          |                                                                                                    |
| Out of Specification<br>Device Status | Außerhalb<br>der Spezifika-<br>tionen | Mindestens ein Alarm "Außer-<br>halb der Spezifikationen" ist<br>aktiv (und keine Störungs-<br>oder Funktionsprüfalarme).                                |                                                                                                    |
| Maintenance Required                  | Wartung er-<br>forderlich             | Mindestens ein Alarm "War-<br>tung erforderlich" ist aktiv<br>(und keine Störungs-, Funkti-<br>onsprüf- oder "Außerhalb der<br>Spezifikationen"-Alarme). |                                                                                                    |

### Tabelle 6-3: Gerätestatusanzeigen in UIP

## 6.5 Smart Echo-Füllstandstest

Mit dieser Funktion kann das Verhalten des Messumformers in einer realen Tankumgebung getestet werden, ohne den Füllstand zu erhöhen. Während des Tests wird ein virtuelles Oberflächenecho dem Radarsignal überlagert, und der Messumformer gibt einen Füllstand aus, welcher der Echoposition entspricht.

Der Test überprüft die Integrität der Signalverarbeitung und kann zum Testen der Alarmgrenzwerte im Hostsystem, des Messumformerausgangs und der Messumformerkonfiguration verwendet werden (z. B. der oberen/unteren Messspannengrenzwerte).

### 6.5.1 Konfigurieren des Smart-Echo-Füllstands

### Voraussetzungen

Dieser Test ist verfügbar für Messumformer mit:

- Optionscode ET
- Rosemount Radar Master Plus

### Prozedur

- 1. Service Tools (Service-Tools) → Proof Test (Abnahmeprüfung) auswählen.
- 2. Configure Smart Echo (Smart-Echo konfigurieren) auswählen.
- 3. Im Feld **Smart Echo Level (Smart-Echo-Füllstand)** den gewünschten Wert eingeben.
- 4. Save (Speichern) auswählen.

### 6.5.2 Durchführen eines Smart-Echo-Füllstandstests

Während der Prüfung wird ein virtuelles Oberflächenecho dem Radarsignal überlagert, und der Messumformer gibt einen Füllstand aus, welcher der Echoposition entspricht.

### Voraussetzungen

Dieser Test ist verfügbar für Messumformer mit:

- Optionscode ET
- Rosemount Radar Master Plus

Vor und während des Tests folgendes sicherstellen:

- Die Produktoberfläche ist ruhig.
- Der Smart Echopegel ist nicht näher als 1 ft. (0,3 m) zur Flüssigkeitsoberfläche.
- Der Tank wird nicht gefüllt oder geleert.

### **A**WARNUNG

Während der Prüfung gibt der Messumformer keine Messwerte aus, die der Produktoberfläche entsprechen. Sicherstellen, dass Systeme und Personen, die sich auf Messwerte des Messumformers verlassen, auf die veränderten Bedingungen aufmerksam gemacht werden. Andernfalls kann es zu schweren oder tödlichen Verletzungen und/oder Sachschäden kommen.

### **Prozedur**

- 1. Service Tools (Service-Tools) → Proof Test (Abnahmeprüfung) auswählen.
- 2. Smart Echo Level Test (Smart-Echo-Füllstandstest) auswählen.
- 3. **Start (Starten)** auswählen und die Anweisungen auf dem Bildschirm befolgen.

### Nächste Maßnahme

Wenn Sie mit dem Test fertig sind, **Stop (Beenden)** auswählen, um zum Normalbetrieb zurückzukehren.

### Zugehörige Informationen

Simulation/Test aktiv

## 6.6 Smart Meter Verification

Smart Meter Verification ist ein automatisches Diagnose-Hilfsmittel, das die komplette Leistungsfähigkeit und Integrität des Messumformers überprüft, ohne dass der Prozess unterbrochen werden muss. Die Ergebnisse dieser Diagnose bieten einen Zusammenfassenden Bericht für bestanden/fehlgeschlagen, der Ihnen hilft, potenzielle Probleme schnell zu erkennen und zu beheben. Konfigurationsänderungen seit der vorherigen Verifizierung werden zur Überprüfung der Konsistenz der Geräteeinrichtung nachverfolgt.

Die Smart Meter Verification-Funktion kann so geplant werden, dass sie in festgelegten Intervallen ausgeführt wird oder kann bei Bedarf eingeleitet werden.

### 6.6.1 Durchführen einer intelligenten Systemverifizierung

### Prozedur

- 1. Service Tools (Service-Tools) → Maintenance (Wartung) → Smart Meter Verification (Intelligente Systemverifizierung) auswählen.
- 2. Unter *Manual Verification (Manuelle Verifizierung)* die Option **Perform Verification (Verifizierung durchführen)** auswählen und die Anweisungen auf dem Bildschirm befolgen.

### 6.6.2 Planen einer automatische Verifizierung

### Prozedur

- 1. Service Tools (Service-Tools) → Maintenance (Wartung) → Smart Meter Verification (Intelligente Systemverifizierung) auswählen.
- 2. Unter *Automatic Verification (Automatische Verifizierung)* die Option **Schedule Verification (Verifizierung planen)** auswählen und die Anweisungen auf dem Bildschirm befolgen.

## 7 Service und Störungsanalyse/beseitigung

## 7.1 Sicherheitshinweise

Die in diesem Abschnitt beschriebenen Vorgehensweisen und Verfahren können besondere Vorkehrungen erfordern, um die Sicherheit des Bedienpersonals zu gewährleisten. Informationen, die eine erhöhte Sicherheit erfordern, sind mit einem Warnsymbol (1) gekennzeichnet. Die folgenden Sicherheitshinweise lesen, bevor ein durch dieses Symbol gekennzeichnetes Verfahren durchgeführt wird.

### **A** WARNUNG

Die Nichtbeachtung der Richtlinien für den sicheren Einbau und Service kann zu schweren oder tödlichen Verletzungen führen.

Der Messumformer muss von qualifiziertem Personal in Übereinstimmung mit den entsprechenden Vorschriften installiert werden.

Die Ausrüstung ausschließlich entsprechend den Anweisungen in dieser Anleitung verwenden. Eine Nichtbeachtung dieser Anweisung kann den Geräteschutz beeinträchtigen.

Für Installationen in Ex-Bereichen muss der Messumformer gemäß dem Dokument Produkt-Zulassungen für Rosemount 3408 und der Systemzulassungszeichnung installiert werden.

Reparaturen, wie z. B. der Austausch von Komponenten, können die Sicherheit des Geräts beeinträchtigen und sind unter keinen Umständen zulässig.

### A WARNUNG

### Explosionen können zu schweren oder tödlichen Verletzungen führen.

Sicherstellen, dass die Betriebsatmosphäre des Messumformers den entsprechenden Ex-Zulassungen entspricht.

Vor Anschluss eines Handterminals in einer explosionsgefährdeten Atmosphäre sicherstellen, dass die Geräte in Übereinstimmung mit den Vorschriften für eigensichere oder nicht funkenerzeugende Feldverkabelung installiert sind.

Bei einer Installation mit Ex-Schutz/druckfester Kapselung und keine Funken erzeugend den Messumformer-Gehäusedeckel nicht entfernen, wenn der Stromkreis unter Spannung steht.

Der Messumformer-Gehäusedeckel muss vollständig geschlossen sein, um den Anforderungen für druckfeste Kapselung und den Ex-Schutz Anforderungen zu entsprechen.

### A WARNUNG

## Elektrische Schläge können schwere oder tödliche Verletzungen verursachen.

Vor der Verkabelung von Messumformern sicherstellen, dass die Spannungsversorgung ausgeschaltet ist und die Leitungen zu allen anderen externen Spannungsquellen abgeklemmt wurden oder nicht unter Spannung stehen.

### **A** WARNUNG

### Prozessleckagen können zu schweren oder tödlichen Verletzungen führen.

Den Messumformer mit Vorsicht handhaben. Ist die Prozessdichtung beschädigt, kann Gas aus dem Tank entweichen.

## 7.2 Diagnosemeldungen gemäß NAMUR NE 107

### 7.2.1 Elektronikfehler, Messumformer

Kategorie Fehler

### Ursache

Es ist ein Elektronikfehler aufgetreten.

Der Gerätemesswert ist ungültig.

### **Empfohlene Maßnahmen**

- 1. Das Gerät neu starten.
- 2. Wenn das Problem weiterhin besteht, die Elektronik des Messumformers austauschen.

### Zugehörige Informationen

Neustarten des Messsystems

### 7.2.2 Elektronikfehler, Sensormodul

Kategorie Fehler

### Ursache

Es ist ein Elektronikfehler aufgetreten. Der Gerätemesswert ist ungültig.

### Empfohlene Maßnahmen

- 1. Das Gerät neu starten.
- 2. Wenn das Problem weiterhin besteht, die Elektronik des Messumformers (oder das Messsystem) austauschen.

### Zugehörige Informationen

Neustarten des Messsystems

### 7.2.3 Gerätespeicherfehler

Kategorie Fehler

### Ursache

Es ist ein Gerätespeicherfehler aufgetreten.

Der Gerätemesswert ist ungültig.

### **Empfohlene Maßnahmen**

- 1. Die Standardwerte wiederherstellen, das Gerät neu starten und es neu konfigurieren.
- 2. Wenn das Problem weiterhin besteht, das Gerät austauschen.

### Zugehörige Informationen

Wiederherstellen der Standardeinstellungen Neustarten des Messsystems Messumformer mittels "Guided Setup" (Menügeführte Einrichtung) konfigurieren

### 7.2.4 Radarsignalfehler

Kategorie Fehler

### Ursache

Das empfangene Radarsignal ist ungültig und ergibt einen ungültigen Gerätemesswert.

### Empfohlene Maßnahmen

- 1. Die Antenne reinigen.
- 2. Wenn das Problem weiterhin besteht, das Messsystem austauschen.

### 7.2.5 Startfehler

Kategorie Fehler

### Ursache

Das Gerät konnte mit den Benutzerkonfigurationseinstellungen wiederholt nicht starten.

Der Gerätemesswert ist ungültig.

### **Empfohlene Maßnahmen**

- 1. Sicherstellen, dass die Versorgungsspannung ordnungsgemäß ist, und das Gerät neu starten.
- 2. Die Standardwerte wiederherstellen, das Gerät neu starten und es neu konfigurieren.
- 3. Wenn das Problem weiterhin besteht, das Messsystem austauschen.

### Zugehörige Informationen

Spannungsversorgung Wiederherstellen der Standardeinstellungen Neustarten des Messsystems Messumformer mittels "Guided Setup" (Menügeführte Einrichtung) konfigurieren

### 7.2.6 Softwarefehler

### Kategorie Fehler

### Ursache

In der Gerätesoftware ist ein Fehler aufgetreten. Die Software wird nicht mehr ausgeführt und kann so einen ungültigen Messwert verursachen.

In einigen Fällen werden die Probleme durch zeitweise Umwelteinflüsse (z. B. elektromagnetische Störungen) verursacht und treten nicht wieder auf.

### Empfohlene Maßnahmen

- 1. Das Gerät neu starten.
- 2. Die Standardwerte wiederherstellen und das Gerät neu konfigurieren.
- 3. Wenn das Problem weiterhin besteht, das Messsystem austauschen.

### Zugehörige Informationen

#### Neustarten des Messsystems

Wiederherstellen der Standardeinstellungen Messumformer mittels "Guided Setup" (Menügeführte Einrichtung) konfigurieren

### 7.2.7 Füllstandsmessung verloren

### Kategorie Fehler

### Ursache

Kein gültiger Füllstandswert. Dies kann mehrere Ursachen haben:

- Keine gültige Signalspitze des Oberflächenechos im Messbereich.
- Falsche Gerätekonfiguration.

### Empfohlene Maßnahmen

- 1. Die Echokurve bei Auftreten des Verlusts auf die Ursache untersuchen und die Gerätekonfiguration, besonders die Grenzwerte, prüfen.
- 2. Die physikalische Geräteinstallation prüfen (z. B. Verunreinigung der Antenne).
- 3. Bei vorübergehenden Bedingungen möglicherweise den Parameter "Measurement Recovery Time" (Messwert-Wiederherstellungszeit) erhöhen.
- 4. Das Gerät neu starten.
- 5. Die Standardwerte wiederherstellen und das Gerät neu konfigurieren.
- 6. Wenn das Problem weiterhin besteht, das Messsystem austauschen.

### Zugehörige Informationen

Lesen der Echokurve Amplitudengrenzwert Messwert-Wiederherstellungszeit Neustarten des Messsystems Wiederherstellen der Standardeinstellungen Messumformer mittels "Guided Setup" (Menügeführte Einrichtung) konfigurieren

### 7.2.8 Konfigurationsfehler

Kategorie Fehler

### Ursache

Das Gerät hat einen Konfigurationsfehler erkannt. Dies kann mehrere Ursachen haben.

### **Empfohlene Maßnahmen**

- 1. Auf die Schaltfläche **Details** klicken, um weitere Informationen zu erhalten.
- 2. Den Parameter korrigieren, der den Fehler verursacht hat.

### **Konfigurationsfehler Volumen**

### Ursache

Das Volumen kann mit der aktuellen Konfiguration nicht korrekt berechnet werden.

### **Empfohlene Maßnahmen**

- 1. Bei der Verwendung einer Strapping (Stützpunkt)-Tabelle prüfen, ob die Füllstands-/Volumenwerte in aufsteigender Reihenfolge eingegeben wurden.
- 2. Bei der Verwendung einer Strapping (Stützpunkt)-Tabelle prüfen, ob die Anzahl der Stützpunkte korrekt ist.

- 3. Wenn die Tankabmessungen für das Volumen verwendet werden, prüfen, ob die Abmessungen der geometrischen Form und Größe korrekt sind.
- 4. Wenn das Problem weiterhin besteht, die Standardeinstellungen wiederherstellen und das Gerät neu konfigurieren.

### Zugehörige Informationen

### Volumen Geometrie Wiederherstellen der Standardeinstellungen Messumformer mittels "Guided Setup" (Menügeführte Einrichtung) konfigurieren

### Konfigurationsfehler der skalierten Variable

### Ursache

Die skalierte Variable ist falsch konfiguriert.

### **Empfohlene Maßnahmen**

- 1. Sicherstellen, dass die Wertepaare in der Tabelle der skalierten Variable in aufsteigender Reihenfolge eingegeben wurden.
- 2. Sicherstellen, dass die Anzahl der zu verwendenden Tabellenpunkte korrekt ist.
- 3. Wenn das Problem weiterhin besteht, die Standardeinstellungen wiederherstellen und das Gerät neu konfigurieren.

### Zugehörige Informationen

Skalierte Variable Wiederherstellen der Standardeinstellungen Messumformer mittels "Guided Setup" (Menügeführte Einrichtung) konfigurieren

### Konfigurationsfehler Geometrie

### Ursache

Die konfigurierte Tankgeometrie führt zu einem zu großen Messbereich für dieses Gerät.

### Empfohlene Maßnahmen

- 1. Die Konfiguration der Tankgeometrie prüfen und die Referenzhöhe reduzieren.
- 2. Wenn das Problem weiterhin besteht, die Standardeinstellungen wiederherstellen und das Gerät neu konfigurieren.

### Zugehörige Informationen

### Referenzhöhe

Wiederherstellen der Standardeinstellungen Messumformer mittels "Guided Setup" (Menügeführte Einrichtung) konfigurieren

### Konfigurationsfehler Primärvariablen

### Ursache

Die ausgewählte Primärvariable wird nicht unterstützt.

#### Anmerkung

Die gemäß IEC 61508 zertifizierte Version unterstützt nur Füllstand oder Entfernung als Primärvariable.

### **Empfohlene Maßnahmen**

- 1. Die Primärvariable auf eine Variable ändern, die vom Gerät unterstützt wird.
- 2. Den Erwerb eines Geräte-Upgrades in Erwägung ziehen, um auf zusätzliche Variablen zugreifen zu können.

### Zugehörige Informationen

Primärvariable

### Konfigurationsfehler Messwertkorrektur

### Ursache

Die Daten der werkseitigen Messwertkorrektur sind ungültig.

### **Empfohlene Maßnahmen**

- 1. Die Standardwerte wiederherstellen und das Gerät neu konfigurieren.
- 2. Wenn das Problem weiterhin besteht, das Messsystem austauschen.

### Zugehörige Informationen

Wiederherstellen der Standardeinstellungen Messumformer mittels "Guided Setup" (Menügeführte Einrichtung) konfigurieren

### **Konfigurationsfehler Grenzwert**

### Ursache

Der Oberflächengrenzwert ist falsch konfiguriert.

### **Empfohlene Maßnahmen in UIP**

- 1. Den Grenzwert nach Bedarf einstellen.
- 2. Wenn das Problem weiterhin besteht, die Standardeinstellungen wiederherstellen und das Gerät neu konfigurieren.

### **Empfohlene Maßnahmen in DD**

- 1. In der Grenzwerttabelle prüfen, ob die Entfernungs-/Grenzwerte in aufsteigender Reihenfolge eingegeben wurden.
- 2. Sicherstellen, dass die Anzahl der zu verwendenden Grenzwertpunkte korrekt ist.

3. Wenn das Problem weiterhin besteht, die Standardeinstellungen wiederherstellen und das Gerät neu konfigurieren.

### Zugehörige Informationen

Amplitudengrenzwert Wiederherstellen der Standardeinstellungen Messumformer mittels "Guided Setup" (Menügeführte Einrichtung) konfigurieren

### Werkszulassungsfehler

### Ursache

- Die Werkszulassung des Sensormoduls fehlt.
- Die Werkszulassung des Messumformers fehlt.

#### Anmerkung

Dieser Fehler kann auch als Folge des Startfehlers festgelegt werden. Wenn beide Fehler vorhanden sind, siehe Startfehlermeldung.

### Empfohlene Maßnahmen

- 1. Das Gerät neu starten.
- 2. Die Standardwerte wiederherstellen und das Gerät neu konfigurieren.
- 3. Wenn das Problem weiterhin besteht, das Messsystem austauschen.

### Zugehörige Informationen

Neustarten des Messsystems Wiederherstellen der Standardeinstellungen Messumformer mittels "Guided Setup" (Menügeführte Einrichtung) konfigurieren

### Konfigurationsfehler SIS

### Ursache

Der Sicherheitsmodus kann aufgrund anderer aktiver Alarme momentan nicht aktiviert werden.

### **Empfohlene Maßnahmen**

- 1. Die anderen aktiven Alarme basierend auf ihrer Priorität löschen, bis dieser Alarm gelöscht ist.
- 2. Den Betriebsmodus auf "Control/Monitoring" (Regelung/Überwachung) ändern, wenn nicht beabsichtigt wird, das Gerät als Sicherheitsgerät zu verwenden.
- 3. Wenn das Problem weiterhin besteht, die Standardeinstellungen wiederherstellen und das Gerät neu konfigurieren.

### Zugehörige Informationen

Rosemount 3408 Sicherheitshandbuch Betriebsmodus Wiederherstellen der Standardeinstellungen Messumformer mittels "Guided Setup" (Menügeführte Einrichtung) konfigurieren

### Funktion wird nicht unterstützt

### Ursache

Die Funktionalität ist im Gerät aktiviert, wird jedoch von diesem Gerät nicht unterstützt.

Zusätzliche Funktionen können durch Erwerb eines Geräte-Upgrades aktiviert werden.

### Empfohlene Maßnahmen

- 1. Sicherstellen, dass die ausgewählten Variablen (z. B. Primärvariable) von diesem Gerät unterstützt werden.
- 2. Nicht von diesem Gerät unterstützte Funktionalitäten ausschalten.
- 3. Den Erwerb eines Geräte-Upgrades in Erwägung ziehen, um auf zusätzliche Variablen und Funktionen zugreifen zu können.
- 4. Wenn das Problem weiterhin besteht, die Standardeinstellungen wiederherstellen und das Gerät neu konfigurieren.

### Zugehörige Informationen

Primärvariable Wiederherstellen der Standardeinstellungen Messumformer mittels "Guided Setup" (Menügeführte Einrichtung) konfigurieren

### Konfigurationsfehler Antennentyp

### Ursache

Der konfigurierte Antennentyp wird von diesem Gerät nicht unterstützt.

### **Empfohlene Maßnahmen**

- 1. Die Konfiguration des Antennentyps prüfen.
- 2. Sicherstellen, dass der konfigurierte Antennentyp den physischen Antenneneigenschaften für dieses Gerät entspricht.

### Zugehörige Informationen

### Antennentyp

### Antennentyp nicht konfiguriert

### Ursache

Der Antennentyp wurde nicht konfiguriert.

### Empfohlene Maßnahmen

- 1. Die Konfiguration des Antennentyps prüfen.
- 2. Sicherstellen, dass der konfigurierte Antennentyp den physischen Antenneneigenschaften für dieses Gerät entspricht.

### Zugehörige Informationen

Antennentyp

### Fehler bei werksseitiger Kalibrierung

#### Ursache

Die Werkskalibrierung fehlt in diesem Gerät.

#### Anmerkung

Dieser Fehler kann auch als Folge des Startfehlers festgelegt werden. Wenn beide Fehler vorhanden sind, siehe Startfehlermeldung.

### Empfohlene Maßnahmen

Das Messsystem austauschen.

### Konfigurationsfehler Analogausgang-Messspanne

#### Ursache

Der konfigurierte Analogausgangsbereich ist zu klein.

#### **Empfohlene Maßnahmen**

Den Analogausgangsbereich durch Anpassen des Werts für Messanfang und Messende erhöhen.

### Zugehörige Informationen

**Oberer/unterer Messbereichswert** 

### Kalibrierungsfehler Analogausgang

### Ursache

Die Kalibrierung des Analogausgangs ist fehlgeschlagen.

### **Empfohlene Maßnahmen**

- 1. Erneut versuchen, den Analogausgang zu kalibrieren.
- 2. Wenn das Problem weiterhin besteht, das Gerät austauschen.

### Zugehörige Informationen

Analogausgang kalibrieren

### **Multidrop-Fehler SIS**

### Ursache

Der HART Multidrop-Modus wird nicht vom SIS-Sicherheitsgerät unterstützt. Sicherheitsgeräte unterstützen nur den 4–20 mA-Ausgang.

#### Empfohlene Maßnahmen

1. Den Multidrop-Modus deaktivieren.

- 2. Den Betriebsmodus auf "Control/Monitoring" (Regelung/Überwachung) ändern, wenn nicht beabsichtigt wird, das Gerät als Sicherheitsgerät zu verwenden.
- 3. Wenn das Problem weiterhin besteht, die Standardeinstellungen wiederherstellen und das Gerät neu konfigurieren.

### Zugehörige Informationen

Rosemount 3408 Sicherheitshandbuch Betriebsmodus Wiederherstellen der Standardeinstellungen Messumformer mittels "Guided Setup" (Menügeführte Einrichtung) konfigurieren

### Konfigurationsfehler der technischen Einheit

### Ursache

Eine der konfigurierten technischen Einheiten wird von diesem Gerät nicht unterstützt.

### **Empfohlene Maßnahmen**

- 1. Die Konfiguration des Geräts prüfen.
- 2. Wenn das Problem weiterhin besteht, die Standardeinstellungen wiederherstellen und das Gerät neu konfigurieren.

### Zugehörige Informationen

#### Einheiten

Wiederherstellen der Standardeinstellungen Messumformer mittels "Guided Setup" (Menügeführte Einrichtung) konfigurieren

### **Konfigurationsfehler Burst-Modus**

### Ursache

Der Burst-Modus ist falsch konfiguriert.

### Empfohlene Maßnahmen

- 1. Die Konfiguration des Burst-Modus prüfen.
- 2. Wenn das Problem weiterhin besteht, die Standardeinstellungen wiederherstellen und das Gerät neu konfigurieren.

### Zugehörige Informationen

Burst-Modus Wiederherstellen der Standardeinstellungen Messumformer mittels "Guided Setup" (Menügeführte Einrichtung) konfigurieren

### Konfigurationsfehler Startcode

### Ursache

Der Startcode zum Aktivieren von Geräteoptionen ist ungültig.

#### Anmerkung

Startcodes sind für jedes Geräte einzigartig und können nicht von einem Gerät zum anderen kopiert werden.

### Empfohlene Maßnahmen

- 1. Einen gültigen Startcode für dieses Gerät mittels Upgrade-Funktion eingeben.
- 2. Wenn diese Bedingung weiterhin besteht, Kontakt mit einem Emerson Mitarbeiter in Ihrer Nähe aufnehmen, um einen gültigen Startcode zu erhalten.

### 7.2.9 Sicherheitsmodus nicht aktiviert

Kategorie Funktionsprüfung

#### Ursache

Sicherheitsmodus ist deaktiviert und Gerät befindet sich im Alarmmodus.

Dieses Gerät ist für die Verwendung mit sicherheitsgerichteter Systeminstrumentierung (SIS) konfiguriert. Der Sicherheitsmodus muss aktiviert sein.

#### Empfohlene Maßnahmen

- 1. Den Sicherheitsmodus aktivieren, um das Gerät mit SIS-Anwendungen zu verwenden.
- 2. Den Betriebsmodus auf "Control/Monitoring" (Regelung/Überwachung) ändern, wenn nicht beabsichtigt wird, das Gerät als Sicherheitsgerät zu verwenden.

### **Zugehörige Informationen**

Rosemount 3408 Sicherheitshandbuch

### 7.2.10 Simulation/Test aktiv

**Kategorie** Funktionsprüfung

### Ursache

Das Gerät befindet sich im Simulations- oder Testmodus und gibt keine tatsächlichen Informationen aus.

#### **Empfohlene Maßnahmen**

- 1. Falls dieses Verhalten nicht erwünscht ist, den Simulations- oder Testmodus beenden.
- 2. Wenn das Problem weiterhin besteht, das Gerät neu starten.

### Zugehörige Informationen

Verwenden des Simulationsmodus

Neustarten des Messsystems

### 7.2.11 Elektroniktemperatur außerhalb der Grenzwerte

### Kategorie Außerhalb der Spezifikationen

#### Ursache

Die Temperatur der Elektronikplatine hat den Betriebsbereich des Messumformers überschritten.

### **Empfohlene Maßnahmen**

- 1. Sicherstellen, dass die Umgebungstemperatur innerhalb des Betriebsbereichs liegt.
- 2. Den Messumformer entfernt von Prozess- und Umgebungsbedingungen montieren.

### Zugehörige Informationen

Umgebungstemperatur

### 7.2.12 Niedrige Signalqualität

Kategorie Wartung erforderlich

### Ursache

Die Signalqualität liegt unter dem definierten Alarmgrenzwert.

### **Empfohlene Maßnahmen**

- 1. Entsprechende Maßnahmen auf der Grundlage des Verwendungszwecks dieses Alarms ergreifen.
- 2. Die Antenne reinigen.
- 3. Waren keine Maßnahmen erforderlich, muss ggf. der Grenzwert angepasst werden.

### Zugehörige Informationen

Signalqualitätsalarm

### 7.2.13 Benutzerdefinierter Hochalarm

Kategorie Wartung erforderlich

### Ursache

Die benutzerdefinierte Variable liegt über dem definierten Grenzwert.

### **Empfohlene Maßnahmen**

1. Das System in einen sicheren Zustand bringen.

- 2. Sicherstellen, dass die Prozessvariable innerhalb der spezifizierten Grenzwerte liegt.
- 3. Den benutzerdefinierten Alarmgrenzwert erneut bestätigen.
- 4. Diesen Alarm deaktivieren, falls er nicht benötigt wird.

#### Zugehörige Informationen

Benutzerdefinierter Hoch-/Niedrigalarm

### 7.2.14 Benutzerdefinierter Niedrigalarm

Kategorie Wartung erforderlich

### Ursache

Die benutzerdefinierte Variable liegt unter dem definierten Grenzwert.

#### **Empfohlene Maßnahmen**

- 1. Das System in einen sicheren Zustand bringen.
- 2. Sicherstellen, dass die Prozessvariable innerhalb der spezifizierten Grenzwerte liegt.
- 3. Den benutzerdefinierten Alarmgrenzwert erneut bestätigen.
- 4. Diesen Alarm deaktivieren, falls er nicht benötigt wird.

### Zugehörige Informationen

Benutzerdefinierter Hoch-/Niedrigalarm

### 7.2.15 Linearisierte Variable außerhalb des Bereichs

Kategorie Wartung erforderlich

#### Ursache

Der Füllstandsmesswert liegt außerhalb des konfigurierten Bereichs für Volumen oder skalierter Variable oder beidem.

Die Genauigkeit für Messungen von Volumen/skalierter Variable ist möglicherweise niedrig.

#### Empfohlene Maßnahmen

- 1. Bei der Verwendung von Strapping (Stützpunkt)-Tabellen, sicherstellen, dass die Füllstandswerte im Betriebsbereich enthalten sind.
- 2. Bei der Verwendung von Strapping-Tabellen, sicherstellen, dass die Werte der Eingangsvariablen im Betriebsbereich enthalten sind.

### Zugehörige Informationen

Volumen Skalierte Variable

# 7.2.16 Geschätzte Dielektrizitätskonstante hat sich verschlechtert

Kategorie Wartung erforderlich

### Ursache

Die Schätzung der Dielektrizitätskonstante hat sich verschlechtert.

Die Genauigkeit für Füllstandsmessungen ist möglicherweise niedrig.

### **Empfohlene Maßnahmen**

- 1. Die Konfiguration der Dielektrizitätskonstante des unteren Produktes prüfen.
- 2. Die Konfiguration der Referenzhöhe und des Boden-Offsets prüfen.
- 3. Die Tankbodenprojektion deaktivieren, falls diese nicht benötigt wird.

### Zugehörige Informationen

Tankbodenprojektion Referenzhöhe Boden-Offset

### 7.2.17 Bluetooth-Alarm

Kategorie Wartung erforderlich

### Ursache

Ein Bluetooth-Fehler wurde erkannt.

Das Feldgerät funktioniert unabhängig von diesem Bluetooth-Alarm weiterhin.

### Empfohlene Maßnahmen

- 1. Auf die Schaltfläche **Details** klicken, um weitere Informationen zu erhalten.
- 2. Die Anweisungen befolgen, um den Bluetooth-Fehler zu beheben.

### Eingeschränkte Bluetooth-Funktionalität

### Ursache

Das Gerät kann aufgrund eines internen Fehlers keine Gerätedaten über Bluetooth senden.

Das Feldgerät funktioniert unabhängig von diesem Bluetooth-Alarm weiterhin.

### Empfohlene Maßnahmen

- 1. Neustarten des Messsystems
- 2. Elektrische Verbindung prüfen (Bluetooth-Display entfernen und wieder montieren)

- 3. Bluetooth-Display ersetzen.
- 4. Wenn das Problem weiterhin besteht, die Elektronik des Messumformers austauschen.

### Zugehörige Informationen

Neustarten des Messsystems

### Fehler der Bluetooth-Elektronik

#### Ursache

Die interne Diagnose des Geräts hat einen Fehler der Bluetooth-Elektronik festgestellt.

Dieser Fehler führt wahrscheinlich zu einer reduzierten oder fehlenden Bluetooth-Kommunikationsfähigkeit. Das Feldgerät funktioniert unabhängig von diesem Bluetooth-Alarm weiterhin.

### **Empfohlene Maßnahmen**

- 1. Das Gerät neu starten.
- 2. Bluetooth-Display ersetzen.

#### Zugehörige Informationen

Neustarten des Messsystems

### **Bluetooth-Firmware abgelaufen**

#### Ursache

Diese Inkompatibilität führt zu fehlender Bluetooth-Kommunikation. Das Feldgerät funktioniert unabhängig von diesem Bluetooth-Alarm weiterhin.

#### **Empfohlene Maßnahmen**

Die Bluetooth-Firmware aktualisieren.

7.3

## Anleitungen zur Störungsanalyse und beseitigung

Wenn trotz fehlender Alarme eine Störung vorliegt, die Anweisungen in der entsprechenden Anleitung für die Störungsanalyse und -beseitigung befolgen. Unter jedem Symptom werden spezifische Vorschläge zur Problemlösung angeboten.

### Zugehörige Informationen

Störungsanalyse und -beseitigung falscher Füllstandswerte Störungsanalyse und -beseitigung am 4–20 mA/HART-Ausgang
# 7.3.1 Störungsanalyse und -beseitigung falscher Füllstandswerte

## Gemeldeter Füllstand ist zu hoch oder zu niedrig

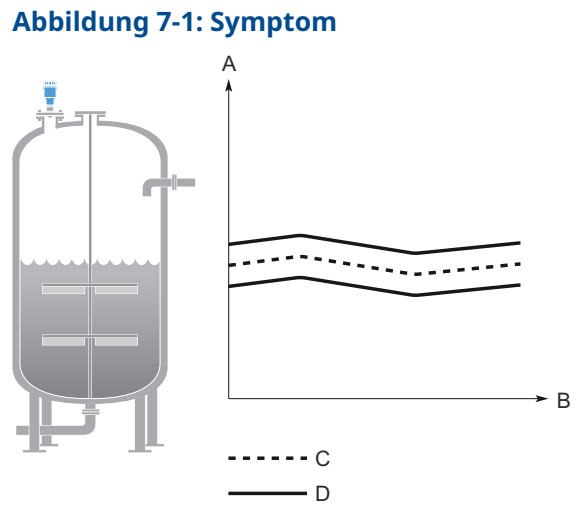

- A. Füllstand
- B. Zeit
- C. Tatsächlicher Füllstand
- D. Gemeldeter Füllstand

### Mögliche Ursache

Falsche Konfiguration der Tankgeometrie.

### **Empfohlene Maßnahmen**

- Sicherstellen, dass die Parameter der Tankgeometrie ordnungsgemäß konfiguriert sind (besonders die Referenzhöhe).
- "Verify Level" (Füllstand prüfen) ausführen, um die Füllstandsmessung anzupassen.
- Die Echokurve analysieren und die Amplitudengrenzwerte prüfen.
- Die Standardwerte wiederherstellen und das Gerät neu konfigurieren.

### Zugehörige Informationen

Referenzhöhe Durchführen einer Füllstandsprüfung Lesen der Echokurve Amplitudengrenzwert Wiederherstellen der Standardeinstellungen

# Füllstand liegt permanent am gleichen Punkt im Messbereich

### Abbildung 7-2: Symptom

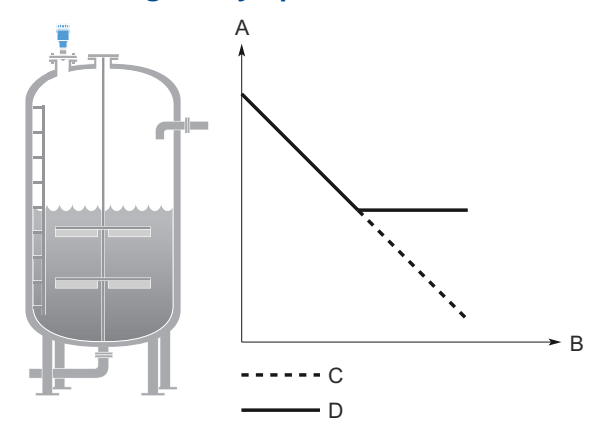

- A. Füllstand
- B. Zeit
- C. Tatsächlicher Füllstand
- D. Gemeldeter Füllstand

### Mögliche Ursache

Störendes Objekt im Tank.

### Empfohlene Maßnahmen

- Die Funktion für das Unterdrücken von Phantomechos verwenden, um starke Störechos zu bewältigen.
- Die Echokurve analysieren und die Amplitudengrenzwerte prüfen.
- Das störende Objekt entfernen.
- Eine Metallplatte in schräger Ausrichtung auf dem störenden Objekt anbringen.
- Den Messumformer an einer anderen Position montieren.

### Zugehörige Informationen

Phantomechos unterdrücken Lesen der Echokurve Amplitudengrenzwert Anforderungen an die Installation

# Füllstand wird permanent als voll angezeigt

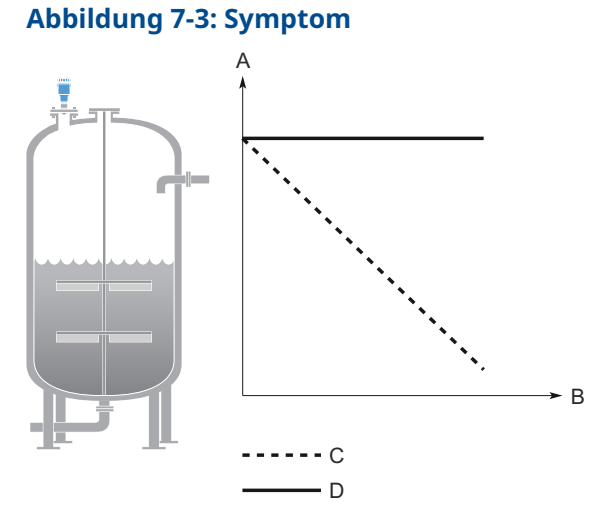

- A. Füllstand
- B. Zeit
- C. Tatsächlicher Füllstand
- D. Gemeldeter Füllstand

### Mögliche Ursache

Störendes Objekt in Antennennähe.

### Empfohlene Maßnahmen

- Die Funktion für das Unterdrücken von Phantomechos verwenden, um starke Störechos zu bewältigen.
- Die Echokurve analysieren und die Amplitudengrenzwerte prüfen.
- Die obere Nullzone erhöhen.
- Das störende Objekt entfernen.
- Den Messumformer an einer anderen Position montieren.

### Mögliche Ursache

Ablagerungen auf der Antenne.

### Empfohlene Maßnahmen

• Die Antenne reinigen.

### Zugehörige Informationen

Phantomechos unterdrücken Lesen der Echokurve Amplitudengrenzwert Ändern der oberen Nullzone Anforderungen an die Installation

## Füllstandswert fällt in der Nähe der Antenne

### Symptom

Der Füllstand fällt auf einen niedrigeren Wert, wenn die Produktoberfläche nahe an der Antenne ist.

### Abbildung 7-4: Symptom

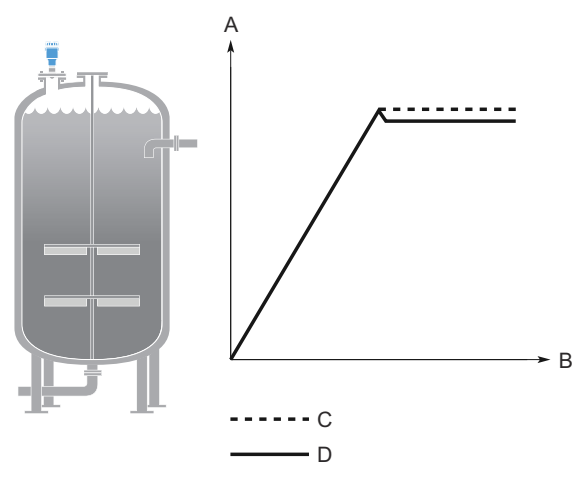

- A. Füllstand
- B. Zeit
- C. Tatsächlicher Füllstand
- D. Gemeldeter Füllstand

### Mögliche Ursache

Die Produktoberfläche liegt innerhalb der oberen Nullzone und ein Störecho wird als Produktoberfläche interpretiert.

### Empfohlene Maßnahmen

• Die Einstellung der oberen Nullzone prüfen.

### Zugehörige Informationen

Obere Nullzone

## Gemessener Wert springt auf einen niedrigeren Wert

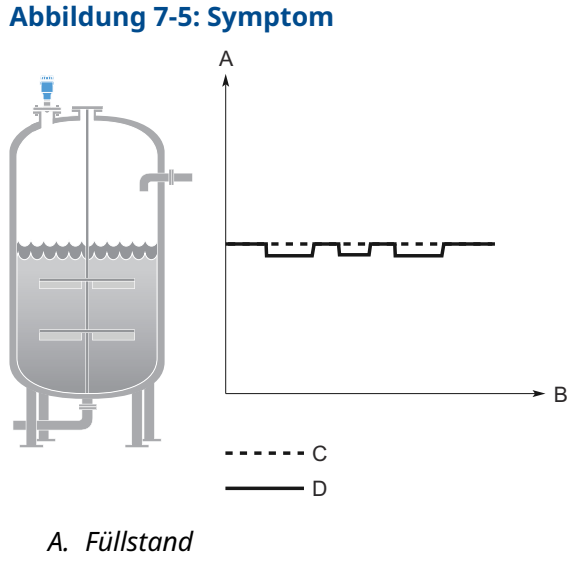

- B. Zeit
- C. Tatsächlicher Füllstand
- D. Gemeldeter Füllstand

### Mögliche Ursache

Mehrere Produkte im Tank, z. B. dünne Ölschicht auf der Wasseroberfläche, die manchmal erkannt wird und manchmal nicht.

### Empfohlene Maßnahmen

 "Double Surface Handling" (Doppeloberflächenhandhabung) auf "Track Upper Surface" (Obere Oberfläche erfassen) oder "Track Lower Surface" (Untere Oberfläche erfassen) einstellen.

### Zugehörige Informationen

Doppeloberflächen-Handhabung

# **Gemessener Füllstand schwankt**

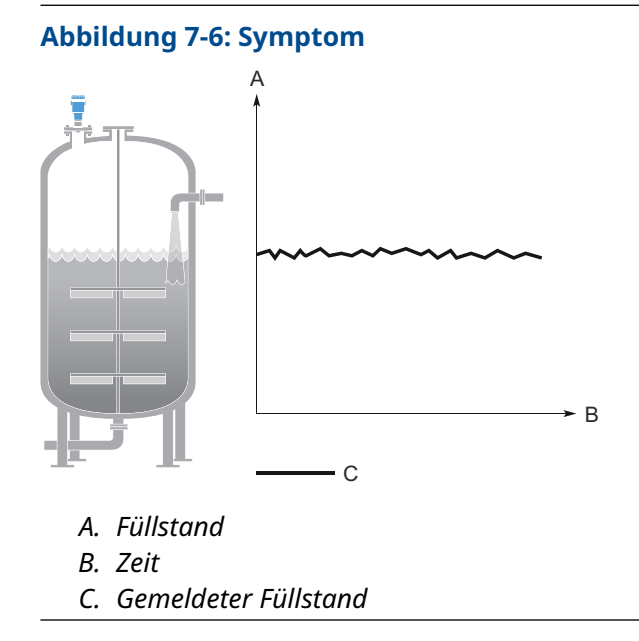

### Mögliche Ursache

Starke Schaumbildung oder Turbulenz.

### Empfohlene Maßnahmen

- Den Dämpfungswert unter turbulenten Bedingungen und niedrigen Füllstandswerten möglicherweise erhöhen.
- Den Parameter "Foam" (Schaum) oder "Turbulent Surface" (Turbulente Oberfläche) oder beide aktivieren.

### Zugehörige Informationen

Dämpfungswert Prozessbedingungen

# Gemessener Füllstand ist gelegentlich instabil

### Abbildung 7-7: Symptom

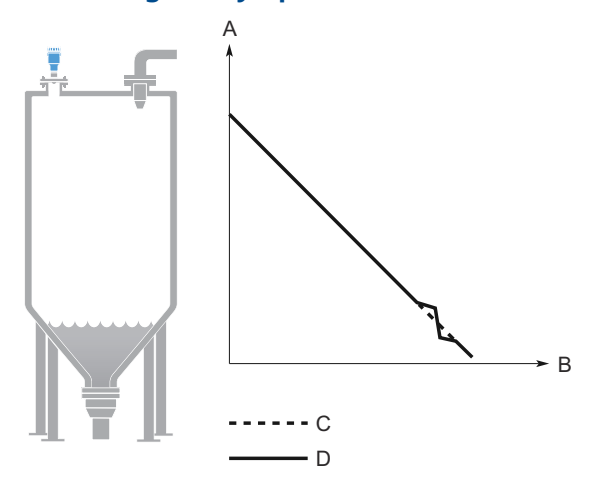

- A. Füllstand
- B. Zeit
- C. Tatsächlicher Füllstand
- D. Gemeldeter Füllstand

### Mögliche Ursache

Die Produktoberfläche befindet sich dicht an einem unterdrückten Phantomecho.

### Empfohlene Maßnahmen

• Falls möglich, das störende Objekt entfernen.

### Zugehörige Informationen

Lesen der Echokurve

## Nachlaufen des gemessenen Füllstands

### Symptom

Bei schnellen Füllstandsänderungen wird der gemessene Füllstand verzögert angezeigt.

Abbildung 7-8: Symptom

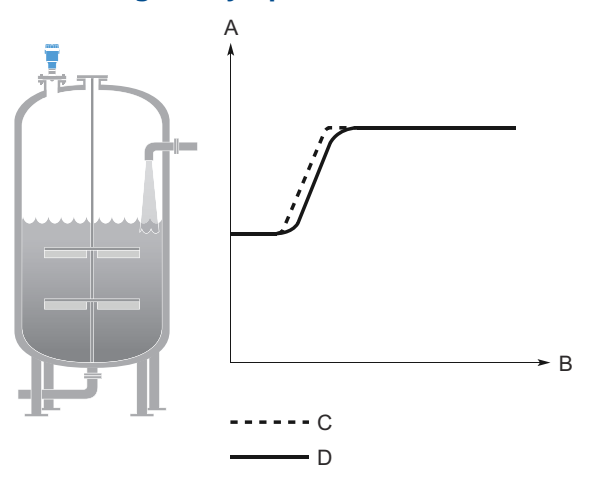

- A. Füllstand
- B. Zeit
- C. Tatsächlicher Füllstand
- D. Gemeldeter Füllstand

### Mögliche Ursache

Der Dämpfungswert ist zu hoch eingestellt.

### Empfohlene Maßnahmen

• Wenn Verzögerungen bei sich schnell ändernden Füllständen auftreten, ein Verringern des Dämpfungswerts in Betracht ziehen.

### Mögliche Ursache

Der maximale Füllstandswert ist zu niedrig.

### Empfohlene Maßnahmen

• Die Konfiguration des maximalen Füllstandswerts überprüfen.

### Zugehörige Informationen

Dämpfungswert Maximale Füllstandsänderung

# Falscher Füllstand bei 100 % (20 mA)

### Symptom

Der gemessene Füllstand ist bei 0 % (4 mA) korrekt, jedoch bei 100 % (20 mA) inkorrekt.

### Abbildung 7-9: Symptom

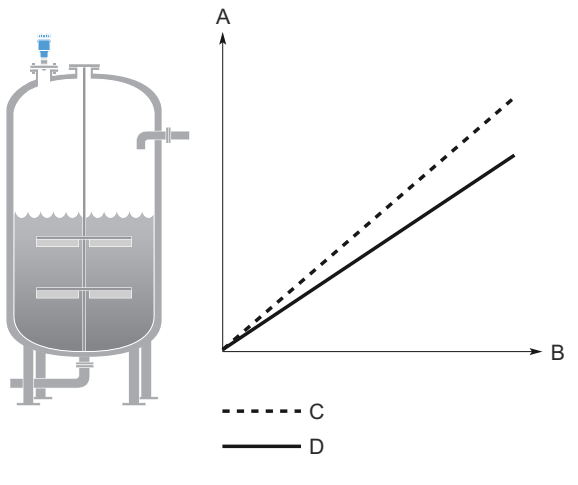

- A. Füllstand
- B. Zeit
- C. Tatsächlicher Füllstand
- D. Gemeldeter Füllstand

### Mögliche Ursache

Der Wert für das Messende ist nicht ordnungsgemäß eingestellt.

### **Empfohlene Maßnahmen**

 Sicherstellen, dass der Wert f
ür das Messende dem F
üllstand bei 100 % (20 mA) im Tank entspricht.

### Zugehörige Informationen

**Oberer/unterer Messbereichswert** 

### Falscher Füllstand, wenn die Produktoberfläche über 50 % liegt

### Symptom

Der gemeldete Füllstand ist falsch, wenn die Produktoberfläche über einem Füllstand von 50 % liegt.

### Abbildung 7-10: Symptom

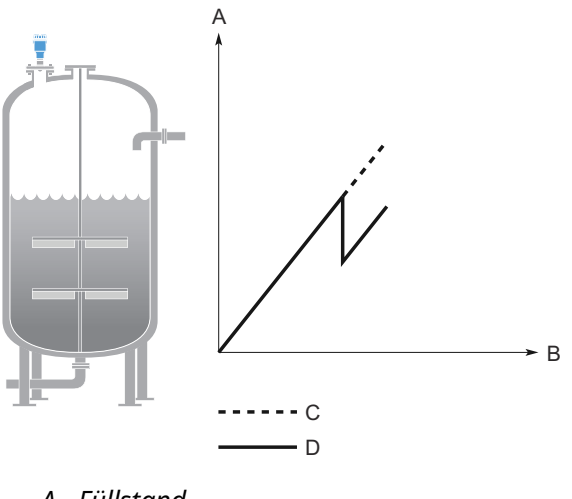

- A. Füllstand
- B. Zeit
- C. Tatsächlicher Füllstand
- D. Gemeldeter Füllstand

### Mögliche Ursache

Ein starkes Doppelreflexionsecho, das als Produktoberfläche interpretiert wird.

### Empfohlene Maßnahmen

• Die Funktion "Double Bounce Handling" (Doppelreflexionsechohandhabung) aktivieren.

### Zugehörige Informationen

Handhaben von starken Doppelreflexionsechos

# Abfall des Füllstands in der Nähe des Tankbodens

### Symptom

Der gemessene Wert fällt im Bereich des Tankbodens auf Null.

### Abbildung 7-11: Symptom

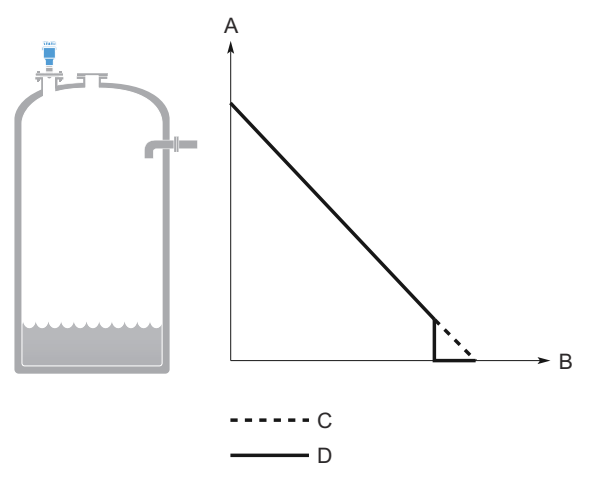

- A. Füllstand
- B. Zeit
- C. Tatsächlicher Füllstand
- D. Gemeldeter Füllstand

### Mögliche Ursache

Der Messumformer hat ein starkes Tankbodenecho erkannt.

### Empfohlene Maßnahmen

- Sicherstellen, dass die Referenzhöhe ordnungsgemäß konfiguriert ist.
- Funktion "Tank Bottom Projection" (Tankbodenprojektion) aktivieren
- Den Parameter "Bottom echo visible when tank is empty" (Bodenecho erkennbar bei leerem Tank) aktivieren.

### Zugehörige Informationen

Referenzhöhe Verwenden der Tankbodenprojektion Aktivieren der Bodenechoerkennung bei leerem Tank

### Füllstandsmessung bei Installation mit Mannlockdeckel verloren

### Symptom

Der Messumformer meldet beim Öffnen/Schließen des Mannlochdeckels "Level measurement lost" (Füllstandsmessung verloren).

### Abbildung 7-12: Symptom

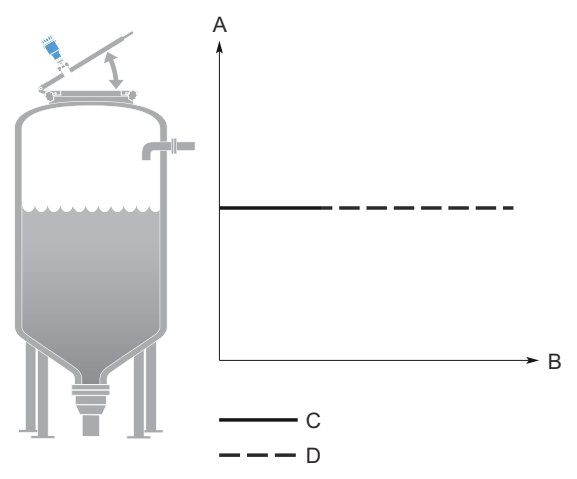

- A. Füllstand
- B. Zeit
- C. Tatsächlicher Füllstand
- D. Füllstandsmessung verloren

### Mögliche Ursache

Bei Montage an einem Mannlochdeckel erkennt der Messumformer möglicherweise ein Störecho und meldet dieses beim Öffnen des Deckels als Oberfläche. Nach dem Schließen des Deckels geht das Echo verloren und der Messumformer meldet "Level measurement lost" (Füllstandsmessung verloren).

#### **Empfohlene Maßnahmen**

- Vor dem Öffnen des Mannlockdeckels die Spannungsversorgung des Messumformers trennen.
- Das Gerät nach dem Schließen des Deckels neu starten.
- Den Messumformer an einer anderen Position montieren.

### Zugehörige Informationen

Neustarten des Messsystems Anforderungen an die Installation

## Füllstandsmessung geht in einem leeren Tank verloren

### Symptom

Der Messumformer meldet in einem leeren Tank nach dem Schließen der seitlichen Mannlochtür "Level Measurement lost" (Füllstandsmessung verloren).

### Abbildung 7-13: Symptom

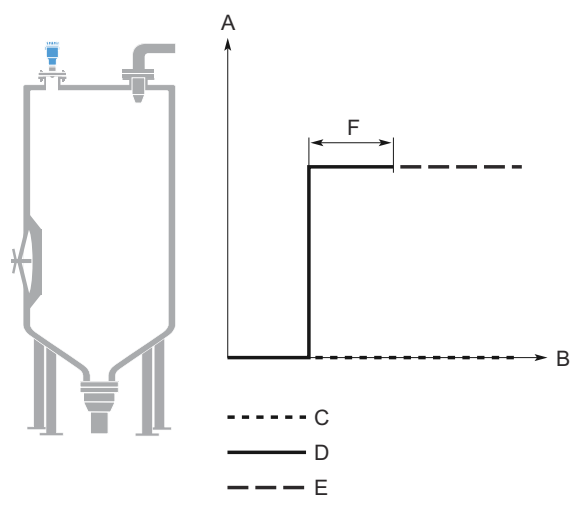

- A. Füllstand
- B. Zeit
- C. Tatsächlicher Füllstand
- D. Gemeldeter Füllstand
- E. Füllstandsmessung verloren
- F. Mannlochtür offen

### Mögliche Ursache

Wenn die Mannlochtür nach innen geöffnet wird, erzeugt sie ein Störecho, das als Produktoberflächenecho interpretiert wird. Nach dem Schließen de Tür geht das Echo verloren und der Messumformer meldet "Level measurement lost" (Füllstandsmessung verloren). Die Meldung wird gelöscht, wenn mit dem Befüllen des Tanks begonnen wird.

### Empfohlene Maßnahmen

- Vor dem Öffnen der Mannlochtür die Spannungsversorgung des Messumformers trennen.
- Das Gerät nach dem Schließen des Deckels neu starten.
- Den Messumformer an einer anderen Position montieren.

### Zugehörige Informationen

Neustarten des Messsystems Anforderungen an die Installation

## Alarmmodus nahe dem Tankboden

### Symptom

Wenn sich die Produktoberfläche dem abgeschrägten Tankboden nähert, aktiviert der Messumformer den Alarmmodus.

### Abbildung 7-14: Symptom

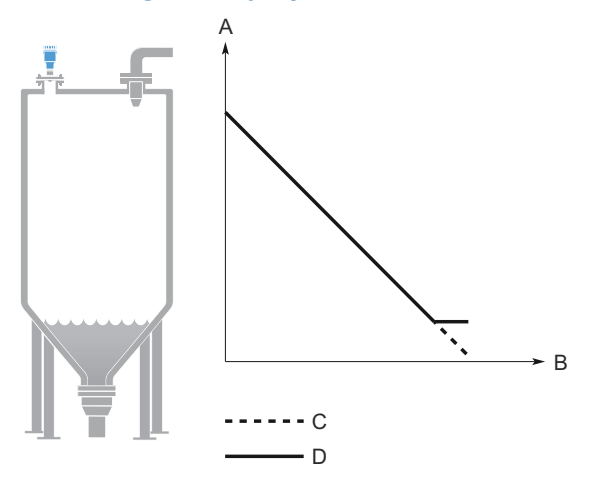

- A. Füllstand
- B. Zeit
- C. Tatsächlicher Füllstand
- D. Gemeldeter Füllstand

### Mögliche Ursache

Reduzierter Projektionsoberflächenbereich in der Nähe eines abgeschrägten Tankbodens.

### **Empfohlene Maßnahmen**

- Sicherstellen, dass die Parameter der Tankgeometrie ordnungsgemäß konfiguriert sind (besonders die Referenzhöhe und das Boden-Offset).
- Wenn die Messung in diesem Bereich nicht kritisch ist, den Wert für "Empty Tank Detection Area" (Erfassungsbereich für leeren Tank) vergrößern.
- Sicherstellen, dass der Parameter "Bottom echo visible when Tank is empty" (Bodenecho erkennbar bei leerem Tank) deaktiviert ist.

### Zugehörige Informationen

Referenzhöhe Boden-Offset Leertankhandhabung Aktivieren der Bodenechoerkennung bei leerem Tank

# 7.3.2 Störungsanalyse und -beseitigung am 4–20 mA/ HART-Ausgang

### Messwert des Geräts in Milliampere ist Null

### Empfohlene Maßnahmen

- 1. Überprüfen, ob Spannung an den Signalklemmen anliegt.
- 2. Sicherstellen, dass die Spannungsversorgung an den Signalklemmen ausreichend ist.
- 3. Sicherstellen, dass das Gerät und die Spannungsversorgung ordnungsgemäß geerdet sind.

### Zugehörige Informationen

Spannungsversorgung Erdung

### Messsystem-mA-Wert ist zu niedrig oder zu hoch.

### Empfohlene Maßnahmen

- 1. Den Füllstand überprüfen.
- 2. Die Einstellungen der 4–20 mA-Messbereichswerte prüfen.
- 3. Sicherstellen, dass der Ausgang nicht im Alarmzustand ist.
- 4. Sicherstellen, dass die Versorgungskabel an den richtigen Signalklemmen angeschlossen sind.
- 5. "Calibrate Analog Out" (Analogausgang kalibrieren) durchführen.

### Zugehörige Informationen

Oberer/unterer Messbereichswert Alarmverhalten Analogausgang kalibrieren

### mA-Ausgang ist instabil

### Empfohlene Maßnahmen

- 1. Sicherstellen, dass die Spannungsversorgung an den Signalklemmen ausreichend ist.
- 2. Auf externe elektrische Störungen prüfen.
- 3. Sicherstellen, dass das Gerät richtig geerdet ist.
- 4. Sicherstellen, dass die Abschirmung für das verdrillte Adernpaar nur an der Spannungsversorgung geerdet ist.
- 5. Den Dämpfungswert unter turbulenten Bedingungen und niedrigen Füllstandswerten möglicherweise erhöhen.

### Zugehörige Informationen

Spannungsversorgung Erdung Dämpfungswert

## Gerät reagiert nicht auf Füllstandsänderungen

### Empfohlene Maßnahmen

- Sicherstellen, dass der Füllstand zwischen den Grenzwerten 4 und 20 mA liegt.
- Sicherstellen, dass der Ausgang nicht im Alarmzustand ist.
- Sicherstellen, dass sich das Gerät nicht im Messkreistest- oder Simulationsmodus befindet.

### Zugehörige Informationen

Oberer/unterer Messbereichswert Alarmverhalten Prüfen des Gerätestatus

### Es besteht keine HART Kommunikation (unterbrochene Gerätekommunikation)

### Empfohlene Maßnahmen

- 1. Sicherstellen, dass die Spannungsversorgung an den Signalklemmen ausreichend ist.
- 2. Den Lastwiderstand prüfen (min. 250 Ohm).
- 3. Prüfen, ob das Messsystem auf eine andere HART Adresse eingestellt ist.
- 4. Den Stromwert des Analogausgangs messen, um zu prüfen, ob die Messsystem-Hardware funktioniert.

### Zugehörige Informationen

Spannungsversorgung HART/Abfrageadresse

# 7.4 Hilfsmittel für Service sowie Störungsanalyse und -beseitigung

# 7.4.1 Verwenden der Echokurve

Die Rosemount Radar Master Plus Software enthält Funktionen zum Anzeigen und Aufzeichnen einzelner Instanzen oder Filme der Echokurve. Die Echokurve stellt den Tank dar, wie er vom Radarmessumformer wahrgenommen wird. Jede Signalspitze entspricht einer starken Reflexion des Radarsignals.

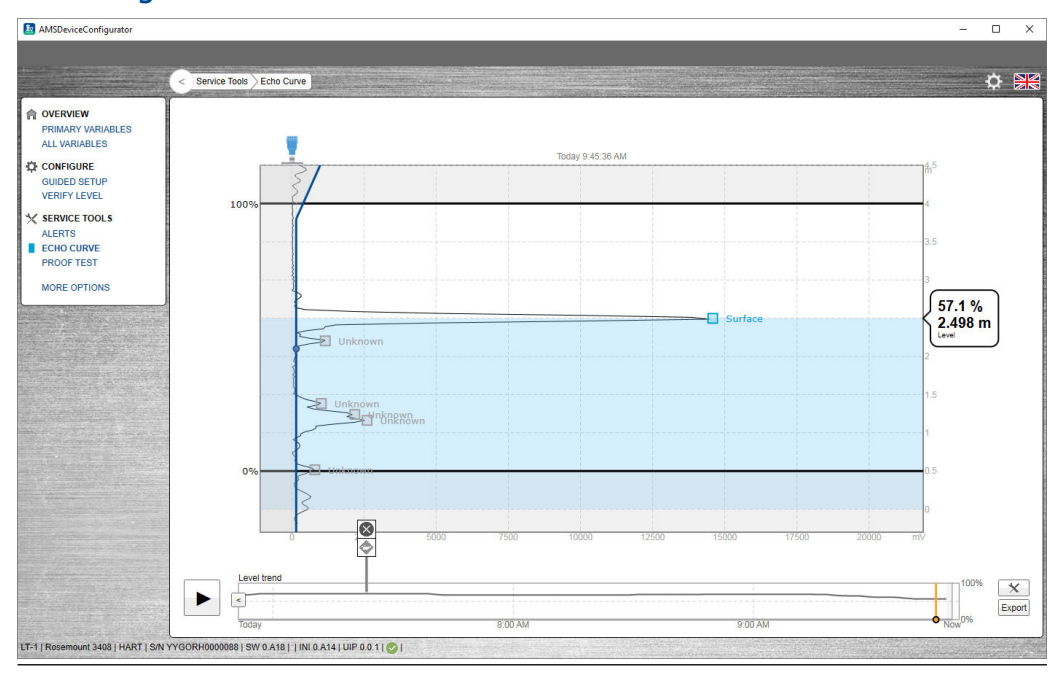

### Abbildung 7-15: Echokurve

Bei einer bestehenden Verbindung zur Rosemount Radar Master Plus Software werden vergangene Messaufzeichnungen und Echokurven, einschließlich 10 Spitzenwerten, sowie die letzten 50 Alarmereignisse automatisch vom internen Speicher des Messumformers zur Festplatte des lokalen Computers übertragen. Vergangene Messaufzeichnungen sind dann verfügbar, wenn eine erneute Anmeldung am Messumformer mittels Füllstands-Trend-Zeitachse stattfindet.

Messprobleme können durch Analysieren von Position und Amplitude der unterschiedlichen Spitzen erkannt werden. Außerdem liefern die Echokurven Einblicke in unerwartetes und intermittierendes Messverhalten, z. B. zum Zeitpunkt des ausgelösten Alarms.

### Lesen der Echokurve

So lesen Sie die Echokurve in der Rosemount Radar Master Plus Software:

### **Prozedur**

- Service Tools (Service-Tools) → Echo Curve (Echokurve) auswählen. Die Rosemount Radar Master Plus Software liest eine Echokurve aus und stoppt anschließend.
- 2. Das Symbol **Play (Wiedergabe)** auswählen, um die Echokurve kontinuierlich zu aktualisieren.

### Analysieren der Echokurve

Die folgenden Echospitzen werden möglicherweise in der Echokurve angezeigt:

### Tabelle 7-1: Echospitzentypen

| Тур                           | Beschreibung                                                                                                    |
|-------------------------------|----------------------------------------------------------------------------------------------------|
| Oberfläche                    | Echo wird als aktuelles Oberflächenecho<br>verfolgt                                                                                              |
| Unbekannt                     | Echo nicht vom Gerät erkannt, was zu einer<br>Störung der Messung führen kann                                                                    |
| Unterdrückt                   | Echos, die erkannt, jedoch vom Gerät unter-<br>drückt werden                                                                                     |
| Unterdrückt (Doppelreflexion) | Echos, die als Doppelreflexionsecho von der<br>Doppelreflexionsfunktion verwaltet werden                                                         |
| Zweite Oberfläche             | Echo, das als zweite Oberfläche verfolgt<br>wird (wenn die Funktion "Double Surface<br>Handling" [Doppeloberflächenhandhabung]<br>aktiviert ist) |
| Tankbodenecho                 | Echo, das als Echo vom Tankboden erkannt<br>wird                                                                                                 |

### Abbildung 7-16: Echokurve mit typischen Echospitzen

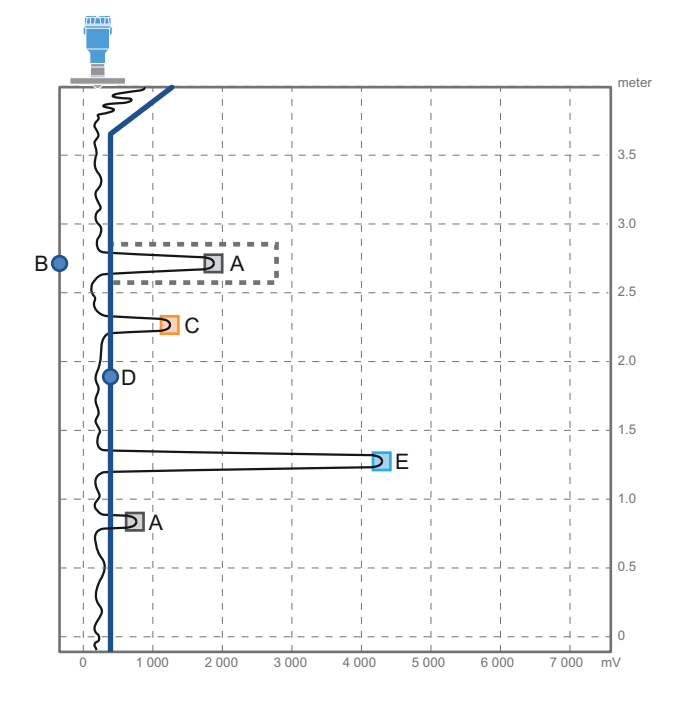

- *A.* Unterdrückt (eine gestrichelte Linie weist auf die Verwendung der Phantomechounterdrückung hin)
- B. Phantomechounterdrückung
- C. Unbekannt
- D. Amplitudengrenzwert
- E. Oberfläche

## Vergrößern und Verkleinern der Echokurve

Die Vergrößerung eines bestimmten Bereichs der Echokurve ist möglich.

### Prozedur

- Zum Vergrößern ein Rechteck um den Bereich ziehen, den Sie vergrößern möchten.
- Um das Bild zu verkleinern, in die obere rechte Ecke der Echokurve auf Reset Zoom (Vergrößerung zurücksetzen) klicken.

### **Füllstands-Trend-Zeitachse**

### Abbildung 7-17: Zeitleiste

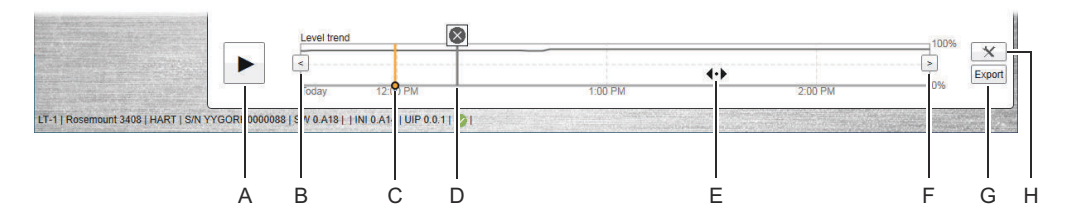

- A. Wiedergabe oder Pause
- B. Pfeil nach links
- C. Zeitachsen-Schieberegler
- D. Verlaufsalarmsymbol
- *E.* Auf eine beliebige Stelle in der Zeitachse ziehen, um die Zeitachse vorwärts oder rückwärts zu bewegen.
- F. Pfeil nach rechts
- G. Echokurven exportieren
- H. Optionen

### Füllstandstrends und Verlaufsechokurven anzeigen

### Prozedur

- Den Schieberegler zum gewünschten Punkt im angezeigten Teil der Zeitachse ziehen oder auf einen beliebigen Bereich in der Zeitachse klicken.
- Auf den Pfeil nach rechts oder nach links klicken oder auf eine beliebige Stelle in der Zeitachse ziehen, um die Zeitachse vorwärts oder rückwärts zu bewegen.

### Tipp

Den Schieberegler durch Klicken und Ziehen an den gewünschten Startpunkt auf der Zeitachse bringen, um die Upload-Geschwindigkeit der Verlaufsdaten eines bestimmten Bereichs zu beschleunigen. Die Rosemount Radar Master Plus Software setzt das Laden der Daten von diesem Punkt an fort.

## Anzeigen von aktiven/historischen Alarmen

### Prozedur

In der Zeitachse auf den Pfeil nach links oder rechts klicken, um zum Alarm zu blättern, und dann das Alarmsymbol zur Anzeige von Einzelheiten auswählen.

### Echokurven-Filme abspielen

### **Prozedur**

- 1. Den Startpunkt festlegen.
  - a) Auf den Pfeil nach rechts oder nach links klicken oder auf eine beliebige Stelle in der Zeitachse ziehen.
  - b) Auf den Startpunkt in der Zeitachse klicken.
- 2. **Play (Wiedergabe)** auswählen oder den Zeitachsen-Schieberegler ziehen, um ein Einzelbild nach dem anderen anzuzeigen.

### Exportieren von Echokurvenfilmen

### Prozedur

- 1. Service Tools (Service-Tools) → Echo Curve (Echokurve) auswählen.
- 2. Export (Exportieren) auswählen.

Export

- 3. Den gewünschten Dateinamen eingeben.
- 4. Zum gewünschten Ordner navigieren und danach **Save (Speichern)** auswählen.
- 5. Unter *Time range (Zeitbereich)* Last 1 hour (Letzte 1 Stunde), Last 3 hours (Letzten 3 Stunden), Last 24 hours (Letzten 24 Stunden) oder User defined range (Benutzerdefinierter Bereich) auswählen.
- 6. Wenn **User defined range (Benutzerdefinierter Bereich)** ausgewählt wird, die Start- und Endzeit angeben.
- 7. Export (Exportieren) auswählen.
- 8. Back (Zurück) auswählen.

(<)

### Einstellen des Echokurvenbereichs

### Prozedur

- 1. Service Tools (Service-Tools) → Echo Curve (Echokurve) auswählen.
- 2. Options (Optionen) auswählen.

\*

3. Unter *Echo Curve Range (Echokurvenbereich)* die Option **User Defined** (Benutzerdefiniert) auswählen.

- 4. Die gewünschten Werte eingeben.
- 5. Save (Speichern) auswählen.
- 6. Back (Zurück) auswählen.

<

## Einstellen der Zeitachsenauflösung

Einstellen der Auflösung der Füllstands-Trend-Zeitachse:

### Prozedur

- 1. Service Tools (Service-Tools) → Echo Curve (Echokurve) auswählen.
- 2. Options (Optionen) auswählen.
- 3. Aus der Liste **Timeline Resolution (Zeitachsenauflösung)** die gewünschte Länge (in Stunden) der Zeitachse auswählen.
- 4. Save (Speichern) auswählen.
- 5. Back (Zurück) auswählen.
  - <

# 7.4.2 Durchführen eines Analog-Messkreistests

Während eines Messkreistests gibt der Messumformer einen festen Wert (4 mA, 20 mA oder einen benutzerdefinierten Wert) aus.

Der Messkreistest-Befehl überprüft den Messumformerausgang, ob der Messkreis geschlossen ist sowie die Betriebsbereitschaft anderer Geräte, die im Messkreis installiert sind. Ein Messkreistest kann auch verwendet werden, um die Notwendigkeit einer Kalibrierung des Analogausgangs zu bestimmen.

### Prozedur

- 1. Service Tools (Service-Tools) → Simulate (Simulieren) auswählen.
- 2. Unter *Analog Out (Analogausgang)* Loop test (Messkreistest) auswählen und die Anweisungen auf dem Bildschirm befolgen.
- 3. Den Messkreisstrom messen.

### Nächste Maßnahme

**Stop (Beenden)** oder **Cancel (Abbrechen)** auswählen, um den Messkreistest zu beenden (**Abort (Abbrechen)** auf Feldkommunikator).

### Zugehörige Informationen

Analogausgang kalibrieren Simulation/Test aktiv

# 7.4.3 Analogausgang kalibrieren

Diese Funktion kalibriert den Analogausgang durch Vergleich des tatsächlichen Ausgangsstroms mit den nominalen 4 mA- und 20 mA-Strömen. Die Kalibrierung wird werkseitig durchgeführt und der Analogausgang benötigt normalerweise keine Neukalibrierung.

### Prozedur

- 1. Service Tools (Service-Tools) → Maintenance (Wartung) → Routine Maintenance (Routinewartung) auswählen.
- 2. **D/A trim (D/A-Abgleich) (Calibrate Analog Out (Analogausgang kalibrieren)** in Rosemount Radar Master Plus) auswählen und die Anweisungen auf dem Bildschirm befolgen.

# 7.4.4 Speichern einer Sicherungsdatei der Gerätekonfiguration

Wenn die Konfiguration abgeschlossen ist, wird empfohlen, die Gerätekonfiguration in einer Sicherungsdatei zu speichern, um sie später erneut verwenden zu können. Eine Sicherung der Gerätekonfiguration wird als Datei sowie als Konfigurationsbericht (optional) gespeichert.

Die Sicherungsdatei kann für Folgendes nützlich sein:

- Wiederherstellen der Konfiguration des Messumformers.
- Installieren eines weiteren Messumformers in einem ähnlichen Tank.
- Störungssuche und -beseitigung am Messumformer.

### Voraussetzungen

Diese Funktion ist nur erhältlich mit der Rosemount Radar Master Plus Software.

### Prozedur

- 1. Service Tools (Service-Tools) → Maintenance (Wartung) → Backup (Sicherung) auswählen.
- 2. Save Configuration (Konfiguration speichern) auswählen.
- 3. Den gewünschten Dateinamen eingeben.
- 4. Zum gewünschten Ordner navigieren und danach **Save (Speichern)** auswählen.
- 5. Optional: Das Kontrollkästchen Create and save report (.pdf) (Bericht erzeugen und speichern [.pdf]) aktivieren.
- 6. Save (Speichern) auswählen.

# 7.4.5 Herunterladen der Konfiguration von der Datei zum Gerät

### Voraussetzungen

Diese Funktion ist nur erhältlich mit der Rosemount Radar Master Plus Software.

### Prozedur

- 1. Service Tools (Service-Tools) → Maintenance (Wartung) → Backup (Sicherung) auswählen.
- 2. Restore Configuration (Konfiguration wiederherstellen) auswählen.
- 3. Zur Sicherungsdatei navigieren und **Open (Öffnen)** auswählen.

# 7.4.6 Neustarten des Messsystems

So starten Sie die Geräteelektronik neu:

### Prozedur

- 1. Service Tools (Service-Tools) → Maintenance (Wartung) → Reset/Restore (Zurücksetzen/Wiederherstellen) auswählen.
- 2. **Restart Device (Gerät neu starten)** auswählen und die Anweisungen auf dem Bildschirm befolgen.

# 7.4.7 Wiederherstellen der Standardeinstellungen

Mit dieser Funktion werden die Standardeinstellungen des Messumformers wiederhergestellt (Benutzerkonfiguration wird überschrieben).

### Voraussetzungen

Vor dem Wiederherstellen der Standardeinstellungen des Messumformers wird empfohlen, die Gerätekonfiguration zu sichern. Die Sicherungsdatei kann dafür verwendet werden, die Konfiguration zu einem späteren Zeitpunkt wiederherzustellen.

### Prozedur

- 1. Service Tools (Service-Tools) → Maintenance (Wartung) → Reset/Restore (Zurücksetzen/Wiederherstellen) auswählen.
- 2. **Restore Default Settings (Standardeinstellungen wiederherstellen)** auswählen und die Anweisungen auf dem Bildschirm befolgen.

### Zugehörige Informationen

Speichern einer Sicherungsdatei der Gerätekonfiguration

# 7.4.8 Zurücksetzen des Bluetooth-Schlüssels

### Prozedur

- 1. Configure (Konfigurieren) → (Manual Setup) ([Manuelle Einrichtung]) → Device Setup (Geräteeinrichtung) → Sicherheit auswählen.
- 2. Unter *Bluetooth* die Option **Reset Bluetooth Security (Bluetooth-Sicherheit zurücksetzen)** auswählen und die Anweisungen auf dem Bildschirm befolgen.
- 3. Zur Bestätigung des Zurücksetzens das Gerät mithilfe des Standardschlüssels wieder mit der mobilen App verbinden.

# 7.4.9 Verwenden des Simulationsmodus

Diese Funktion kann zur Simulation von Messungen verwendet werden.

### Prozedur

- 1. Service Tools (Service-Tools) → Simulate (Simulieren) auswählen.
- 2. Unter *Simulate Measuring Values (Messwerte simulieren)* die gewünschte Messumformervariable auswählen und die Anweisungen auf dem Bildschirm befolgen.

### Zugehörige Informationen

Simulation/Test aktiv

# 7.4.10 Anzeigen von Eingaberegistern

Die gemessenen Daten werden kontinuierlich in den Eingaberegistern gespeichert. Durch Anzeige des Inhalts der Eingaberegister können erfahrene Anwender prüfen, ob der Messumformer richtig funktioniert.

### Prozedur

- Configure (Konfigurieren) → (Manual Setup) ([Manuelle Einrichtung]) → Level Setup (Füllstandseinrichtung) → Advanced (Erweitert) → Expert Options (Experten-Optionen) → Input Registers (Eingaberegister) auswählen.
- Die gewünschte Registernummer für den Lesebeginn eingeben. In Rosemount Radar Master Plus können Register auch durch Auswahl einer Gruppe aus der Liste **Block (Sperren)** angezeigt werden.
- 3. **Read Input Registers (Eingaberegister lesen)** (**Refresh [Aktualisieren]** in Rosemount Radar Master Plus).
- 4. (Feldkommunikator) Input Registers (Eingaberegister) auswählen.

# 7.4.11 Anzeigen von Statusregistern

In den Statusregistern werden verschiedene Parameter des Messumformers, z. B. zur Leistungskontrolle des Messumformers verwendete Konfigurationsdaten, gespeichert.

### Prozedur

- Configure (Konfigurieren) → (Manual Setup) ([Manuelle Einrichtung]) → Level Setup (Füllstandseinrichtung) → Advanced (Erweitert) → Expert Options (Experten-Optionen) → Holding Registers (Statusregister) auswählen.
- Die gewünschte Registernummer für den Lesebeginn eingeben. In Rosemount Radar Master Plus können Register auch durch Auswahl einer Gruppe aus der Liste **Block (Sperren)** angezeigt werden.
- 3. **Read Holding Registers (Statusregister lesen) (Refresh [Aktualisieren]** in Rosemount Radar Master Plus).
- 4. (Feldkommunikator) Holding Registers (Statusregister) auswählen.

# 7.4.12 Statusregister bearbeiten

### Bearbeiten von Statusregistern mittels Rosemount Radar Master Plus

### Voraussetzungen

### Anmerkung

Die Statusregister nur zur Konfiguration des Messumformers verwenden, wenn Sie eine qualifizierte Fachkraft sind. Dieser Dialog wird meist für Wartungsaufgaben und die erweiterte Konfiguration verwendet.

### **Prozedur**

- 1. Um den Wert eines Statusregisters zu ändern, einen neuen Wert in das entsprechende Wertefeld eingeben oder einen neuen Wert aus der entsprechenden Liste auswählen.
- 2. Save (Speichern) auswählen, um den neuen Wert zu speichern.

### Bearbeiten von Statusregistern in DD-konformem Host

### Voraussetzungen

### Anmerkung

Die Statusregister nur zur Konfiguration des Messumformers verwenden, wenn Sie eine qualifizierte Fachkraft sind. Dieser Dialog wird meist für Wartungsaufgaben und die erweiterte Konfiguration verwendet.

### Prozedur

Im Register Holding Registers (Statusregister) die Option Write Holding Register (Statusregister schreiben) auswählen und die Anweisungen auf dem Bildschirm befolgen.

# 7.5 Schwierige Anwendungen

# 7.5.1 Verwalten von Störechos

Es gibt zwei allgemeine Methoden, um Störechos zu verwalten:

- Amplitudengrenzwert einstellen, um schwache Störechos und Rauschen herauszufiltern.
- Die Funktion für das Unterdrücken von Phantomechos verwenden, um starke Störechos zu bewältigen.

### Amplitudengrenzwert

Der Amplitudengrenzwert wird verwendet, um Rauschen und Störechos aus dem Produktoberflächenecho herauszufiltern. Der Messumformer verwendet bestimmte Kriterien, um zu entscheiden, welche Art von Echospitzen erkannt wird. Nur Echos über dem Amplitudengrenzwert werden ggf. als Produktoberfläche interpretiert. Der Amplitudengrenzwert kann entweder auf einen festen Wert oder in durch bis zu 10 Ankerpunkte definierte Abschnitte aufgeteilt werden.

Falls erforderlich, kann ein benutzerdefinierter Amplitudengrenzwertbereich verwendet werden, um den Einfluss des Tankstutzens oder Störungen am Tankboden zu entfernen. Außerdem kann er in Bereichen erforderlich sein, in denen gelegentlich starke Echos (z. B. aufgrund von breiten Mischblättern) vorhanden sind. Das Unterdrücken von Phantomechos ist möglicherweise für diese Bereiche nicht ausreichend.

#### Anmerkung

Keinen benutzerdefinierten Amplitudengrenzwertbereich für Echos erstellen, die bereits als Phantomecho registriert sind.

### Amplitudengrenzwert anpassen

Falls erforderlich, kann der Amplitudengrenzwert erhöht werden, wenn ein Störecho als Produktoberfläche interpretiert wird. Alternativ kann ein niedrigerer Grenzwert erforderlich sein, um schwache Oberflächenechos (z. B. durch übermäßiges Schäumen oder Turbulenzen) zu erkennen.

#### Voraussetzungen

Der Amplitudengrenzwert ist werkseitig für optimale Leistung eingestellt. Deshalb sollte normalerweise keine Anpassung erforderlich sein. Vor dem Ändern der Werkseinstellung die Position und Amplitude unterschiedlicher Echospitzen studieren. Es wird empfohlen, die Rosemount Radar Master Plus Software zu verwenden, um die Grenzwerte anzupassen.

### **Prozedur**

- 1. Service Tools (Service-Tools) → Echo Curve (Echokurve) auswählen.
- 2. In der Echokurve auf den Punkt des Amplitudengrenzwerts klicken und ihn nach links oder rechts verschieben oder den gewünschten Wert eingeben.

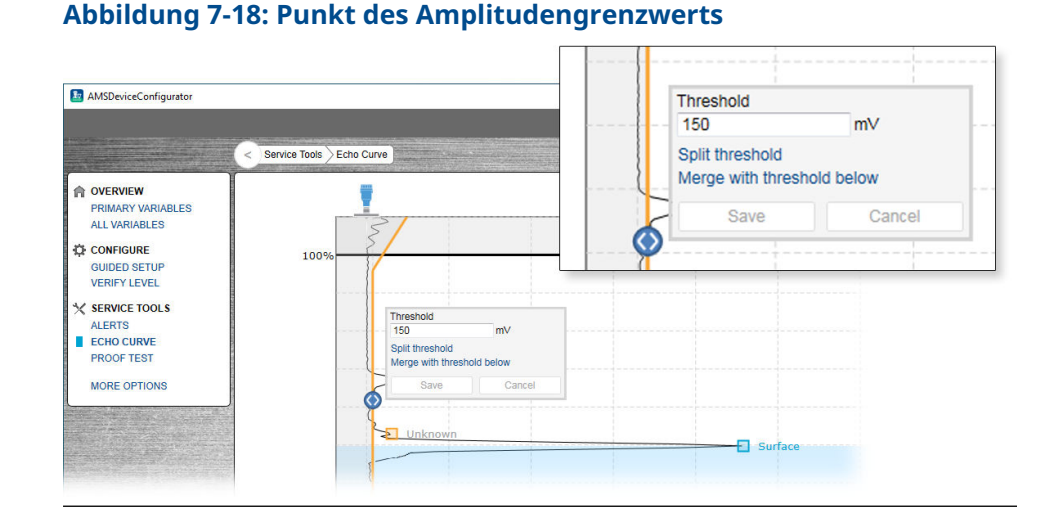

3. Save (Speichern) auswählen.

### Festlegen des Endpunkts eines Grenzwertsegments

#### **Prozedur**

1. In der Echokurve den Endpunkt nach oben oder nach unten verschieben oder den gewünschten Wert eingeben.

#### Abbildung 7-19: Endpunkt

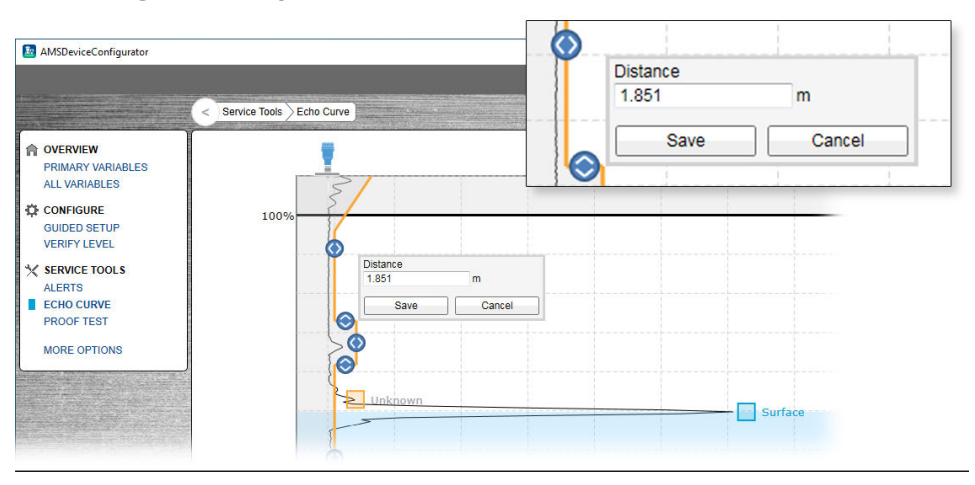

2. Save (Speichern) auswählen.

### Hinzufügen oder Löschen eines Amplituden-Schwellenwertpunkts

### Prozedur

- 1. Wählen Sie in der Echokurve den gewünschten Amplituden-Schwellenwertpunkt und danach **Split threshold (Schwellenwert teilen)** oder **Merge with threshold below (Mit nachfolgendem Schwellenwert zusammenführen)**.
- 2. Klicken Sie wieder auf einen der Amplituden-Schwellenwertpunkte und wählen Sie anschließend **Save (Speichern)**.

### Phantomechos unterdrücken

Stationäre Objekte mit horizontalen Oberflächen können starke Phantomechos erzeugen. Wenn sich die Oberfläche in der Nähe eines Hindernisses im Tank befindet (z. B. Balken und Rührwerke), können die Oberfläche und die Phantomechos Störungen und eine Leistungsminderung verursachen.

Phantomechos können jedoch unterdrückt werden, um den Einfluss solcher Objekte zu reduzieren, falls sie nicht vollständig vermieden werden können. Wenn die Oberfläche an einem störenden Objekt vorbeiläuft, misst der Messumformer dann mit höherer Zuverlässigkeit, auch wenn das Oberflächenecho schwächer ist als das Phantomecho (siehe Abbildung 7-20).

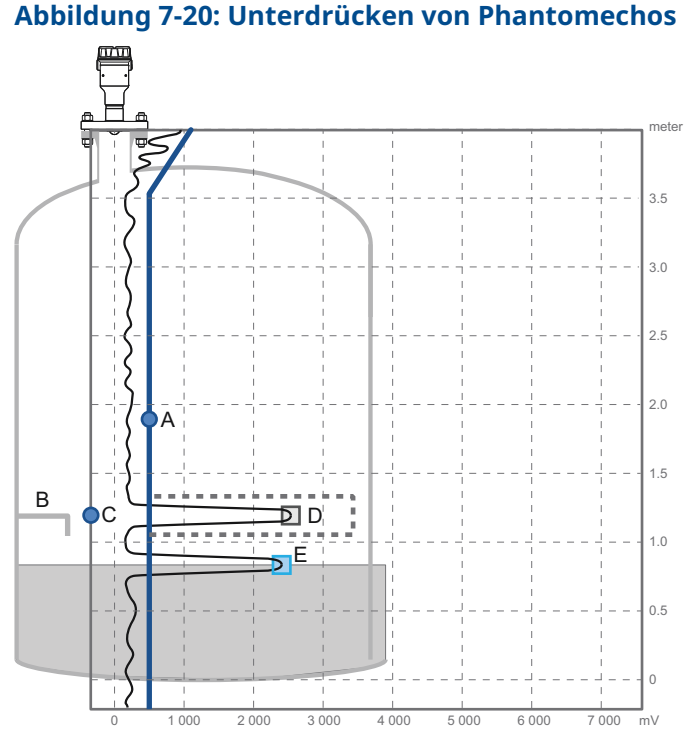

- A. Amplitudengrenzwert
- B. Störendes Objekt
- C. Phantomechounterdrückung
- D. Unterdrücktes Echo
- E. Oberfläche

### Hinzufügen einer neuen Phantomechounterdrückung

### Voraussetzungen

Vor dem Unterdrücken neuer Phantomechos die folgenden Empfehlungen beachten:

- Sicherstellen, dass ein korrekter Amplitudengrenzwert eingestellt ist.
- Sicherstellen, dass der Füllstand stabil ist. Ein fluktuierender Füllstand kann eine vorübergehende Störung anzeigen, die nicht von einem störenden Einbau verursacht wird.
- Nur Echos unterdrücken, die eindeutig als Objekte im Tank identifiziert werden können. Die Liste der Störechos mit Tankzeichnungen oder visuellen Tankinspektionen vergleichen.
- Keine Phantomechos unterdrücken, die unterhalb der Produktoberfläche liegen.
- Die Anzahl der unterdrückten Phantomechos auf ein Minimum beschränken.

Es wird empfohlen, zur Unterdrückung von Phantomechos die Rosemount Radar Master Plus Software zu verwenden.

### **Prozedur**

- 1. Service Tools (Service-Tools) → Echo Curve (Echokurve) auswählen.
- 2. In der Echokurve auf an der unbekannten Echospitze klicken und danach Suppress (Unterdrücken) auswählen.

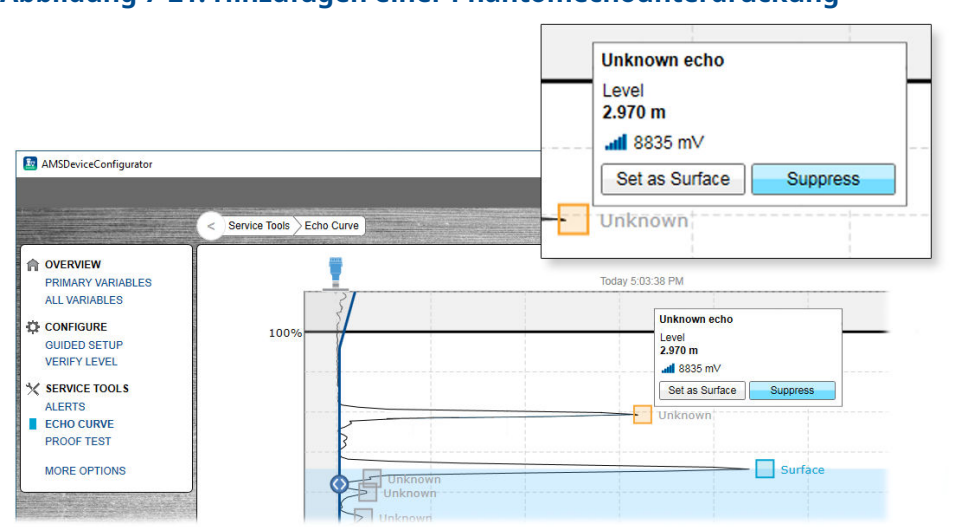

# Abbildung 7-21: Hinzufügen einer Phantomechounterdrückung

### Nächste Maßnahme

Es kann notwendig sein, neue Phantomechos später zu unterdrücken, wenn Objekte aufgrund von Oberflächenbewegungen sichtbar werden.

### **Zugehörige Informationen**

Amplitudengrenzwert

### Löschen einer Phantomechounterdrückung

#### Voraussetzungen

Es wird empfohlen, zur Unterdrückung von Phantomechos die Rosemount Radar Master Plus Software zu verwenden.

### **Prozedur**

1. Service Tools (Service-Tools) → Echo Curve (Echokurve) auswählen.

2. In der Echokurve auf — am linken Ende der Phantomechounterdrückung klicken und danach **Delete (Löschen)** auswählen.

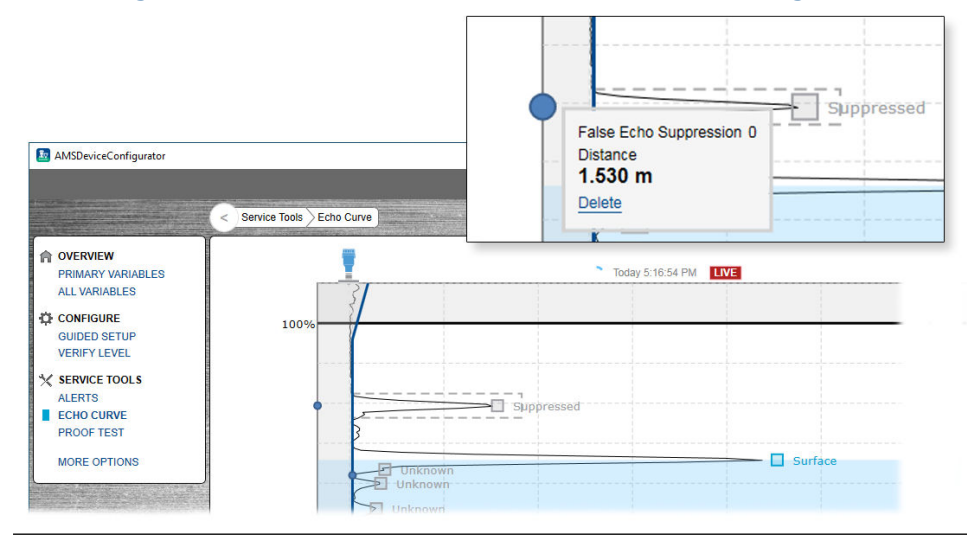

### Abbildung 7-22: Löschen einer Phantomechounterdrückung

### Manuelles Unterdrücken des Phantomechos

Das Phantomecho kann auch manuell unterdrückt werden, wenn die Position des Phantomechos bekannt ist.

### Voraussetzungen

Es wird empfohlen, zur Unterdrückung von Phantomechos die Rosemount Radar Master Plus Software zu verwenden.

### Prozedur

- 1. Service Tools (Service-Tools) → Echo Curve (Echokurve) auswählen.
- 2. Options (Optionen) auswählen.

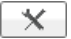

- 3. Suppress False Echo Manually (Phantomecho manuell unterdrücken) auswählen. Die unterdrückten Echos werden in der Tabelle dargestellt.
  - Zum Hinzufügen einer neuen Unterdrückung Add (Hinzufügen) auswählen und danach die Entfernung zum Phantomecho und die Breite des Phantomechobereichs eingeben.
  - Zum Ändern einer Unterdrückung die zu ändernde Zelle auswählen und den neuen Wert eingeben.
  - Zum Löschen einer Unterdrückung die zu löschende Spalte auswählen und danach **Delete (Löschen)** auswählen.
- 4. Save (Speichern) auswählen.

5. Back (Zurück) auswählen.

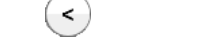

# 7.5.2 Handhaben von Störungen nahe des Tankdachs

## Ändern der oberen Nullzone

Die obere Nullzone beschreibt einen Bereich in der Nähe des Messumformers, in dem Echos ignoriert werden. Die obere Nullzone kann erweitert werden, sodass Störechos an der Tankoberseite blockiert werden.

### Voraussetzungen

### Anmerkung

Sicherstellen, dass der obere Messbereichswert (100 %/20 mA) unterhalb der oberen Nullzone liegt. Innerhalb der oberen Nullzone werden keine Messungen durchgeführt.

### Prozedur

- 1. Die gewünschte obere Nullzone im Echokurvendiagramm identifizieren.
  - a) In der Rosemount Radar Master Plus Software die Echokurvenmessung starten.
  - b) Das Echokurvendiagramm anzeigen, um herauszufinden, ob Störechos nahe dem Messumformer vorhanden sind.
- 2. Den gewünschten Wert für die obere Nullzone einstellen.
  - a) Configure (Konfigurieren)  $\rightarrow$  Level Setup (Füllstandseinrichtung)  $\rightarrow$  Antenna (Antenne) auswählen.
  - b) Unter *Advanced (Erweitert)* die gewünschte obere Nullzone eingeben und danach **Save (Speichern)** auswählen.

### Zugehörige Informationen

Lesen der Echokurve Obere Nullzone

# 7.5.3 Verfolgen von schwachen Oberflächenechos nahe dem Tankboden

### Verwenden der Tankbodenprojektion

Die Tankbodenprojektion kann verwendet werden, um die Messleistung in der Nähe des Tankbodens zu verbessern.

Wenn das Produktoberflächenecho in Tankbodennähe schwach und das Bodenecho stark ist (typisch für flache Tankböden), erkennt der Messumformer möglicherweise das Bodenecho und meldet einen falschen Füllstand (leerer Tank). Sofern die Anwendung es erfordert, können die Einstellungen für die Tankbodenprojektion benutzerdefiniert angepasst werden. Abbildung 7-23 zeigt ein Beispiel einer Tankbodenprojektion, während der Tank entleert wird.

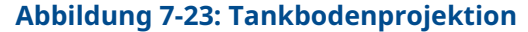

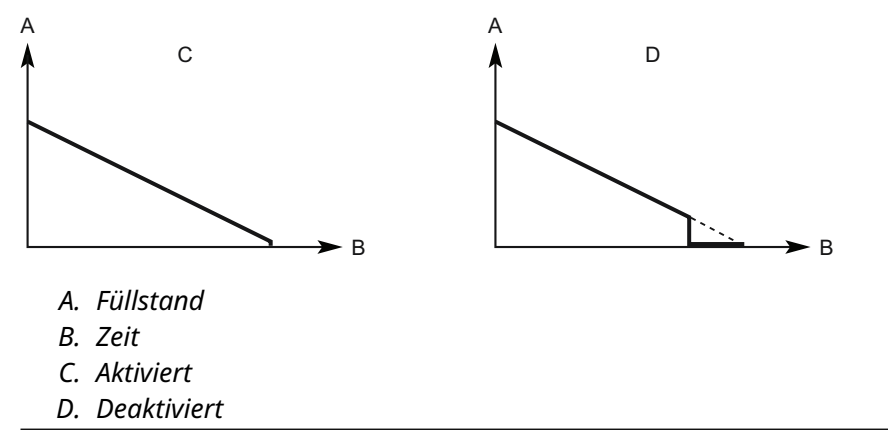

#### Voraussetzungen

Die Funktion "Tank Bottom Projection" (Tankbodenprojektion) ist nur erhältlich mit der Rosemount Radar Master Plus Software.

#### Prozedur

- 1. Configure (Konfigurieren) → Level Setup (Füllstandseinrichtung) → Advanced (Erweitert) auswählen.
- 2. Unter *More Advanced Options (Weitere erweiterte Optionen)* Empty Tank Handling (Handhabung leerer Tanks) auswählen.
- 3. Aus der Liste Tank Bottom Projection (Tankbodenprojektion) Enabled (Aktiviert) oder Disabled (Deaktiviert) auswählen.
- 4. Sofern die Tankbodenprojektion aktiviert ist:
  - a) Die Dielektrizitätskonstante des unteren Produkts einstellen.
  - b) Die maximale Projektionsentfernung eingeben.
  - c) Die minimale Tankbodenechoamplitude eingeben.
- 5. Save (Speichern) auswählen.

#### Zugehörige Informationen

Lesen der Echokurve

### Dielektrizitätskonstante des unteren Produkts

Die Dielektrizitätskonstante für das untere Produkt im Tank eingeben.

### Maximale Projektionsentfernung

Diese bestimmt den Bereich, in dem die Funktion betrieben werden kann. Die maximale Entfernung vom Null-Füllstand (Tankboden) eingeben. Es wird empfohlen, die Standardeinstellung zu verwenden.

### Minimale Tankbodenechoamplitude

Die minimal zulässige Amplitude für das Echo vom Tankboden eingeben, bevor diese Funktion aktiviert wird. Es wird empfohlen, die Standardeinstellung zu verwenden.

### Aktivieren der Bodenechoerkennung bei leerem Tank

Den Parameter "Bottom echo visible when tank is empty" (Bodenecho erkennbar bei leerem Tank) aktivieren, wenn ein Bodenecho bei leerem Tank erkennbar ist (z. B. bei flachen Tankböden). Das Bodenecho wird dann wie ein Störecho behandelt, um die Verfolgung schwacher Oberflächenechos in der Nähe des Tankbodens zu erleichtern. Diese Funktion ist möglicherweise bei Produkten hilfreich, die für Mikrowellen relativ durchlässig sind, z. B. Öl.

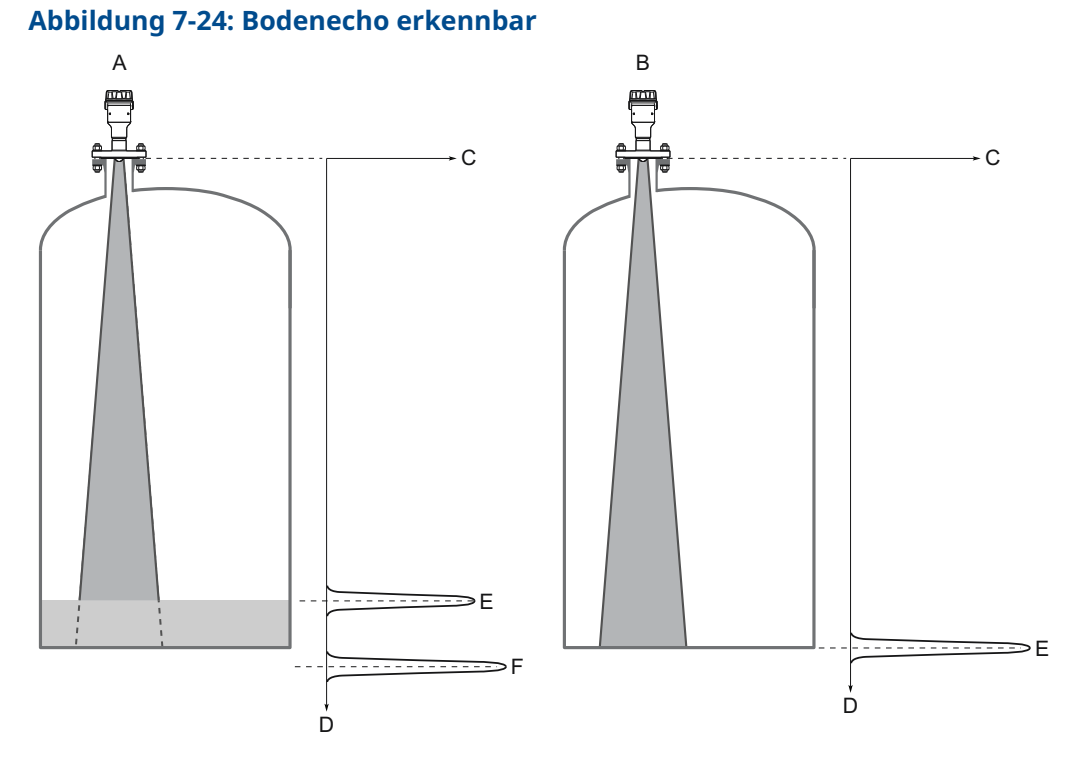

- A. Produktoberfläche nahe des Tankbodens
- B. Leertank
- C. Signalamplitude
- D. Abstand
- E. Oberflächenecho
- *F.* Echospitze vom Tankboden (elektrisch gemessene Entfernung, wenn sich ein Produkt im Tank befindet)

#### Voraussetzungen

Vor dem Aktiveren des Parameters "Bottom echo visible when tank is empty" (Bodenecho erkennbar bei leerem Tank) wie folgt vorgehen:

- Überprüfen, ob der Boden-Offset-Wert korrekt ist.

Der Parameter "Bottom echo visible when tank is empty" (Bodenecho erkennbar bei leerem Tank) ist nur in Rosemount Radar Master Plus verfügbar.

#### Prozedur

- 1. Configure (Konfigurieren) → Level Setup (Füllstandseinrichtung) → Advanced (Erweitert) auswählen.
- 2. Unter *More Advanced Options (Weitere erweiterte Optionen)* Empty Tank Handling (Handhabung leerer Tanks) auswählen.
- 3. Aus der Liste **Empty Tank Handling (Handhabung leerer Tanks)** die Option**User Defined (Benutzerdefiniert)** auswählen.
- 4. Das Kontrollkästchen Bottom echo visible when tank is empty (Bodenecho erkennbar bei leerem Tank) aktivieren.
- 5. Save (Speichern) auswählen.

# 7.5.4 Handhaben von starken Doppelreflexionsechos

Doppelreflexionen treten häufig in Kugel- oder horizontalen Zylindertanks bei einer Füllmenge von etwa 60–70 Prozent auf. In diesen Fällen kann die Amplitude jedoch für den Messumformer groß genug sein, um die Doppelreflexion als Oberflächenecho zu interpretieren. Die Funktion zur Doppelreflexionshandhabung wird für diese Probleme verwendet.

Ein Doppelreflexionsecho tritt auf, wenn ein Radarsignal zwischen der Produktoberfläche und dem Tankdach (oder einem anderen Objekt im Tank) reflektiert wird, bevor es vom Messumformer erkannt wird. In der Regel haben diese Signale eine niedrige Amplitude und werden vom Messumformer ignoriert.

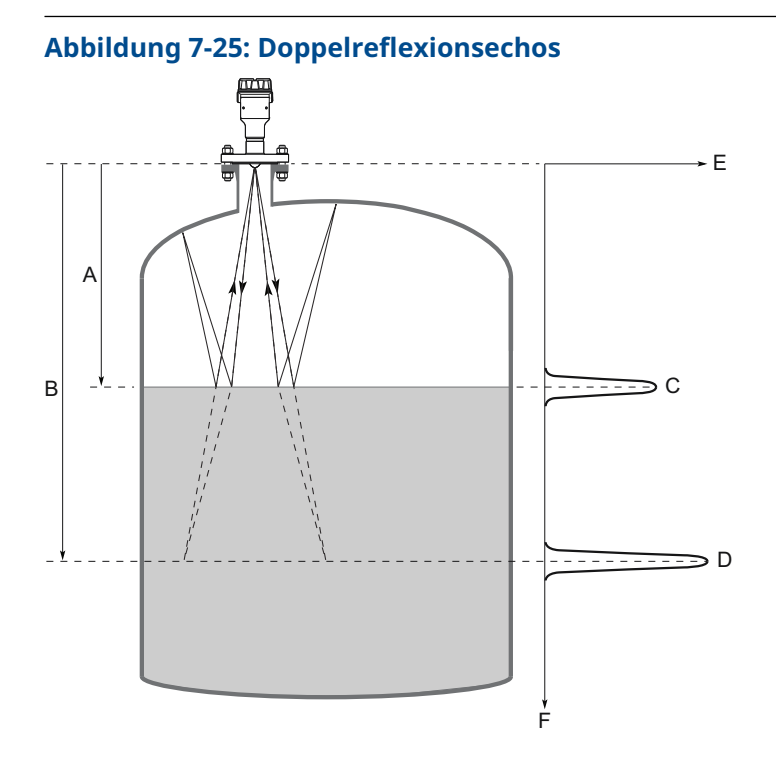

- A. Entfernung bis zur Oberfläche
- B. Entfernung bis zur ersten Doppelreflexion
- C. Tatsächlicher Füllstand
- D. Virtueller Füllstand (erste Doppelreflexion)
- E. Signalamplitude
- F. Abstand

### Voraussetzungen

### Anmerkung

Die Funktion zur Doppelreflexionshandhabung sollte nur dann verwendet werden, wenn das Problem mit Doppelreflexionen nicht durch eine veränderte Montageposition behoben werden kann.

### Anmerkung

Zur Unterdrückung der Doppelreflexion ist das Oberflächenecho erforderlich. Erreicht das Oberflächenecho die obere Nullzone, gibt es keine Produktoberflächenreferenz und die Doppelreflexion wird ggf. als Oberflächenecho interpretiert.

Die Funktion zur Doppelreflexionshandhabung ist nur erhältlich mit der Rosemount Radar Master Plus Software.

#### Prozedur

- 1. Das Echokurvendiagramm lesen, um zu bestimmen, ob Doppelreflexionen vorhanden sind.
- 2. Configure (Konfigurieren)  $\rightarrow$  Level Setup (Füllstandseinrichtung)  $\rightarrow$  Advanced (Erweitert) auswählen.
- 3. Unter *More Advanced Options (Weitere erweiterte Optionen)*Echo Tracking (Echoerfassung) auswählen.
- 4. Aus der Liste **Double Bounce Handling (Doppelreflexionshandhabung)** die Option **Enabled (Aktiviert)** oder **Disabled (Deaktiviert)** auswählen.
- 5. Bei aktivierter Doppelreflexionshandhabung das gewünschte Doppelreflexions-Offset eingeben.
- 6. Save (Speichern) auswählen.

#### Zugehörige Informationen

Lesen der Echokurve

## **Doppelreflexions-Offset**

Die Entfernung zwischen jeder Doppelreflexion bleibt konstant. Das Doppelreflexions-Offset wird verwendet, um die Entfernung zwischen erkannten Doppelreflexionen gemäß folgender Formel zu bestimmen (siehe Abbildung 7-25):

Doppelreflexions-Offset = B - 2A

Das Doppelreflexions-Offset ist negativ, wenn der Reflexionspunkt (gewöhnlich das Tankdach) unter dem Tankreferenzpunkt liegt.

## 7.6 Service und Support

Um den Rückgabeprozess zu beschleunigen, siehe Emerson.com und einen Emerson Mitarbeiter in Ihrer Nähe kontaktieren.

#### A ACHTUNG

Personen, die Produkte handhaben, die gefährlichen Substanzen ausgesetzt sind, können Verletzungen vermeiden, wenn sie über die Gefahren beim Umgang mit solchen Produkten informiert sind und sich dieser Gefahren bewusst sind. Dem zurückgeschickten Produkt muss eine Kopie des Sicherheitsdatenblattes (SDB) für jede Substanz beigefügt werden.

Mitarbeiter von Emerson werden Ihnen zusätzliche Informationen und Vorgehensweisen erläutern, die bei der Rücksendung von Produkten, die gefährlichen Substanzen ausgesetzt wurden, zu beachten sind.

# A Technische und Referenzdaten

## A.1 Leistungsdaten

## A.1.1 Allgemeines

## Referenzbedingungen

- Messobjekt: Stationäre Metallplatte ohne störende Objekte
- Antenne: Prozessisolierung
- Temperatur: 59 bis 77 °F (15 bis 25 °C)
- Umgebungsdruck: 14 bis 15 psi (960 bis 1 060 mbar)
- Relative Luftfeuchtigkeit: 25-75 %
- Dämpfung: Standardwert, 2 s

## Messgenauigkeit (bei Referenzbedingungen)

- Ultragenauigkeit: ±0,04 in. (±1 mm)<sup>(1)</sup>
- Standard: ±0,08 in. (±2 mm)<sup>(1)</sup>

## Reproduzierbarkeit

±0,02 in. (±0,5 mm)

## Einfluss der Umgebungstemperatur

±0,04 in. (±1 mm)/10 K

### Sensor-Aktualisierungsrate

- Mindestens 1 Hz (mit 15 VDC bei 4 mA; 12 VDC bei 22,5 mA)
- Mindestens 0,5 Hz (mit 13 VDC bei 4 mA)

## Maximale Füllstandsänderung

40 mm/s Standard, einstellbar auf 200 mm/s

<sup>(1)</sup> Bezieht sich auf die Genauigkeit gemäß IEC 60770-1, wenn der installationsabhängige Offset ausgeschlossen wird. Siehe IEC 60770-1-Norm bzgl. einer Definition der radarspezifischen Leistungsparameter und, falls erforderlich, die zugehörigen Prüfverfahren.

## A.1.2 Messbereich

#### Tabelle A-1: Max. Messbereich, ft. (m)

| Antennentyp              | Prozessleitsystem (BPCS) | Sicherheitsgerichtete Sys-<br>teminstrumentierung (SIS) |
|--------------------------|--------------------------|---------------------------------------------------------|
| Prozessisolierte Antenne | 98 (30)                  | 49 (15)                                                 |
| Linsenantenne            | 49 (15)                  | 49 (15)                                                 |
| ATAP-Linsenantenne       | 98 (30)                  | 49 (15)                                                 |

Beachten Sie bitte, dass eine Kombination aus ungünstigen Prozessbedingungen, wie schwere Turbulenzen, Schaum, Kondensation und Produkten mit schlechten Reflexionseigenschaften den Messbereich beeinträchtigen kann.

## Genauigkeit über den Messbereich

Abbildung A-1 zeigt die Genauigkeit über den Messbereich bei Referenzbedingungen.

#### Abbildung A-1: Genauigkeit über den Messbereich

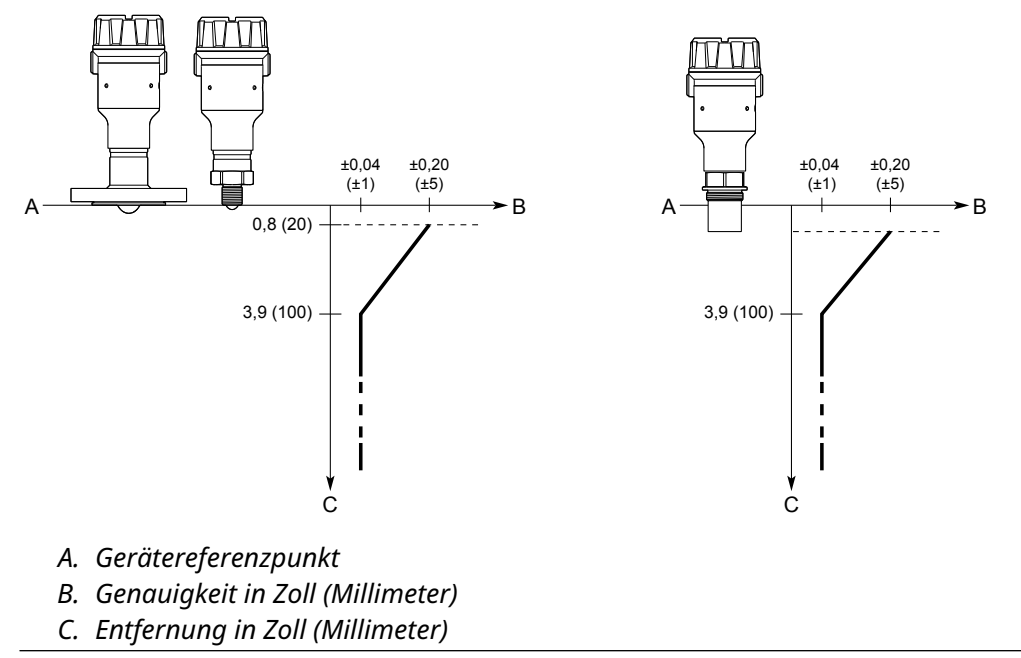

## A.1.3 Umgebung

## Vibrationsbeständigkeit

2 g bei 10-1 000 Hz gemäß IEC 61298-3, Stufe "Feld bei allgemeiner Anwendung"

#### Anmerkung

Die Montagehalterungsoption erfüllt die Vibrationsanforderungen nicht.

## Elektromagnetische Verträglichkeit (EMV)

- EMV-Richtlinie (2014/30/EU): EN 61326-1
- EN 61326-2-3
- NAMUR-Empfehlungen NE21

### Druckgeräterichtlinie (PED)

In Übereinstimmung mit 2014/68/EU, Artikel 4.3

### **Integrierter Blitzschutz**

EN 61326, IEC 61000-4-5, Höhe 2kV

### Funktechnische Zulassungen

- Funkanlagen-Richtlinie (2014/53/EU):
  - ETSI EN 302 372 (TLPR)
  - ETSI EN 302 729 (LPR)
  - EN 301 489-17 and EN 300 328 (Bluetooth<sup>®</sup>)
  - EN 62479
- Teil 15 der FCC-Vorschriften
- Industry Canada RSS 211

## A.2 Funktionsbeschreibung

## A.2.1 Allgemeines

## Anwendungsbereiche

Kontinuierliche Füllstandsmessungen für ein breites Spektrum von Flüssigkeiten und Schlämmen.

## Messprinzip

Frequenzmoduliertes Dauerstrichradar, FMCW

### Frequenzbereich

77 bis 81 GHz

### Maximale Ausgangsleistung

+5 dBm (3,2 mW)

### Interne Leistungsaufnahme

<0,8 W im normalen Betrieb

## Luftfeuchtigkeit

0 bis 100 % relative Luftfeuchtigkeit, nicht-kondensierend

## Betriebsbereitschaft

< 60 s<sup>(2)</sup>

## A.2.2 Funktionale Sicherheit

Der Rosemount 3408 Füllstandsmessumformer ist gemäß IEC 61508 zertifiziert für:

- Geringe und hohe Leistungsanforderungen: Element Typ B
- SIL2 für Zufallsintegrität bei HFT=0
- SIL 3 für Zufallsintegrität bei HFT=1
- SIL 3 für systematische Fähigkeit

#### Zugehörige Informationen

Functional Safety Certificate Rosemount 3408 Sicherheitshandbuch

## A.2.3 4-20 mA HART<sup>®</sup>

### Ausgang

2-Leiter, 4–20 mA. Der Wert der Prozessvariablen ist dem (4–20 mA)-Signal als digitales Signal überlagert und kann von einem Hostsystem mit HART Protokoll empfangen werden. Das digitale HART<sup>®</sup>-Signal kann auch im Multidrop-Modus verwendet werden.

### **HART Universalversion**

7

<sup>(2)</sup> Zeit vom Einschalten der Spannungsversorgung des Messumformers bis zum Erreichen seiner Leistung gemäß Spezifikation.

## Analogsignal bei Alarm

Der Messumformer führt automatisch und fortlaufend Selbstüberwachungsroutinen durch. Bei Erfassung von Störungen oder Messfehlern erhält das Analogsignal einen Wert außerhalb des Messbereichs, um den Anwender zu alarmieren. Der Anwender kann einen hohen oder niedrigen Fehlermodus konfigurieren.

#### Tabelle A-2: Signal bei Alarm

| Standard           | Hoch      | Niedrig  |
|--------------------|-----------|----------|
| Rosemount Standard | ≥21,75 mA | ≤3,75 mA |
| NAMUR NE43         | ≥21,0 mA  | ≤3,6 mA  |

## Analoge Sättigungswerte

Der Messumformer wird weiterhin einen Strom abgeben, der mit der Messung übereinstimmt, bis die entsprechende Sättigungsgrenze erreicht ist (und dann abschalten).

#### Tabelle A-3: Sättigungswerte

| Standard           | Hoch    | Niedrig |
|--------------------|---------|---------|
| Rosemount Standard | 20,8 mA | 3,9 mA  |
| NAMUR NE43         | 20,5 mA | 3,8 mA  |

## A.2.4 Bluetooth<sup>®</sup>-Wireless-Technologie

## **Typischer Mindestbereich**

50 ft. (15 m) Sichtlinie. Der max. Kommunikationsbereich variiert je nach Orientierung, Hindernissen (Person, Metall, Wand usw.) oder elektromagnetischer Umgebung.

## A.2.5 Anzeiger und Konfiguration

## Dämpfung

Vom Anwender einstellbar (Standard 2 s, Minimum 0 s)

## Ausgangseinheiten

- Füllstand und Abstand: ft., in., m, cm, mm
- Füllstandsänderung: ft/s, in./min, in./s, m/h, m/s
- Volumen: ft<sup>3</sup>, in.<sup>3</sup>, yd<sup>3</sup>, US-Gallonen, Imperial-Gallonen, Barrel (bbl), m<sup>3</sup>, l
- Temperatur: °F, °C
- Signalstärke: mV

## Ausgangsvariablen

| Variable                          | 4–20 mA | Digitalausgang | LCD-Display  |
|-----------------------------------|---------|----------------|--------------|
| Füllstand                         | 1       | 1              | $\checkmark$ |
| Abstand (Leckage)                 | 1       | 1              | $\checkmark$ |
| Volumen                           | ✓       | ✓              | $\checkmark$ |
| Skalierte Variable <sup>(1)</sup> | 1       | 1              | $\checkmark$ |
| Elektroniktemperatur              | -       | 1              | ✓            |
| Signalqualität <sup>(1)</sup>     | -       | 1              | $\checkmark$ |
| Füllstandsänderung                | -       | 1              | ✓            |
| Signalstärke                      | -       | 1              | ✓            |
| Prozent des Messbereiches         | -       | 1              | $\checkmark$ |
| Prozent des Hilfsbereiches        | -       | 1              | $\checkmark$ |
| Benutzerdefiniert <sup>(1)</sup>  | ✓       | 1              | $\checkmark$ |
| Messkreisstrom                    | -       | -              | $\checkmark$ |

(1) Nur für Messumformer, die mit Smart-Diagnoseeinheit bestellt werden.

## A.2.6 Prozessdruck

Die endgültigen Werte können je nach gewähltem Flansch niedriger sein.

#### **Prozessisolierte Antenne**

-15 bis 363 psig (-1 bis 25 bar)

#### Linsenantenne

-15 bis 363 psig (-1 bis 25 bar)

#### **ATAP-Linsenantenne**

-15 bis 7 psig (-1 bis 0.5 bar)

## A.2.7 Temperaturgrenzen

### Prozesstemperatur

#### **Prozessisolierte Antenne**

-76 bis 392 °F (-60 bis 200 °C)

#### Linsenantenne

-76 bis 392 °F (-60 bis 200 °C)

#### **ATAP-Linsenantenne**

-4 bis 176 °F (-20 bis 80 °C)

#### Anmerkung

Der Temperaturbereich beträgt -40 bis 176 °F (-40 bis 80 °C) für Anwendungen im Freien.

### Umgebungstemperatur

-40 bis 176 °F (-40 bis 80 °C)

#### Anmerkung

Bei Temperaturen unter -4 °F (-20 °C) kann es passieren, dass das LCD-Display nicht ablesbar ist und die Aktualisierungen auf der Anzeige langsamer werden.

Die Temperaturgrenzwerte können weiterhin durch die Prozesstemperatur eingeschränkt werden siehe Abbildung A-2.

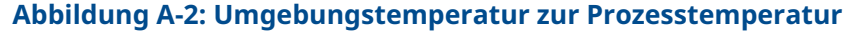

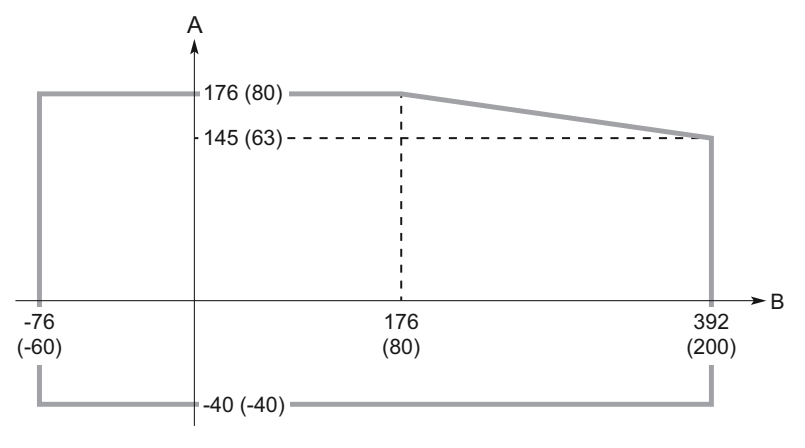

A. Umgebungstemperatur °F (°C)

B. Prozesstemperatur °F (°C)

Sicherstellen, dass die Betriebsatmosphäre des Messumformers den entsprechenden Ex-Zulassungen entspricht.

#### Zugehörige Informationen

Produkt-Zulassungen

#### Lagerungstemperatur

-40 bis 176 °F (-40 bis 80 °C)

## A.2.8 Flanschdruckstufen

#### ASME

Edelstahl 316 gemäß ASME B16.5 Tabelle 2-2.2

#### ΕN

1.4404 gemäß EN 1092-1, Werkstoffgruppe 13E0

#### JIS

Edelstahl 316 gemäß JIS B2220, Werkstoffgruppe 2.2

## A.2.9 Bedingungen für die Berechnung der Flanschstärke

#### Tabelle A-4: Edelstahlflansche

| Artikel          | ASME                                          | EN, JIS        |
|------------------|-----------------------------------------------|----------------|
| Bolzenwerkstoff  | SA193 B8M CL.2                                | ISO 3506 A4-70 |
| Flanschwerkstoff | Edelstahl A182 Gr. F316 und EN 10222-5-1.4404 |                |
| Nabenwerkstoff   | Edelstahl SA479 316 und EN 10272-1.4404       |                |

## A.3 Geräteausführung

## A.3.1 Gehäuse

## Elektrische Anschlüsse

Zwei Kabel-/Leitungseinführungen (½ 14 NPT oder M20 x 1,5)

## Gehäusewerkstoff

Aluminium, Polyurethan beschichtet

## Schutzart

#### Antenne mit Prozessisolierung und Linsenantennen

- IP66/67/68<sup>(3)</sup>
- NEMA<sup>®</sup> 4X

#### **ATAP-Linsenantenne**

- IP65
- NEMA<sup>®</sup> 4X

## A.3.2 Antennenversionen

#### **Prozessisolierte Antenne**

Alle medienberührten PTFE-Teile sind bestens für den Einsatz in korrosiven Anwendungen geeignet

<sup>(3)</sup> Der Messumformer erfüllt IP68 bei 3,3 ft. (1 m) für 45 Minuten.

#### Linsenantenne

Geeignet für den Einsatz an Behältern mit kleinen Prozessanschlüssen

#### ATAP-Linsenantenne

Konzipiert für Freiluftinstallationen und drucklose Tanks

# A.3.3 Werkstoffe, die der Tankatmosphäre ausgesetzt sind

#### **Prozessisolierte Antenne**

• PTFE-Abdichtung: PTFE-Fluorpolymer

#### Linsenantenne

- PTFE-Abdichtung: PTFE-Fluorpolymer
- Prozessanschluss mit Gewinde: Edelstahl 316/316L (EN 1.4404)

#### **ATAP-Linsenantenne**

- PTFE-Abdichtung: PTFE-Fluorpolymer
- Prozessanschluss mit Gewinde: Eloxiertes Aluminium 6082-T6 oder 6061-T6
- O-Ring: FKM
- Antennenverlängerung für Freiluft: PTFE-Fluorpolymer mit Kohlenstofffüllmaterial

## A.4 Maßzeichnungen

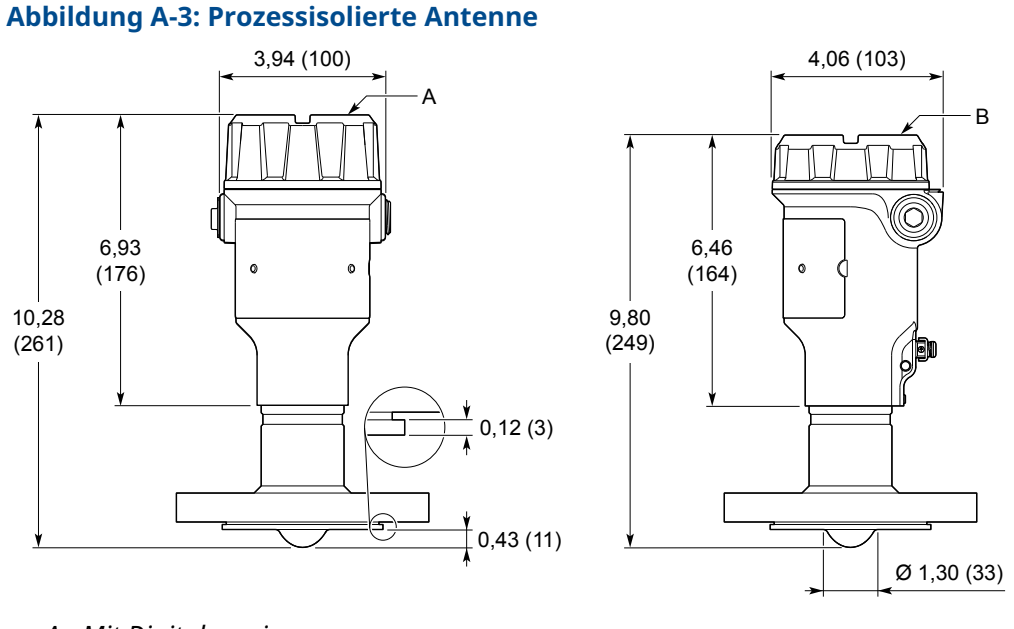

- A. Mit Digitalanzeiger
- B. Ohne Digitalanzeiger

Abmessungen in Zoll (Millimeter).

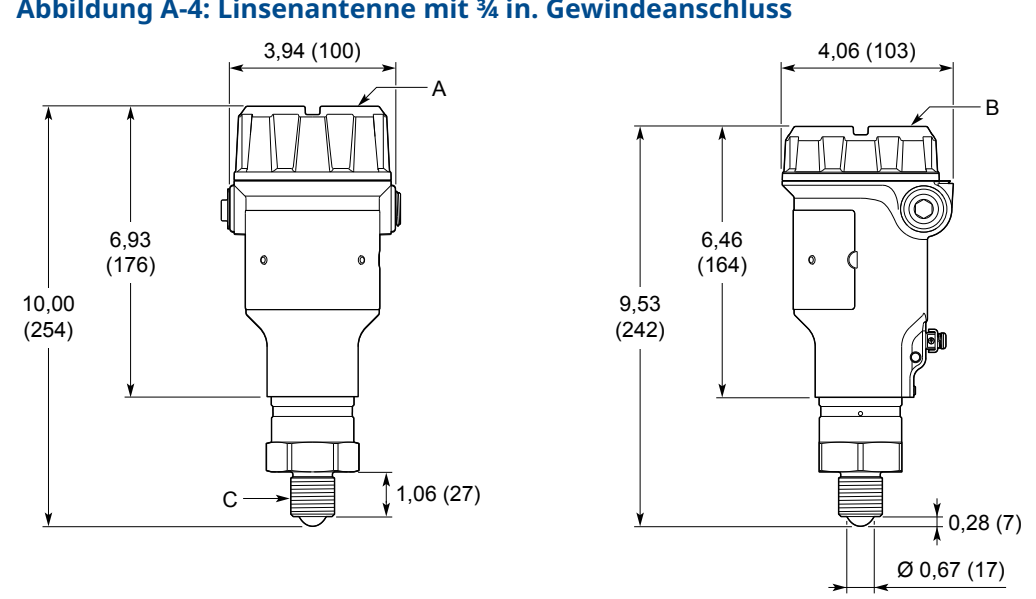

#### Abbildung A-4: Linsenantenne mit ¾ in. Gewindeanschluss

- A. Mit Digitalanzeiger
- B. Ohne Digitalanzeiger
- C. NPT oder BSPP (G)

Abmessungen in Zoll (Millimeter).

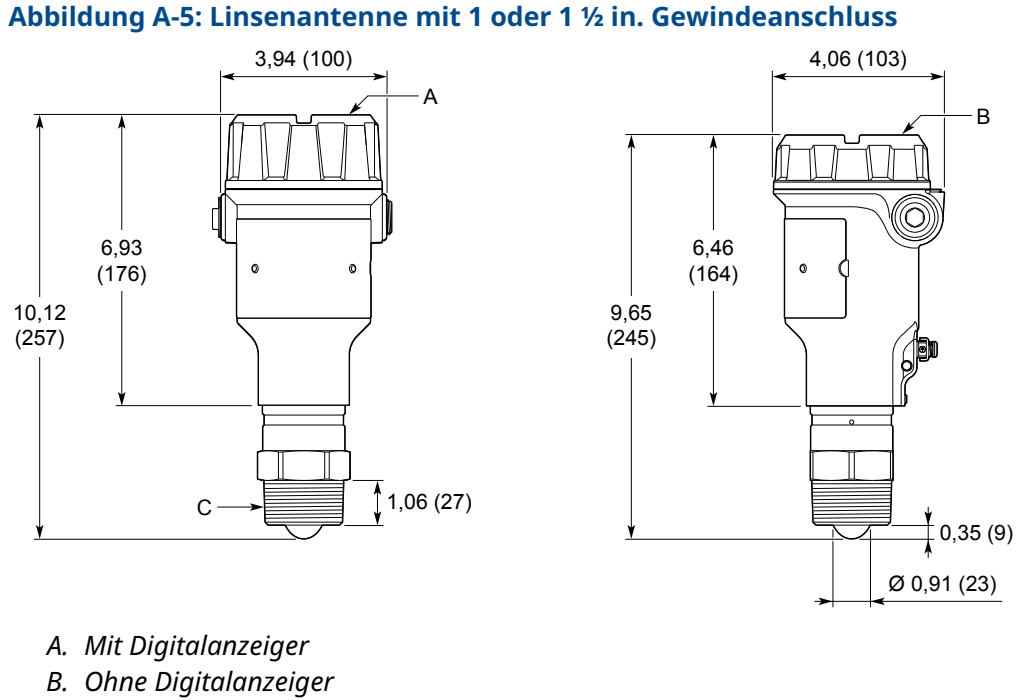

C. NPT oder BSPP (G)

Abmessungen in Zoll (Millimeter).

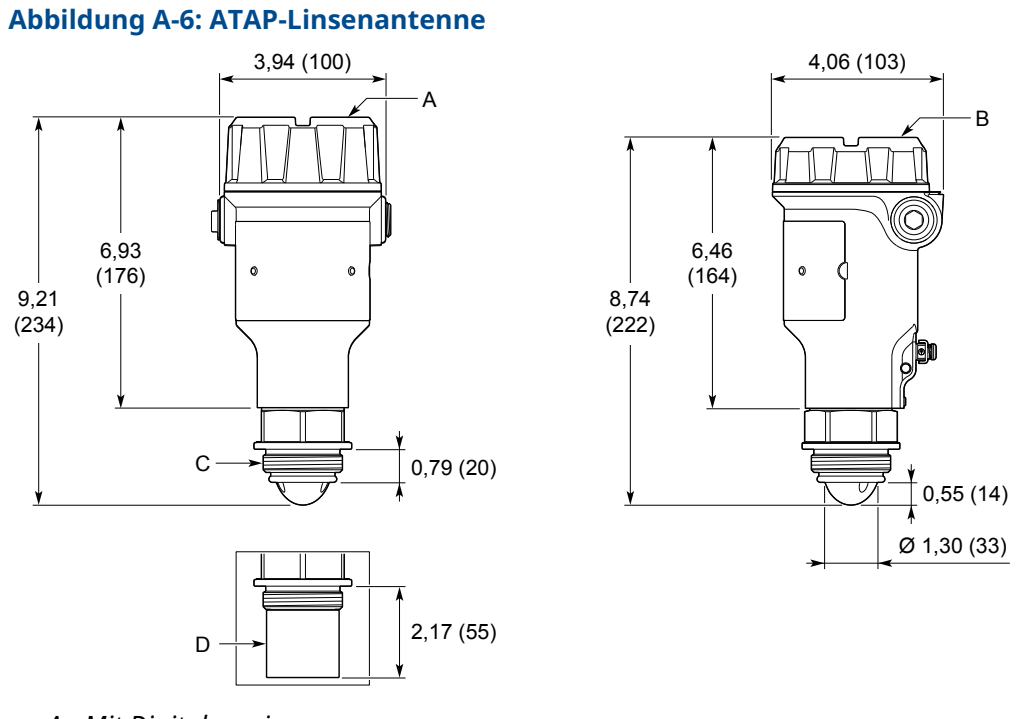

- A. Mit Digitalanzeiger
- B. Ohne Digitalanzeiger
- C. BSPP (G) 1½-in.
- D. Antennenverlängerung für Freiluftinstallationen

Abmessungen in Zoll (Millimeter).

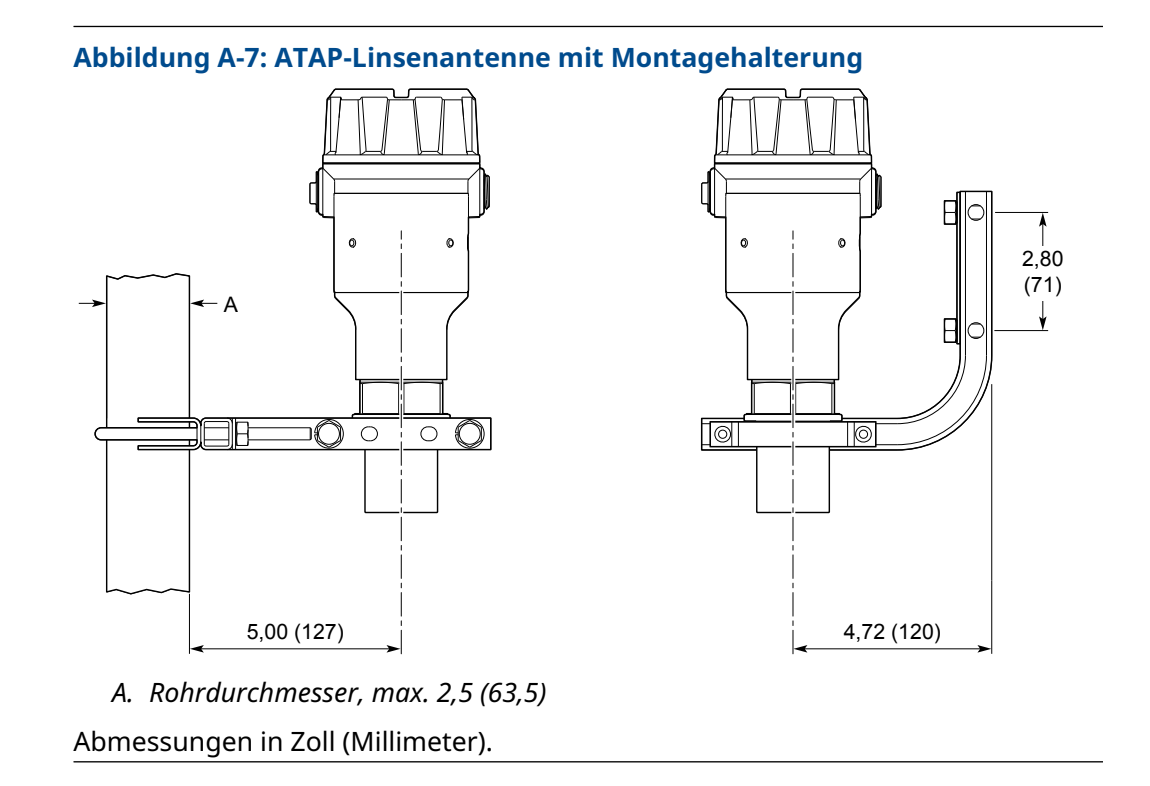

# B Konfigurationsparameter

## B.1 Menüstruktur

Abbildung B-1 zeigt die UIP-Menüstruktur für Rosemount Radar Master Plus an. Siehe Abbildung B-2 für die DD-Menüstruktur.

#### Abbildung B-1: UIP-Menüstruktur

| Overview      | Primary Variables  |                             |
|---------------|--------------------|-----------------------------|
|               | All Variables      |                             |
|               | Device Information | Identification              |
|               |                    | Revisions                   |
|               |                    | Alarm and Security          |
|               |                    | Upgrade                     |
| Configure     | Guided Setup       |                             |
| Jonngulo      | Varify Loval       |                             |
|               |                    |                             |
|               | Device Setup       | HARI                        |
|               |                    | Units                       |
|               |                    | Analog Output               |
|               |                    | Display                     |
|               |                    | Security                    |
|               |                    | Device Information          |
|               | Level Setup        | Geometry                    |
|               |                    | Environment                 |
|               |                    | Volume                      |
|               |                    | Scaled Variable             |
|               |                    | Antenna                     |
|               |                    | Advanced                    |
|               | Alert Setup        | Measurement Recovery        |
|               |                    | Signal Quality Alert        |
|               |                    | High User Defined Alert     |
|               |                    | Low User Defined Alert      |
| Service Tools | Alerts             |                             |
|               | Echo Cunve         |                             |
|               |                    |                             |
|               | Proof lest         |                             |
|               |                    |                             |
|               |                    | Smart Echo Level Test       |
|               | Communications     |                             |
|               | Maintenance        | Routine Maintenance         |
|               |                    | Smart Meter Verification    |
|               |                    | Backup                      |
|               |                    | Reset/Restore               |
|               |                    | Upgrade                     |
|               | Simulate           | Simulate Measurement Values |
|               |                    | Loop Test                   |

| Overview      | Status                      |                             |
|---------------|-----------------------------|-----------------------------|
|               | Primary Purpose Variables   |                             |
|               | Device Information          | Identification              |
|               |                             | Revisions                   |
|               |                             | Alarm and Security          |
|               |                             | Upgrade                     |
| Configure     | Guided Setup                | Basic Setup                 |
|               |                             | Verify Level                |
|               | Manual Setup > Device Setup | HART                        |
|               |                             | Units                       |
|               |                             | Analog Output               |
|               |                             | Display                     |
|               |                             | Security                    |
|               |                             | Device Information          |
|               | Manual Setup > Level Setup  | Geometry                    |
|               |                             | Environment                 |
|               |                             | Volume                      |
|               |                             | Scaled Variable             |
|               |                             | Antenna                     |
|               |                             | Advanced                    |
|               | Alert Setup                 | Measurement Recovery        |
|               |                             | Signal Quality Alert        |
|               |                             | High User Defined Alert     |
|               |                             | Low User Defined Alert      |
| Service Tools | Alerts                      |                             |
|               | Variables                   | Mapped Variables            |
|               |                             | Process                     |
|               |                             | Device                      |
|               |                             | Signal Quality              |
|               | Communications              |                             |
|               | Maintenance                 | Routine Maintenance         |
|               |                             | Smart Meter Verification    |
|               |                             | Reset/Restore               |
|               | Echo Tuning                 | Thresholds                  |
|               |                             | Echo Peaks                  |
|               |                             | Suppress                    |
|               | Simulate                    | Simulate Measurement Values |
|               |                             | Analog Out > Loop test      |

#### Abbildung B-2: DD-Menüstruktur

## B.2 Geräteeinrichtung

## B.2.1 HART-Protokoll

## HART/Abfrageadresse

Der Adressbereich ist 0 bis 63. Der Messumformer arbeitet entweder im Standardmodus mit einem 4-20-mA-Ausgangssignal oder im Multidrop-Modus. Wenn sich der Messumformer im Multidrop-Modus befindet, ist der Stromausgang auf 4 mA festgelegt.

### **Burst-Modus**

Wenn sich der Messumformer im Burst-Modus befindet, sendet er regelmäßig Nachrichten und wartet nicht auf Anfragen vom Host.

Sowohl der Messumformer als auch der Host müssen konfiguriert sein, um im Burst-Modus arbeiten zu können. So gut wie alle modernen HART Host-Systeme sind so konzipiert, dass sie im Abfrage-/Antwort-Modus und nicht im Burst-Modus kommunizieren. Rosemount 333 HART Tri-Loop<sup>™</sup> erfordert jedoch Burst-Betriebsart-Kommunikation.

#### Zugehörige Informationen

Verwendung mit dem Rosemount 333 HART Tri-Loop

## Variablen-Zuordnung

Bis zu vier Gerätevariablen können dem HART Protokoll zugewiesen werden. Der Messumformer gibt ein 4–20 mA-Signal aus, das proportional zur Primärvariablen ist. Zusätzliche Variablen sind über das digitale HART Signal verfügbar.

#### Zugehörige Informationen

Ausgangsvariablen

### Dämpfungswert

Dieser Parameter legt fest, wie schnell der Messumformer auf eine Änderung des Pegelwerts reagiert (Schrittantwort). Der Standardwert ist 2 Sekunden.

Bei einem hohen Wert ist der Füllstandswert gleichmäßig, wobei bei einem niedrigen Wert der Messumformer auf schnelle Füllstandsänderungen reagieren kann (der angezeigte Wert jedoch weniger gleichmäßig sein kann).

## **Prozent des Hilfsbereichs**

Diesen Parameter so einstellen, dass der Prozentsatz des Messbereichs für eine andere Gerätevariable (zusätzlich zur Primärvariablen) ausgegeben wird.

#### Tabelle B-1: Prozent des Hilfsbereichs

| Parameter                 | Beschreibung                                                                                        |
|---------------------------|----------------------------------------------------------------------------------------------------|
| Prozent des Hilfsbereichs | Die Variable, die für den Prozentwert des<br>Hilfsbereichs ausgewählt wurde.                        |
| 100 % Hilfsbereich        | Wert, der 100 Prozent vom Messbereich der<br>ausgewählten Variable des Hilfsbereichs<br>entspricht. |
| 0 % Hilfsbereich          | Wert, der 0 Prozent vom Messbereich der<br>ausgewählten Variable des Hilfsbereichs<br>entspricht.   |

## B.2.2 Einheiten

Die Einheiten für Länge, Volumen, Temperatur und Füllstandsänderungen können ausgewählt werden. Alle Konfigurationsparameter und Gerätevariablen werden in diesen Einheiten ausgegeben.

#### Zugehörige Informationen

Ausgangseinheiten

## B.2.3 Analogausgang

Die Ausgangsquelle (Primärvariable), Bereichswerte und Alarmmodus sind für den Analogausgang spezifiziert.

## Primärvariable

Die gewünschte für den Analogausgang zu verwendende Gerätevariable auswählen.

### **Oberer/unterer Messbereichswert**

Die Messbereichswerte eingeben, die den Analogausgangswerten 4 und 20 mA entsprechen. Der Messumformer setzt den Ausgang auf den Sättigungsmodus, wenn die Messung außerhalb der Messbereichswerte von 4–20 mA liegt.

#### Anmerkung

Der 20 mA-Punkt sollte unterhalb der Zone mit reduzierter Genauigkeit auf der Oberseite des Tanks gesetzt werden.

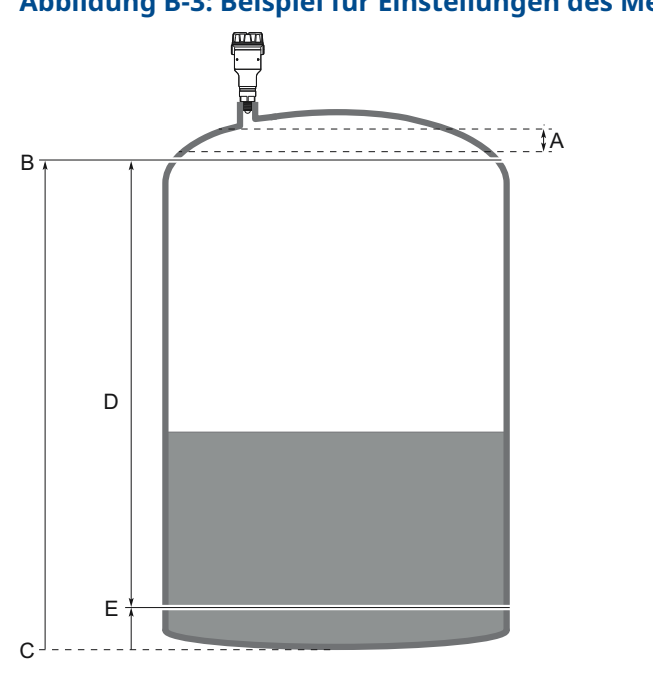

#### Abbildung B-3: Beispiel für Einstellungen des Messbereichswerts

- A. Zone mit reduzierter Genauigkeit
- B. 100 % (20 mA)
- C. Null-Füllstand
- D. Füllstandsmessbereich 0-100 %
- E. 0 % (4 mA)

#### Zugehörige Informationen

Genauigkeit über den Messbereich

### Alarmverhalten

Der Messumformer führt automatisch und fortlaufend Selbstüberwachungsroutinen durch. Wenn ein Messfehler oder ein anderer Fehler erkannt wird, setzt der Messumformer den Ausgang auf den ausgewählten Alarmwert (hoch oder niedrig).

### **Hoch-/Niedrigalarmwert**

Der Hoch-/Niedrigalarmstrom für den Analogausgang, wenn das Gerät in den Alarmmodus wechselt.

#### Zugehörige Informationen

Analogsignal bei Alarm

### Wert für hohe/niedrige Sättigung

Das Gerät wird weiterhin einen Strom abgeben, der mit der Messung übereinstimmt, bis der entsprechende Grenzwert für hohe/niedrige Sättigung erreicht ist (und dann abschalten).

#### Zugehörige Informationen

Analoge Sättigungswerte

## B.2.4 Display

Variablen auswählen, die auf dem optionalen LCD-Display angezeigt werden. Wenn mehr als eine Variable ausgewählt ist, wechselt das LCD-Display die Anzeige zwischen den Ausgangsvariablen.

## Displaysprache

Das Display kann auf verschiedene Sprachen eingestellt werden.

## Displayausrichtung

Der Text auf dem Display kann um 180 Grad gedreht werden.

#### Zugehörige Informationen

Einrichten des LCD-Displays

## B.2.5 Sicherheit

## Schreibschutz

Der Rosemount 3408 unterstützt sowohl Software- als auch Hardware-Schreibschutz.

#### SW-Schreibschutz

Der Messumformer kann schreibgeschützt werden (mit oder ohne Kennwort), um unerwünschte Änderungen zu verhindern.

#### HW-Schreibschutz

Der Schreibschutz-Schalter wird verwendet, um Änderungen an den Konfigurationsdaten zu verhindern. In der verriegelten Position (a) werden alle Schreibvorgänge auf den Messumformer abgelehnt.

## B.2.6 Sicherheitsgerichtete Systeminstrumentierung

### Betriebsmodus

Die Gemäß IEC 61508 zertifizierte Version verfügt über zwei Betriebsmodi: Steuerung/Überwachung und Sicherheit (SIS).

Wenn der Messumformer als Sicherheitsgerät in einem sicherheitsgerichteten System verwendet wird, muss der Betriebsmodus auf Sicherheit (SIS) eingestellt sein.

## Sicherheitsmodus

Wenn der Betriebsmodus auf Sicherheit (SIS) eingestellt ist, muss der Sicherheitsmodus für den Messumformer aktiviert sein, damit er betrieben werden kann. Wenn der Sicherheitsmodus aktiviert ist, ist der Messumformer schreibgeschützt (mit oder ohne Kennwort), um nicht autorisierte Änderungen zu verhindern.

### Wechselzähler

Ein Zähler, der zählt, wie oft das Gerät im aktiven Sicherheitsmodus betrieben wird.

## B.2.7 Bluetooth<sup>®</sup>

## **Bluetooth-Funkgerät-ID**

Die eindeutige Kennung für das Bluetooth-Funkgerät dieses Geräts.

### Anzahl der Bluetooth-Sicherheitsrücksetzungen

Ein Zähler für die Anzahl der auf diesem Gerät durchgeführten Bluetooth-Sicherheitszurücksetzungen.

## B.2.8 Geräteinformationen

## Messstellenkennzeichnung

Vom Host-System verwendete Kennzeichnung für das Gerät, bestehend aus bis zu 8 Zeichen. Die Messstellenkennzeichnung ist gewöhnlich eine Referenznummer, eine Standort- oder Arbeitsbeschreibung.

## Lange Messstellenkennzeichnung

Vom Host-System verwendete Kennzeichnung für das Gerät, bestehend aus bis zu 32 Zeichen. Es wird empfohlen, sowohl eine kurze als auch eine lange Messstellenkennzeichnung einzugeben (diese können gleich sein).

### Datum

Das Datumsfeld kann vielfältig verwendet werden, z. B., um das Datum der letzten Konfigurationsänderung zu speichern.

### **Beschreibung**

Das 16-stellige Beschreibungsfeld kann für beliebige Zwecke verwendet werden.

## Nachricht

Das 32-stellige Nachrichtenfeld kann für beliebige Zwecke verwendet werden, z. .B. für Einzelheiten der letzten Konfigurationsänderung.

## B.3 Füllstandseinrichtung

## B.3.1 Geometrie

Die Messumformerkonfiguration beinhaltet die Einstellung für Tankgeometrieparameter (siehe Abbildung B-4 und Abbildung B-5).

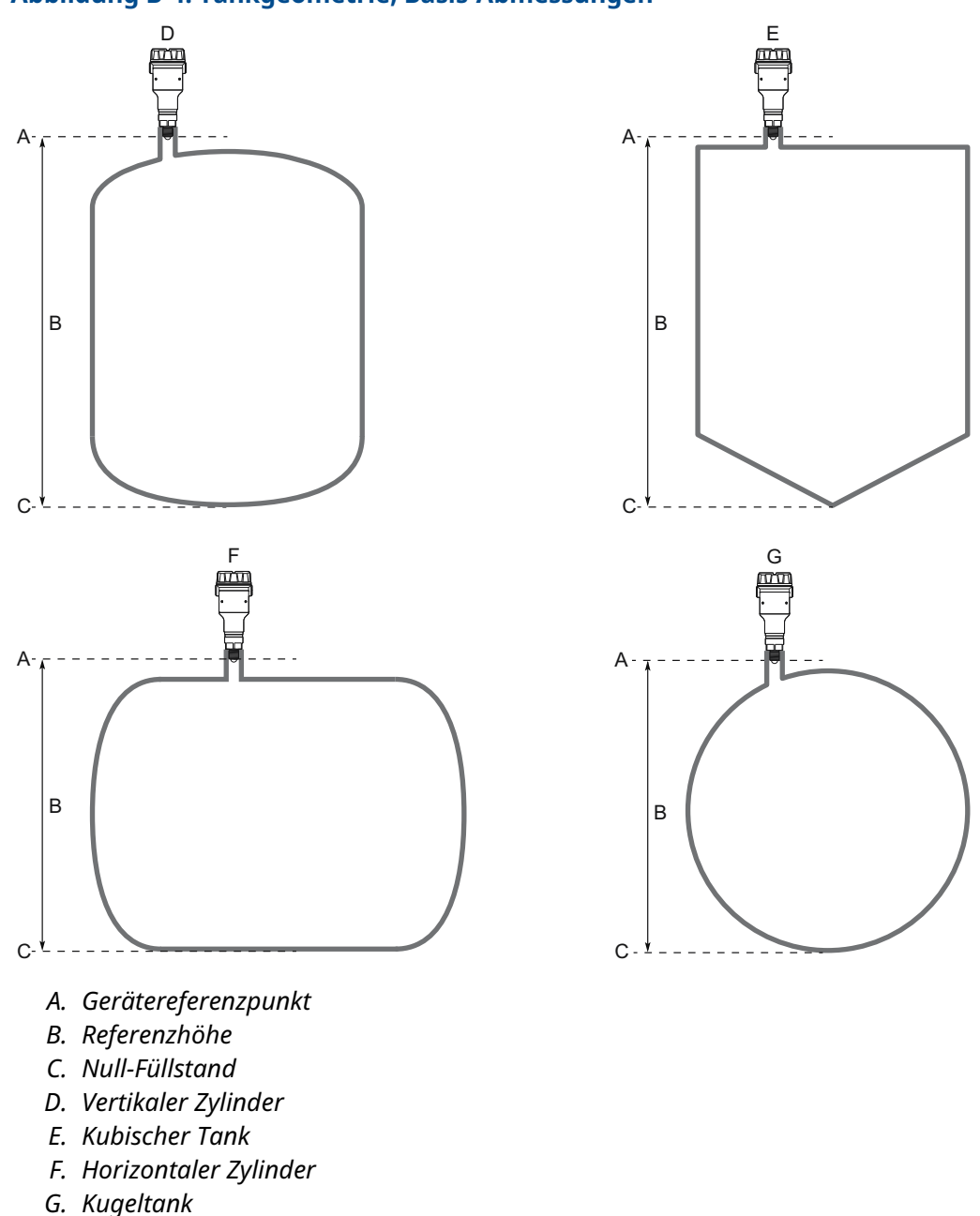

Abbildung B-4: Tankgeometrie, Basis-Abmessungen

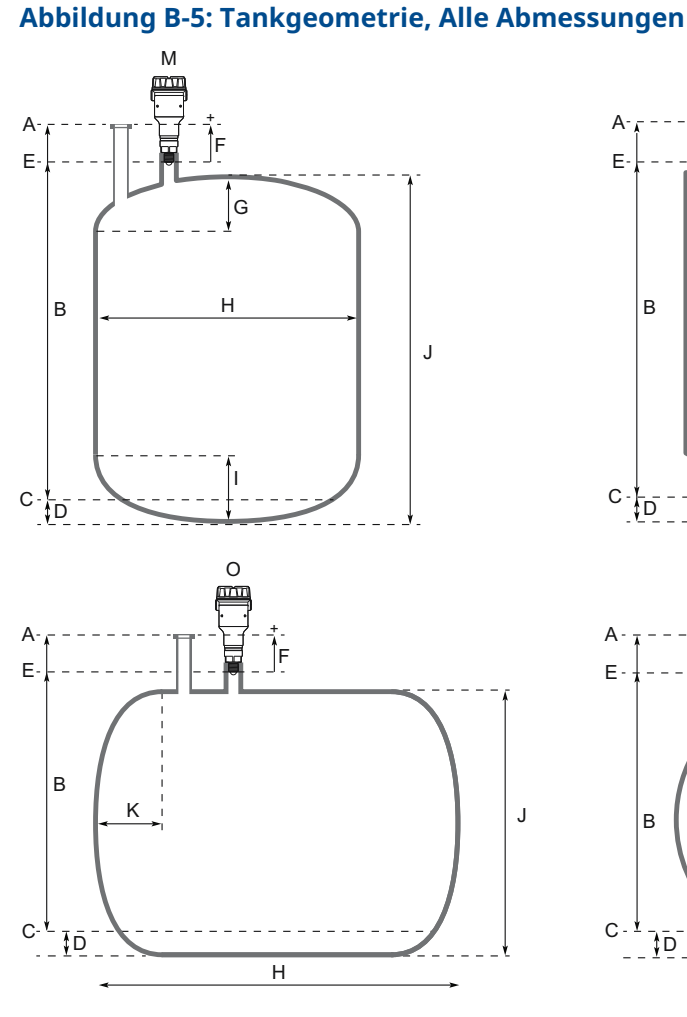

#### Α. Tank-Referenzpunkt

- В. Referenzhöhe
- C. Null-Füllstand
- D. Boden-Offset
- E. Gerätereferenzpunkt
- F. **Referenz-Offset**
- Höhe der oberen Struktur\*/ G. Obere Höhe\*\*
- Breite des Tanks\*/Breite\*\* Н.
- \* DD
- \*\* UIP (Rosemount Radar Master Plus)

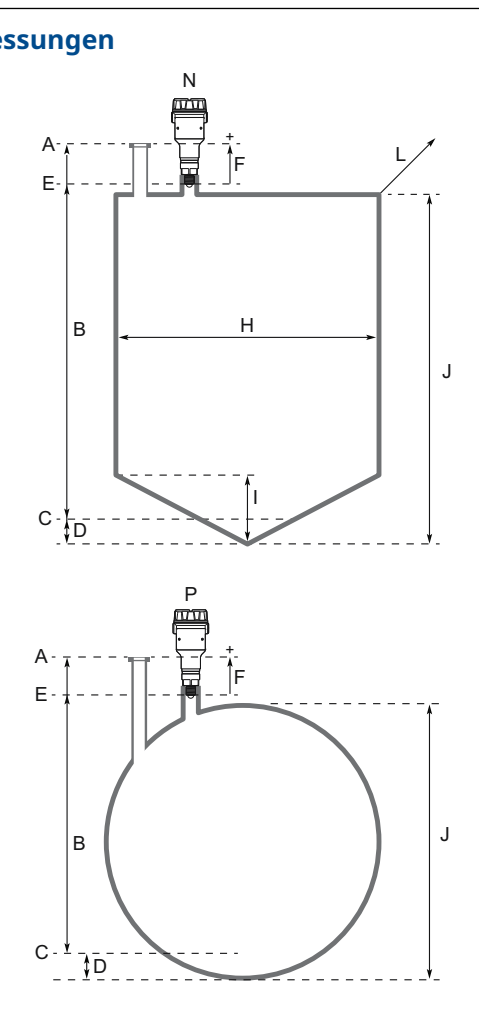

- I. Höhe der unteren Struktur\*/ Höhe des Bodens\*\*
- Tankhöhe\*/Höhe (des Tanks)\*\* J.
- Κ. Länge der Endstruktur\*/Endlänge\*\*
- Länge des Tanks\*/Länge\*\* L.
- Vertikaler Zylinder Μ.
- Kubischer Zylinder N.
- Horizontaler Zylinder 0.
- Kugelzylinder Ρ.

J

## Tankform

Eine Tankform auswählen, die dem verwendeten Tank entspricht. Wenn der verwendete Tank keinem der vordefinierten Tankformen entspricht, dann Andere (z. B. Füllstandsmessungen von Sümpfen, Becken oder Teichen) auswählen.

### **Obere Form des Tanks**

Form der oberen Tankstruktur.

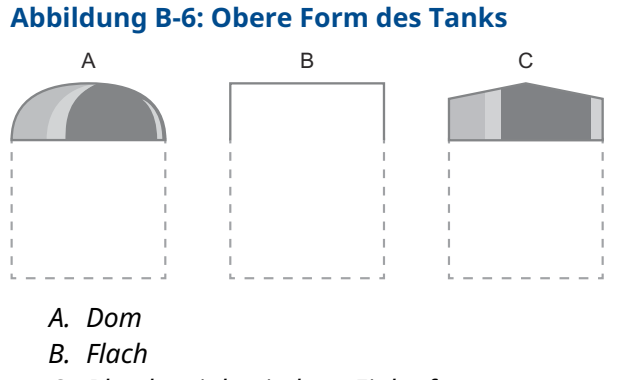

C. Blende mit konischem Einlauf

## **Untere Form des Tanks**

Form der unteren Tankstruktur.

#### Abbildung B-7: Untere Form des Tanks

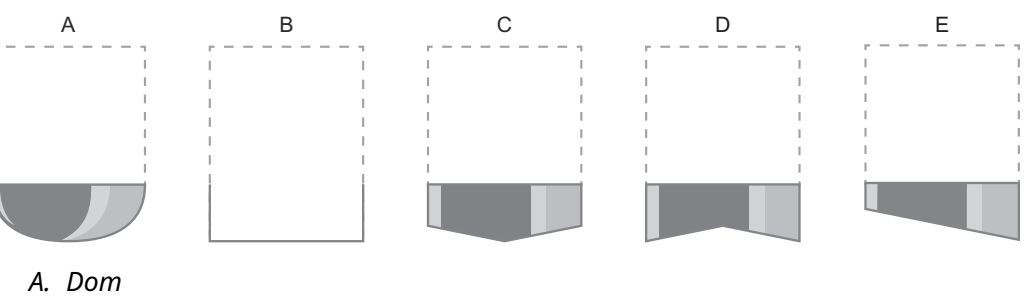

B. Flach

- C. Konisch/Pyramidenförmig
- D. Flach, geneigt (für vertikalen Zylinder)
- E. Flach, geneigt (für kubischen Tank)

## Form des Tankendes

Bei horizontalen Tanks, Form der Tankenden. Es wird dieselbe Form für beide Enden angenommen.

#### **Abbildung B-8: Form des Tankendes**

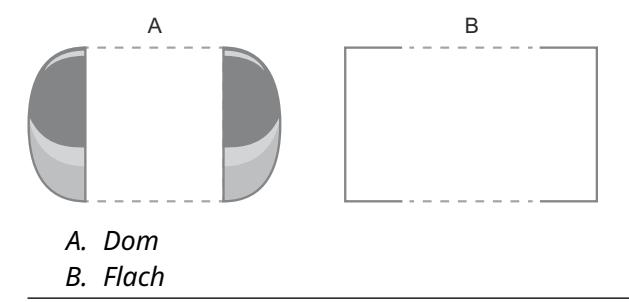

### Referenzhöhe

Entfernung zwischen Tankreferenzpunkt (gewöhnlich gleich mit Gerätereferenzpunkt) und Null-Füllstand.

Sicherstellen, dass die Referenzhöhe so genau wie möglich eingestellt ist. Der Messumformer misst die Entfernung zur Produktoberfläche und subtrahiert diesen Wert von der Referenzhöhe, um so den Produktfüllstand zu bestimmen.

### Gerätereferenzpunkt

Abbildung B-9 zeigt den Gerätereferenzpunkt für unterschiedliche Antennen.

## Abbildung B-9: Gerätereferenzpunkt

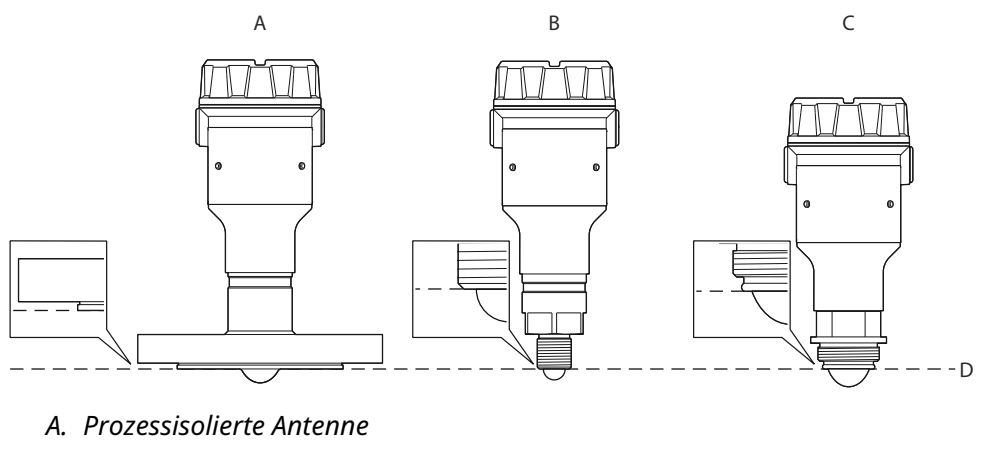

- B. Linsenantenne
- C. ATAP-Linsenantenne
- D. Gerätereferenzpunkt

## **Referenz-Offset**

Entfernung zwischen Gerätereferenzpunkt und Tankreferenzpunkt (gewöhnlich die obere Seite eines Tankstutzens, an dem Füllstände manuell gemessen werden können).

Der Referenz-Offset-Parameter kann verwendet werden, um den eigenen Referenzpunkt anzugeben, beispielsweise, wenn der vom Messumformer gemessene Füllstand mit dem Füllstand einer Handmessung übereinstimmen sollte.

#### Abbildung B-10: Referenz-Offset

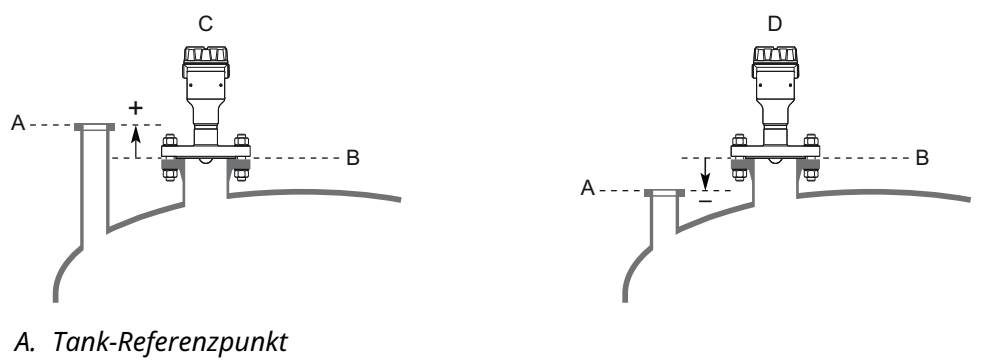

- B. Gerätereferenzpunkt
- C. Referenz-Offset > 0
- D. Referenz-Offset < 0

### **Boden-Offset**

Der Boden-Offset ist als Entfernung zwischen Null-Füllstand und dem Tankboden definiert. Der Standardwert beträgt Null.

Wenn der Null-Füllstand sich nicht am Tankboden befindet, muss ein Boden-Offset eingegeben werden. Dieses wird vom Messumformer benötigt, um die Position des Tankbodenechos für korrekte Volumenberechnungen zu bestimmen.

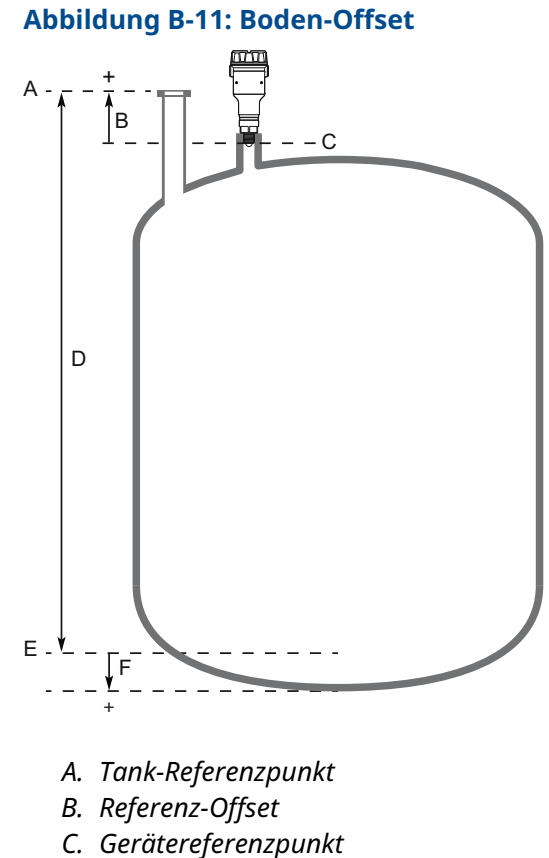

- D. Referenzhöhe
- E. Null-Füllstand
- F. Boden-Offset

## Tankhöhe

Die vertikale Entfernung zwischen Tankboden und Tankdach. Bei einem horizontalen oder Kugeltank ist dies der Tankdurchmesser.

## Tankbreite

Die horizontale Entfernung zwischen den Tankenden. Bei einem vertikalen Zylinder ist dies der Tankdurchmesser. Die Tankbreite ist außerdem die kürzeste horizontale Seite eines kastenförmigen (kubischen) Tanks.

## Tanklänge

Die längste horizontale Seite eines kubischen Tanks.

### **Obere Formhöhe**

Die Höhe der Form an der Tankoberseite (gewöhnlich vom Formboden bis zur Spitzenoberseite, gemessen an der Zylinder-Mittellinie).

## **Untere Formhöhe**

Die Höhe der Form an der Tankunterseite (gewöhnlich vom Formboden bis zur Formunterseite, gemessen an der Zylinder-Mittellinie).

## Endformlänge

Die Breite eines Kugeltanks am Tankende (gemessen an der Zylinder-Mittellinie).

## Negativen Füllstand als Null anzeigen

Wenn sich bei Auswahl dieser Einstellung die Produktoberfläche an oder unter dem Null-Füllstand befindet, wird der Wert der Füllstandsmessung Null sein.

## B.3.2 Umgebung

## Prozessbedingungen

#### Schaum

Dieser Parameter sollte bei möglichem Oberflächenschaum verwendet werden. Bei der Einstellung dieses Parameters ist der Messumformer für Bedingungen mit schwachen und variierenden Oberflächenechoamplituden optimiert, die für die Anwesenheit von Oberflächenschaum typisch sind.

#### Turbulente Oberfläche

Diesen Parameter einstellen, um die Leistung des Messumformers zu verbessern, wenn es kleine, lokale, schnelle durch Oberflächenturbulenzen hervorgerufene Füllstandsänderungen gibt. Der Grund für die Turbulenzen können spritzende Befüllung, Rührwerke, Mixer oder kochende Produkte sein.

#### **Ortsgebundene Reinigung (CIP)**

Die Messleistung für Anwendungen mit Tankreinigungsverfahren optimieren.

## Maximale Füllstandsänderung

Die schnellste Änderung, die im überwachten Prozesses stattfinden darf, um diesen Tank (teilweise) zu füllen oder zu entleeren. Darauf achten, dass die Füllstandsänderung unter unruhigen Bedingungen höher sein kann.

## Dielektrizitätsbereich des Produktes

Den Bereich der Dielektrizitätskonstante für das Produkt im Tank eingeben. Wenn der Bereich unbekannt ist oder wenn das Produkt im Tank regelmäßig ausgetauscht wird, dann Standard auswählen.

## B.3.3 Volumen

Auswählen, ob die Volumenmessung mittels der konfigurierten Tankabmessungen oder einer Strapping (Stützpunkt)-Tabelle berechnet werden sollte. Strapping (Stützpunkt)-Tabellen können für unregelmäßig geformte Tanks verwendet werden, um Fehler aufgrund von Ausbauchungen, die durch das Hinzufügen eines Produktes entstehen können, zu vermeiden oder wenn eine vordefinierte Tankart keine ausreichende Genauigkeit bietet.

#### Strapping (Stützpunkt)-Tabelle

Strapping (Stützpunkt)-Tabellen erfordern die Eingabe von Füllstands-Volumenpaaren in eine Tabelle (maximal 50 Punkte). Die meisten Stützunkte in den Bereichen verwenden, in denen die Tankform nicht linear ist. Das Gesamtvolumen beginnend am Tankboden für jeden neuen Punkt bis zum angegebenen Füllstandswert eingeben.

#### Volumen-Offset

Diesen Parameter verwenden, um ein Volumen zu jedem berechneten Volumenwert hinzuzufügen, beispielsweise ein Sumpfvolumen unter dem Null-Füllstand im Tank.

## B.3.4 Skalierte Variable

Die skalierte Variable kann verwendet werden, um eine Gerätevariable in einen alternativen Messwert zu konvertieren, z. B. offener Kanaldurchfluss, Masse oder kalibrierter Füllstand (z. B. 5-Punkte-Verifizierung). Diese Variable ist nur für Messumformer lieferbar, die mit Prozessdiagnosefunktion bestellt werden.

Die skalierte Variable wird durch Erstellen einer Tabelle mit Gerätevariablen und korrespondierten Ausgangsvariablen definiert. Maximal können 50 Punkte spezifiziert werden. Zwischen den Punkten werden linear interpolierte Werte berechnet.

#### Abbildung B-12: Beispiele für skalierte Variablen

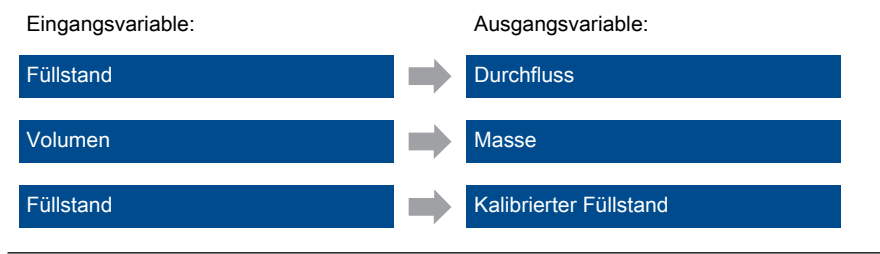

Nehmen wir an, ein Produkt hat eine Dichte von 900 kg/m<sup>3</sup>. In diesem Fall wird die Umrechnung von Volumen in Masse in der folgenden Tabelle abgebildet:

#### Tabelle B-2: Beispiel einer Tabelle mit skalierten Variablen

| Nummer | Eingabewert (Volumen) | Ausgangswert (Masse) |
|--------|-----------------------|----------------------|
| 1      | 0 m <sup>3</sup>      | 0 kg                 |
| 2      | 100 m <sup>3</sup>    | 90 000 kg            |

#### Name der skalierten Variable

Name der skalierten Variable. Es wird empfohlen, einen kurzen Namen einzugeben, der in den Anzeigebereich des LCD-Displays passt.

#### Einheit der skalierten Variable

Maßeinheiten der skalierten Variable.

#### Anzahl der skalierten Werte

Anzahl der Werte in der Tabelle der skalierten Variablen.

#### **Eingangsvariable**

Die Eingangsvariable für die Berechnung der skalierten Variable auswählen.

## B.3.5 Antenne

### Antennentyp

Der Messumformer bietet optimale Messleistung mit jedem verfügbaren Antennentyp. Dieser Parameter wurde werkseitig vorkonfiguriert. Er muss nur festgelegt werden, wenn ein anderer Antennentyp verwendet wird oder wenn ein Ersatz-Messumformer installiert wurde.

#### Benutzerdefinierte Antennenoptionen

Diese Antennenparameter gelten nur für kundenspezifische Antennen. Die Einstellungen werden normalerweise werkseitig bereitgestellt.

### **Obere Nullzone**

Die obere Nullzone definiert, wie nahe am Referenzpunkt des Messsystems ein Füllstandswert akzeptiert wird. Dieser Wert kann erweitert werden, um Störechos in der Nähe der Antenne zu blockieren, beispielsweise am Tankstutzen.

#### Anmerkung

Sicherstellen, dass der 20 mA-Wert unterhalb der oberen Nullzone liegt. Innerhalb der oberen Nullzone (Upper Null Zone, UNZ) werden keine Messungen durchgeführt.

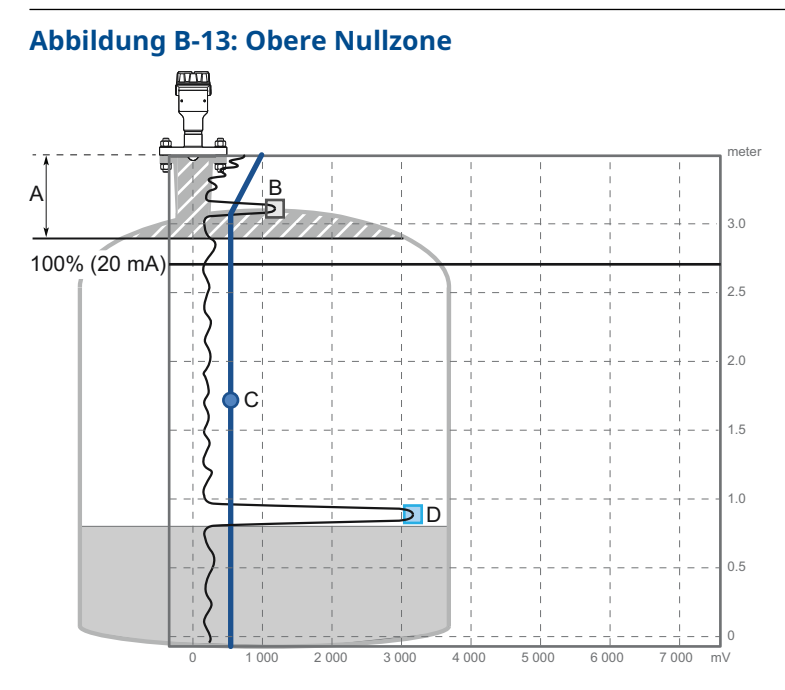

- A. Obere Nullzone
- B. Störecho
- C. Amplitudengrenzwert
- D. Produktoberflächenecho

#### Zugehörige Informationen

Ändern der oberen Nullzone

## B.3.6 Erweitert

## **Kalibrier-Offset**

Differenz zwischen Entfernung zur Oberfläche, die vom Messumformer gemessen wurde, und derselben Entfernung, die manuell z. B. mit einem Maßband gemessen wurde. Ein positiver Wert für das Kalibrier-Offset erhöht den dargestellten Füllstandswert.

Es wird empfohlen, das Tool "Verify Level" (Füllstand prüfen) auszuführen, um den vom Messumformer berichteten Produktfüllstand an die Referenzmessung anzugleichen.

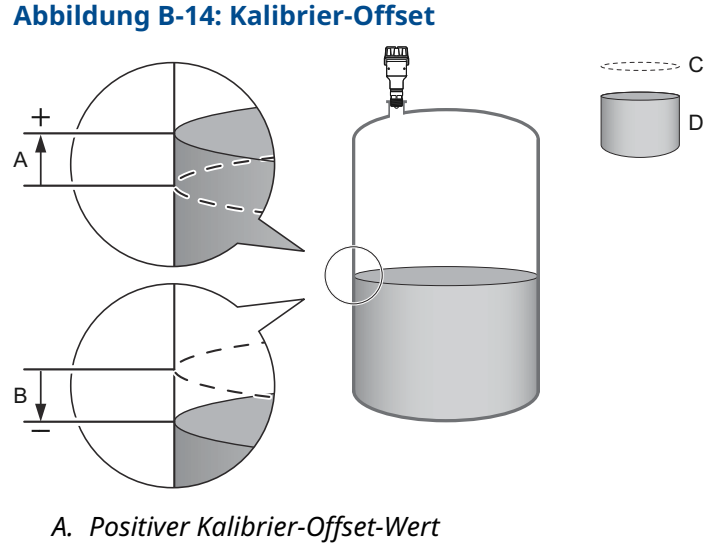

- B. Negativer Kalibrier-Offset-Wert
- C. Gemeldeter Füllstand
- D. Tatsächlicher Füllstand

#### Zugehörige Informationen

Durchführen einer Füllstandsprüfung

## Einrichtung der benutzerdefinierten Variable

Dieser Abschnitt gilt nur für Messumformer, die mit Prozessdiagnosefunktion bestellt werden.

#### Name

Name der benutzerdefinierten Variable. Es wird empfohlen, einen kurzen Namen einzugeben, der in den Anzeigebereich des LCD-Displays passt.

#### Eingangsregister

Die Nummer des Eingangsregisters eingeben, der den Wert der benutzerdefinierten Variable enthält. Siehe Tabelle B-3 für eine Liste geeigneter Eingangsregister.

Der voreingestellte Wert ist 20210 (Abstand).

| Variable                                  | Register | Beschreibung                                                                                                    |
|-------------------------------------------|----------|----------------------------------------------------------------------------------------------------|
| Min. Elektroniktempera-<br>tur            | 20146    | Min. Elektroniktemperatur, vom Gerät gemessen<br>(°C)                                                                                                    |
| Max. Elektroniktempe-<br>ratur            | 20148    | Max. Elektroniktemperatur, vom Gerät gemessen<br>(°C)                                                                                                    |
| Min. Signalqualität                       | 21034    | Min. Signalqualität, vom Gerät gemessen, seit letz-<br>ter Signalqualitätsrücksetzung. Signalqualitätsbe-<br>rechnung muss aktiviert sein, um diese Variable<br>zu verwenden.                                                                                                    |
| Max. Signalqualität                       | 21036    | Max. Signalqualität, vom Gerät gemessen, seit<br>letzter Signalqualitätsrücksetzung. Signalqualitäts-<br>berechnung muss aktiviert sein, um diese Variable<br>zu verwenden.                                                                                                    |
| Entfernung bis obere<br>Oberfläche        | 21042    | Entfernung zur oberen Produktoberfläche (m),<br>wenn mehrere Produkte in den Tanks gemessen<br>werden. Doppeloberflächenfunktion muss akti-<br>viert sein, um diese Variable zu verwenden.                                                                                                    |
| Entfernung bis untere<br>Oberfläche       | 21044    | Entfernung zur unteren Produktoberfläche (m),<br>wenn mehrere Produkte in den Tanks gemessen<br>werden. Doppeloberflächenfunktion muss akti-<br>viert sein, um diese Variable zu verwenden.                                                                                                    |
| Oberflächensignal/<br>Rauschabstand       | 21054    | Verhältnis zwischen Oberflächenecho-Signalstärke<br>und Signalabstand (dB). Ein hoher Wert (> 20 dB)<br>gibt einen sehr guten Rauschabstand an.                                                                                                    |
| Dielektrizitätskonstante<br>des Produktes | 22800    | Quadratwurzel der Produkt-Dielektrizitätskonstan-<br>te, die vom Messumformer geschätzt wird, wenn<br>die Bodenprojektionsfunktion aktiviert ist.                                                                                                    |
|                                           |          | Die Produkt-Dielektrizitätskonstante wird berech-<br>net, wenn sowohl die Boden- als auch die Oberflä-<br>chenechos durch das Gerät gefunden werden und<br>wenn das Oberflächenecho innerhalb der maxi-<br>malen Projektionsentfernung liegt. Die Schätzung<br>der Produkt-Dielektrizitätskonstante wird einge-<br>froren, wenn eine dieser Bedingungen nicht erfüllt<br>ist. |

#### Tabelle B-3: Liste von Eingangsregistern für benutzerdefinierte Variable

#### **Einheit**

Maßeinheit der benutzerdefinierten Variable.

### Weitere erweiterte Optionen

Weitere erweiterte Optionen sind nur in Rosemount Radar Master Plus verfügbar.

Standardmäßig sind diese Parameter basierend auf der aktuellen Konfiguration automatisch eingestellt. Es wird empfohlen, die Standardeinstellungen dieser Parameter beizubehalten, es sei denn, Funktion und Fähigkeit der Parameter werden eindeutig verstanden.

### Leertankhandhabung

Die Funktionen zur Handhabung eines leeren Tanks sind für Situationen bestimmt, in denen das Oberflächenecho in der Nähe des Tankbodens liegt.

| Tahelle | <b>R</b> -4· | Handl | hahung  | leerer ' | Tanks  |
|---------|--------------|-------|---------|----------|--------|
| Iavene  | D-4.         | пани  | labully | וככוכו   | Ialiks |

| Parameter                           | Beschreibung                                                                                                    |
|-------------------------------------|----------------------------------------------------------------------------------------------------|
| Leertank-Erkennungsbereich          | Der Leertank-Erkennungsbereich stellt ei-<br>nen Bereich dar, in dem der Verlust des<br>Produktechos akzeptiert wird. Wenn das<br>Echo in diesem Bereich verloren geht, ist<br>der Tank als leer zu betrachten und der Füll-<br>stand wird als 0 angezeigt.                                                  |
|                                     | Bei leerem Tank sucht der Messumformer<br>in diesem Bereich nach der Produktoberflä-<br>che. Wenn in diesem Bereich ein neues<br>Echo gefunden wird, gilt dies als die Pro-<br>duktoberfläche. Wenn in diesem Bereich<br>hingegen Störechos auftreten, müssen die-<br>se möglicherweise ausgefiltert werden. |
|                                     | Für diese Funktion muss das Bodenecho er-<br>kennbar sein, damit der Leertankparameter<br>deaktiviert werden kann.                                                                                                    |
| Bodenecho bei leerem Tank erkennbar | Diesen Parameter nur aktivieren, wenn das<br>Bodenecho bei leerem Tank erkennbar ist.<br>Durch Setzen dieses Parameters wird das<br>Bodenecho als Störecho verwendet, um die<br>Verfolgung schwacher Oberflächenechos in<br>der Nähe des Tankbodens zu erleichtern.                                          |

#### Zugehörige Informationen

Aktivieren der Bodenechoerkennung bei leerem Tank

#### Tankbodenprojektion

Die Tankbodenprojektion wird verwendet, um die Messleistung in der Nähe des Tankbodens zu verbessern. Wenn das Tankbodenecho stark ist (typisch für flache Tankböden) und die Dielektrizitätskonstante des Produkts niedrig ist (z. B. Öl), erkennt der Messumformer möglicherweise das Bodenecho und meldet einen falschen Füllstand (leeren Tank). Dieses Problem kann mithilfe der Tankboden-Projektionsfunktion behoben werden.
### Tabelle B-5: Tankbodenprojektion

| Parameter                                          | Beschreibung                                                                                                    |
|----------------------------------------------------|----------------------------------------------------------------------------------------------------|
| Dielektrizitätskonstante des unteren Pro-<br>dukts | Die Dielektrizitätskonstante für das untere<br>Produkt im Tank eingeben.                                                            |
| Maximale Projektionsentfernung                     | Dies definiert den Bereich, in dem die Funk-<br>tion aktiv ist. Die maximale Entfernung vom<br>Null-Füllstand (Tankboden) eingeben. |
| Minimale Tankbodenamplitude                        | Die minimal zulässige Amplitude für das<br>Echo vom Tankboden eingeben, bevor die-<br>se Funktion aktiviert wird.                   |

### Zugehörige Informationen

Verwenden der Tankbodenprojektion

### Echoverfolgung Erfassen des Oberflächenechos

Diese Einstellungen verwenden, um zu konfigurieren, wie der Messumformer die Oberfläche erfassen soll. Dies sind erweiterte Einstellungen. Normalerweise sollten diese nicht verändert werden.

### Tabelle B-6: Erfassen des Oberflächenechos

| Parameter            | Beschreibung                                                                                                    |
|----------------------|----------------------------------------------------------------------------------------------------|
| Suchfenstergröße     | Mit diesem Parameter wird an der aktuellen<br>Oberflächenposition ein Fenster definiert,<br>in dem neue potenzielle Oberflächenechos<br>ausgewählt werden können. Die Fenster-<br>größe ist ±Suchfenstergröße. Echos außer-<br>halb dieses Bereichs kommen als Oberflä-<br>chenechos nicht in Betracht. |
|                      | Um zu verhindern, dass der Messumformer<br>schnelle Füllstandsänderungen im Tank ver-<br>säumt, kann die Suchfenstergröße erhöht<br>werden. Allerdings kann ein großer Wert<br>dazu führen, dass der Messumformer ein<br>ungültiges Echo als Oberflächenecho wählt.                                     |
| Erstes Echo erfassen | Das Kontrollkästchen "Track First Echo" (Ers-<br>tes Echo erfassen) aktivieren, wenn das ers-<br>te Echo über dem Amplitudengrenzwert im-<br>mer als Oberflächenecho angesehen wer-<br>den soll.                                                                                                    |
|                      | Anmerkung<br>Vor der Aktivierung von "Track First Echo"<br>(Erstes Echo erfassen) die Echokurve analy-<br>sieren und die Amplitudengrenzwerte prü-<br>fen.                                                                                                    |

### Doppeloberflächen-Handhabung

Wenn sich mehrere Produkte im Tank befinden, kann die Funktion "Doppeloberflächenhandhabung" manuell eingestellt werden, damit der Benutzer zwischen oberem und oder unterem Produkt als Ausgang auswählen kann.

Die oberen und unteren Oberflächenechos müssen stärker sein als jegliche Störechos im Suchbereich, damit die Doppeloberflächenhandhabung vorschriftsgemäß funktioniert.

| Parameter                               | Beschreibung                                                                                                    |
|-----------------------------------------|----------------------------------------------------------------------------------------------------|
| Obere Oberfläche verfolgen              | "Obere Oberfläche verfolgen" auswählen,<br>wenn sich mehrere Produkte im Tank befin-<br>den (z. B. dünne Ölschicht auf Wasser).                                                                                                |
| Untere Oberfläche verfolgen             | "Untere Produktoberfläche verfolgen" aus-<br>wählen, wenn sich, z. B. bei Trennschicht-<br>messungen, mehrere Produkte im Tank be-<br>finden, oder die Produktoberfläche anstatt<br>einer Schaumschicht angezeigt werden soll. |
| Dielektrizitätskonstante oberes Produkt | Die Dielektrizitätskonstante des oberen Pro-<br>dukts eingeben. Je genauer dieser Wert,<br>desto höher ist die Genauigkeit für den Füll-<br>stand der unteren Oberfläche.                                                      |

### Tabelle B-7: Doppeloberflächen-Handhabung

### Doppelreflexionshandhabung

Diese Funktion verwenden, um den Messumformer daran zu hindern, starke Doppelreflexionen zu erkennen (z. B. in Kugel- und horizontalen Zylindertanks).

### Zugehörige Informationen

Handhaben von starken Doppelreflexionsechos

### Überfüllsicherung

Die Überfüllsicherungsfunktion ist eine zusätzliche Schutzebene zur Verhinderung von Tanküberfüllungen. Die Funktion verwendet einen unabhängigen Echo-Logik-Algorithmus, um das Oberflächenecho nahe der Tankoberseite zu identifizieren.

Im unwahrscheinlichen Fall, dass es einen Konflikt zwischen der normalen und der Echo-Logik der Überfüllsicherung gibt, hat die Überfüllsicherung bei der Bestimmung der Oberfläche die Priorität. Der Messumformer gibt dann diesen neuen Wert aus oder erzeugt einen Alarm, wenn die normale Echo-Logik nicht in der Lage ist, das Oberflächenecho an der neuen Position zu finden.

Der Überfüllsicherungsbereich definiert das untere Ende des Bereichs, in dem die Funktion arbeitet. Der Bereich ist konfigurierbar.

### Expertenoptionen

Die Expertenoptionen verwenden, um Eingabe- und Halteregister anzuzeigen und zu bearbeiten.

#### Anmerkung

Anleitungen zur Verwendung der Expertenoptionen werden in der Regel werkseitig bereitgestellt und sollten nur bei Bedarf geändert werden.

### Zugehörige Informationen

Anzeigen von Eingaberegistern Anzeigen von Statusregistern

# B.4 Alarmeinrichtung

## B.4.1 Messwert-Wiederherstellung

### Messwert-Wiederherstellungszeit

Die Parameter der Messwert-Wiederherstellungszeit (Echo-Timeout) regeln die maximale Zeit von der verloren gegangenen Messung (z. B. aufgrund von Prozessbedingungen wie Schaum oder Turbulenzen), bis diese mitgeteilt wird. Wenn die Messung innerhalb der durch diesen Parameter angegebenen Zeit wiederhergestellt wird, wird sie nicht mitgeteilt.

### Messwert-Wiederherstellungshandhabung

Standardmäßig wird die Messwert-Wiederherstellungszeit automatisch vom Gerät auf Basis der Messumformerkonfiguration eingerichtet.

Es wird empfohlen, die Messwertwiederherstellungshandhabung zu beenden, wenn dies die Anwendung erfordert. Ein höherer Wert kann eingegeben werden, um die Robustheit zu erhöhen und Störungsalarme zu vermeiden. Nur einen niedrigeren Wert eingeben, wenn die verlorene Messung innerhalb einer bestimmten Zeit für die Anwendung gemeldet werden muss.

### Verwendete Messwert-Wiederherstellungszeit

Dies ist der vom Messumformer verwendete Wert.

# B.4.2 Signalqualitätsalarm

Dieser Abschnitt gilt nur für Messumformer, die mit Prozessdiagnosefunktion bestellt werden.

Die Signalqualität ist ein Maß für die Produktoberflächen-Echoamplitude im Vergleich zum Oberflächengrenzwert und Rauschen.

Die Signalqualität reicht von 0 bis 10. Ein niedriger Wert bedeutet, dass die Rauschspitzen für die Spitzen des Produktoberflächenimpulses gehalten werden können.

#### Anmerkung

Der Wert der Signalqualität kann auch kleiner 10 sein, obwohl die Antenne sauber ist. Der Wert hängt vom Antennentyp, den Anwendungsbedingungen, dem konfigurierten Oberflächengrenzwert sowie vom Zustand der Antenne ab. Anhaftungen an der Antenne und unterschiedliche Oberflächenbedingungen sind Faktoren, die einen niedrigen Wert der Signalqualität bewirken können. Durch das Setzen eines Alarms kann der Signalqualitätswert dazu genutzt werden, um Wartungsarbeiten zu planen, die Antenne zu reinigen, den Oberflächengrenzwert anzupassen oder nachteilige Oberflächenbedingungen wie Turbulenzen oder Schaum zu erkennen und zu überwachen.

Geeignete Alarmgrenzwerte sind je nach Anwendung unterschiedlich. Ein entsprechender Wert kann ermittelt werden, indem die Signalqualität über längere Zeit aufgezeichnet wird und die maximalen bzw. minimalen Werte überprüft werden. Der Grenzwert für den Signalqualitätsalarm sollte mindestens bei 1, besser noch bei 2–3 liegen.

### Abbildung B-15: Signalqualitätsalarm

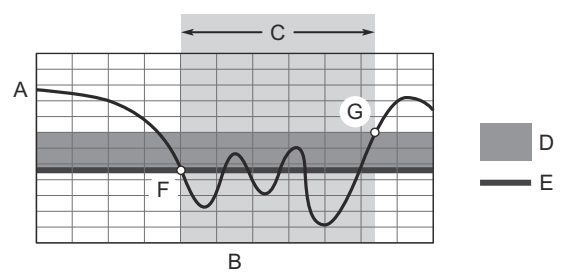

- A. Signalqualität
- B. Zeit
- C. Alarm EIN
- D. Totzone
- E. Grenzwert
- *F. Die Signalqualität sinkt unter die Alarmgrenze und es wird eine Alarmnachricht ausgelöst.*
- *G.* Die Alarmnachricht wird zurückgesetzt, sobald die Signalqualität über den Totzonenbereich steigt.

#### Grenzwert

Der Signalqualitätswert, der den Alarm auslösen wird.

#### Totzone

Die Totzone ist eine Pufferzone, sodass sich die Alarme nicht ein- und ausschalten, wenn die Signalqualität um den Alarmgrenzwert schwankt. Der Alarm ist eingestellt, wenn die Werte unter den Alarmgrenzwert abfallen. Der Alarm wird dann gelöscht, wenn der Wert über den Totzonenbereich steigt.

# B.4.3 Benutzerdefinierter Hoch-/Niedrigalarm

Es kann ein Hoch- oder ein Niedrigalarm eingerichtet werden, um eine Warnmeldung auszugeben, wenn die Messwerte die vorgegebenen Grenzwerte überschreiten.

### Variable

Die für den Alarm zu verwendende Gerätevariable auswählen.

#### Grenzwert

Der Wert, der den Alarm auslösen wird.

#### Totzone

Die Totzone ist eine Pufferzone, sodass sich die Alarme nicht ein- und ausschalten, wenn der Messwert um den Alarmgrenzwert schwankt. Der Alarm ist eingestellt, wenn die Werte über den Alarmgrenzwert ansteigen. Der Alarm wird dann gelöscht, wenn der Wert außerhalb des Totzonenbereichs liegt.

#### Abbildung B-16: Benutzerdefinierter Hochalarm

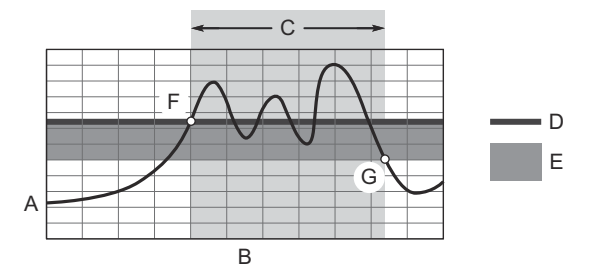

- A. Benutzerdefinierter Alarm
- B. Zeit
- C. Hochalarm EIN
- D. Grenzwert
- E. Totzone
- F. Der Alarm ist aktiv, wenn die Werte über die Alarmgrenze hinaus ansteigen.
- *G.* Der Alarm wird ausgeschaltet, wenn der Wert unter die Totzone fällt.

#### Abbildung B-17: Benutzerdefinierter Niedrigalarm

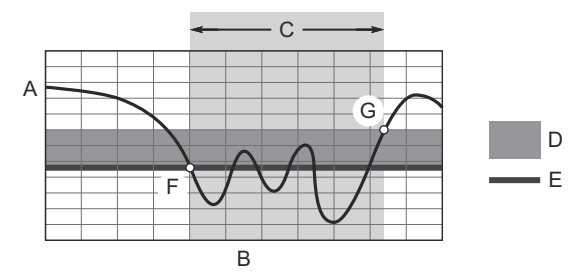

- A. Benutzerdefinierter Alarm
- B. Zeit
- C. Niedrigalarm EIN
- D. Totzone
- E. Grenzwert
- F. Der Alarm ist aktiv, wenn die Werte unter die Alarmgrenze abfallen.
- G. Der Alarm wird ausgeschaltet, wenn der Wert über die Totzone ansteigt.

00809-0105-4418 Rev. AB 2022

Weiterführende Informationen: Emerson.com

©2022 Emerson. Alle Rechte vorbehalten.

Die Verkaufsbedingungen von Emerson sind auf Anfrage erhältlich. Das Emerson Logo ist eine Marke und Dienstleistungsmarke der Emerson Electric Co. Rosemount ist eine Marke der Emerson Unternehmensgruppe. Alle anderen Marken sind Eigentum ihres jeweiligen Inhabers.

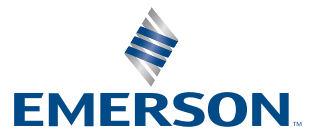

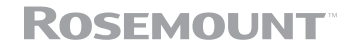